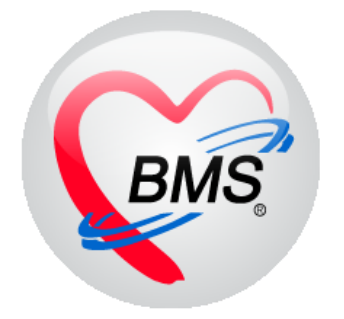

## คู่มือการใช้งาน โปรแกรม BMS-HOSxP XE

# ระบบงานการเงินผู้ป่วยนอก

## บริษัท บางกอก เมดิคอล ซอฟต์แวร์ จำกัด

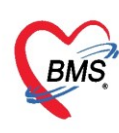

## คู่มือการใช้งานระบบการเงินผู้ป่วยนอก

## การเข้าใช้งานโปรแกรม HOSxPXE4

## 1. ดับเบิ้ลคลิกที่ไอคอน HOSxPXE4

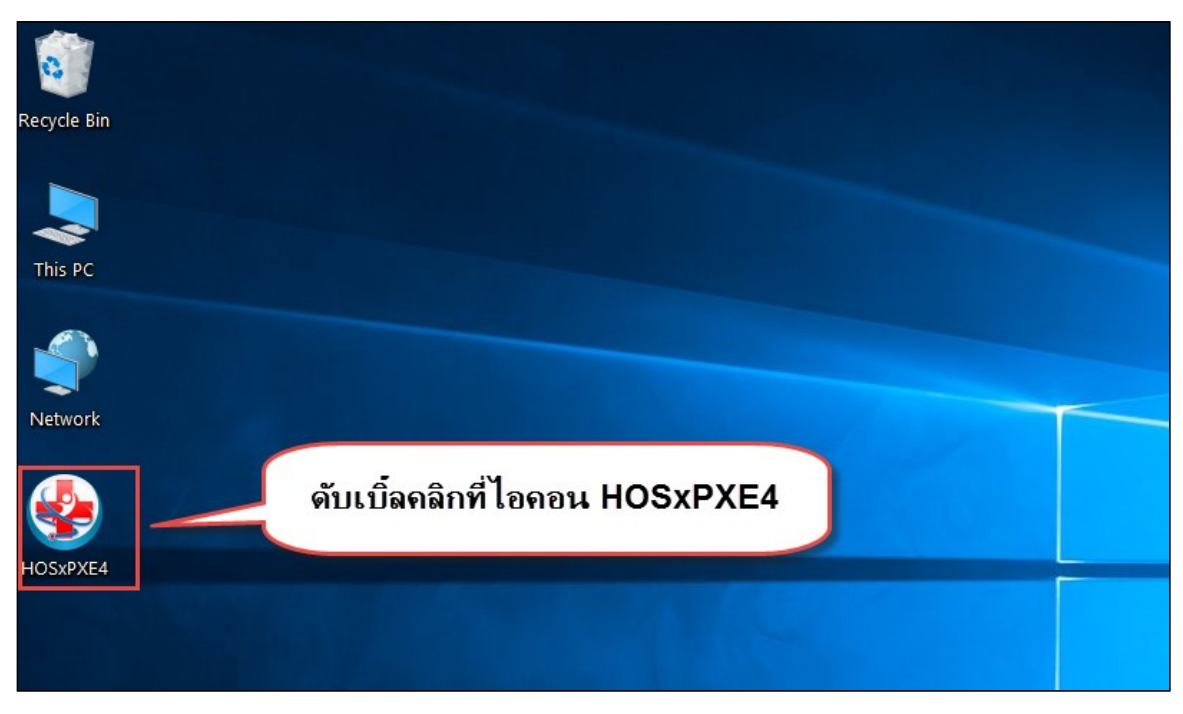

แสดงหน้าจอการเข้าสู่โปรแกรม HOSxPXE4

2. การเข้าระบบ HOSxP XE ทำได้โดย<u>กรอกรหัสผู้ใช้งานและรหัสผ่าน</u> จากนั้นคลิกปุ่ม "เข้าระบบ"

| BMS-HOSxP XE Login<br>BMS-H<br>โรงพยาบ | OSxP 2<br>าลทดสส | XE 4.0<br>วบระบบ                 | ×<br>Thai           |
|----------------------------------------|------------------|----------------------------------|---------------------|
| <b>วุ่น: 4.63.2.6</b><br>เข้าสู่ระบบ   | DB :             | กรอกรหัสผู้ใช้และร               | าหัสผ่าน            |
|                                        | รหัสผู้ไข้<br>   |                                  | 1                   |
| 🛞 การเชื่อมต่อ ภาษา ง                  | IP : 192.168.4   | <b>คลิกปุ่มเข้าระบบ</b><br>3.136 | 2 เข้าระบบ 🛛 ยกเลิก |

แสดงหน้าจอ Login เข้าระบบ

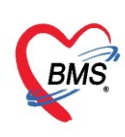

3. เลือกสาขาของโรงพยาบาล หรือ โรงพยาบาลที่ทำงาน

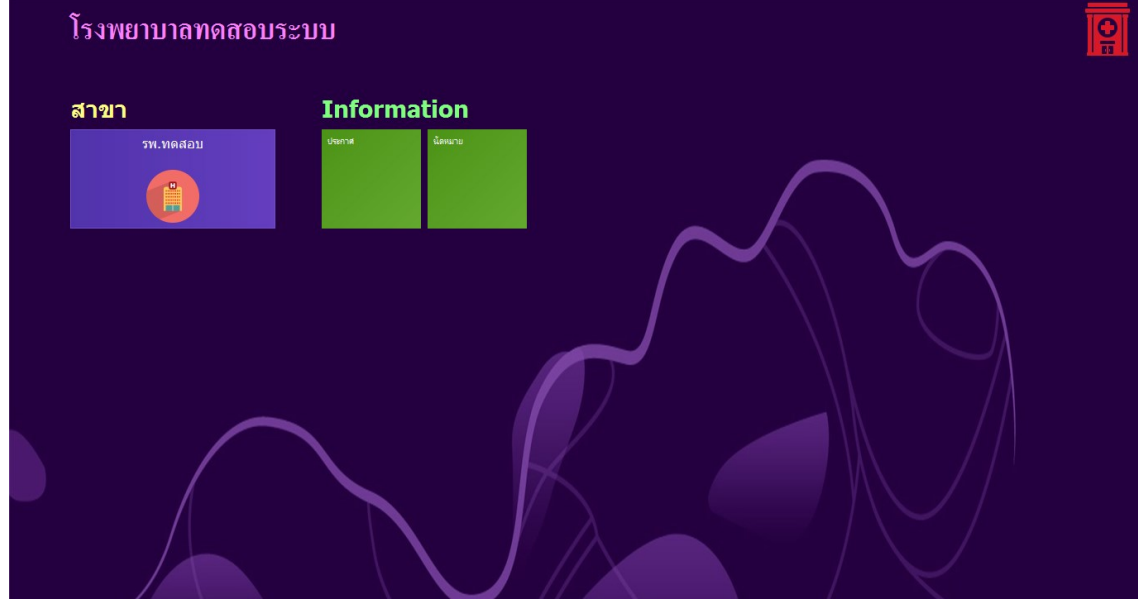

แสดงหน้าจอเลือกห้องทำงาน

4. คลิกเลือกห้องทำงาน ห้องการเงินผู้ป่วยนอก

| ¢ | € 5W.<br>Tinnatula                                                                                                    |  |  |  |  |  |  |  |  |  |  |  |
|---|----------------------------------------------------------------------------------------------------|--|--|--|--|--|--|--|--|--|--|--|
|   | โรงพยาบาล                                                                                                    |  |  |  |  |  |  |  |  |  |  |  |
|   | ห้องทำงาน                                                                                                    |  |  |  |  |  |  |  |  |  |  |  |
|   | Communication         East and a state         East and a state <td></td> |  |  |  |  |  |  |  |  |  |  |  |
|   | User: 1 011 012 012 015 015 015 015 015 015 015 015 015 015                                                                                                    |  |  |  |  |  |  |  |  |  |  |  |
|   |                                                                                                    |  |  |  |  |  |  |  |  |  |  |  |
|   | <ul> <li>4</li> <li>01.ห้องเวชระเบียน</li> </ul>                                                                                                    |  |  |  |  |  |  |  |  |  |  |  |

แสดงหน้าจอเลือกห้องทำงาน

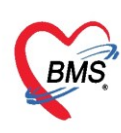

5. ระบบแสดงหน้าต่างสำหรับข่าวสารของทางโรงพยาบาล หากไม่ต้องการทราบข่าวประชาสัมพันธ์สามารถคลิก**ปิด** 

#### หน้าต่างได้

| Application   OPD Registry   Refer Registry   Trensvirin   PCU   Psychiatric   Physic Registr   IPD Registry   Nurse   Doctor   Dental   ER   EMS   Dispensary   Pharmacy   Finance   Laborate                                                                                                    | ry   Pathology   Radiology   Operation   CheckUp   Blood Bank   Back Office   KPI   GIS   Tools   😡 |
|----------------------------------------------------------------------------------------------------|----------------------------------------------------------------------------------------------------|
| ยินดีต้อนรับเข้าสู่ <mark>HOSxP</mark> XE                                                                                                    |                                                                                                    |
| http://hosxp.net                                                                                                    |                                                                                                    |
| ท่านกำลังใช้งานโปรแกรม HOSxP รุ่น 4.0 ซึ่งพัฒนาโดยบริษัทบางกอกเมดิกอลซอฟต์แวร์จำกัด ในรุ่น 4.0<br>รวมถึงการออกแบบโครงสร้างการทำงานของโปรแกรมติดต่อผู้ใช้งาน (UI) ใหม่ทั้งหมด ทั้งนี้เพื่อประสิทธิภาพใ<br>สามารถต่างๆ ที่เพิ่มเข้ามาได้แก่<br>- ระบบ User Information และประกาศข่าวแบบ HTML5 (ที่ท่านกำลังอ่านนี้)<br>- ระบบติดตามการแก้ไขข้อมูล (Data Audit Log) | ี≡<br>(XE) นี้ มีความสามารถเพิ่มขึ้นจากรุ่น 3.0 มากมาย<br>นการทำงานและความถูกค้องของข้อมูล สรุปความ |
| - ระบบ Messaging<br>- ระบบ Human Resource Management<br>- ระบบ Inventory Management                                                                                                    | แสดงเนื้อหาประกาศ                                                                                   |
| - ระบบ Document Management<br>- ระบบ Risk Management<br>- ระบบโภชนาการ                                                                                                    | ข่าวสาร                                                                                             |

#### แสดงหน้าจอประชาสัมพันธ์

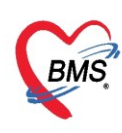

#### การเบิกสมุดใบเสร็จรับเงิน

คลิกที่เมนู Finance >> Bill Book เพื่อเข้าหน้าจอการเบิกเล่มใบเสร็จ

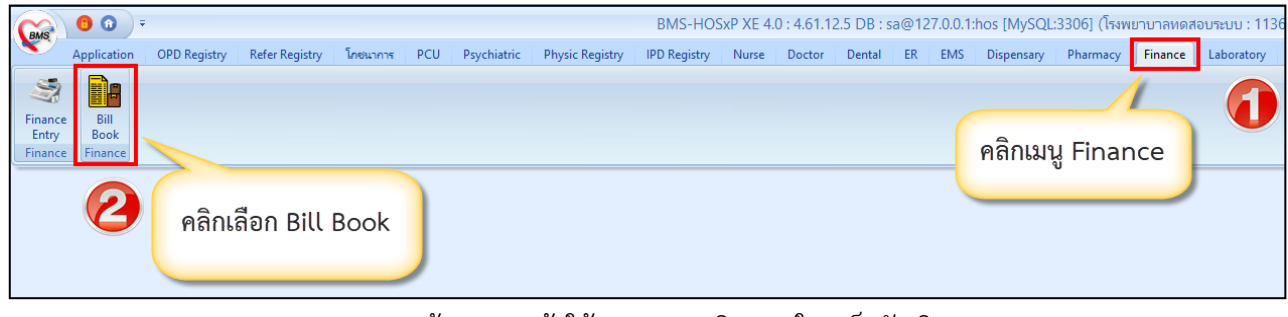

แสดงหน้าจอเมนูเข้าใช้งานระบบเบิกสมุดใบเสร็จรับเงิน

#### <u>ขั้นตอนการเบิกสมุดใบเสร็จรับเงิน</u>

ที่หน้าจอทะเบียนสมุดออกใบเสร็จรับเงิน >> กดปุ่มเพิ่ม >> จะปรากฏหน้าจอข้อมูลสมุดใบเสร็จรับเงิน จากนั้นกรอกข้อมูลการเบิกใบเสร็จ ได้แก่ วันที่เบิกใบเสร็จ, ชื่อสมุดออกใบเสร็จ, เล่มที่,

เลขที่เริ่มต้น, เลขที่สิ้นสุด, ผู้เบิก, ใช้ที่ห้อง (ระบุตามที่เลือกห้องทำงานตอนที่เข้า Login) และติ๊กถูกที่ช่อง เปิดใช้งาน ได้ กดปุ่มบันทึก

| δ.δ. (0.045/0.04.)         0.045/0.04.0         (0.045/0.04.)         (0.045/0.04.)         (0.045/0.04.)         (0.045/0.04.)         (0.045/0.04.)         (0.045/0.04.)         (0.045/0.04.)         (0.045/0.04.)         (0.045/0.04.)         (0.045/0.04.)         (0.045/0.04.)         (0.045/0.04.)         (0.04/0.04.)         (0.04/0.04.)         (0.04/0.04.)         (0.04/0.04.)         (0.04/0.04.)         (0.04/0.04.)         (0.04/0.04.)         (0.04/0.04.)         (0.04/0.04.)         (0.04/0.04.)         (0.04/0.04.)         (0.04/0.04.)         (0.04/0.04.)         (0.04/0.04.)         (0.04/0.04.)         (0.04/0.04.)         (0.04/0.04.)         (0.04/0.04.)         (0.04/0.04.)         (0.04/0.04.)         (0.04/0.04.)         (0.04/0.04.)         (0.04/0.04.)         (0.04/0.04.)         (0.04/0.04.)         (0.04/0.04.)         (0.04/0.04.)         (0.04/0.04.)         (0.04/0.04.)         (0.04/0.04.)         (0.04/0.04.)         (0.04/0.04.)         (0.04/0.04.)         (0.04/0.04.)         (0.04/0.04.)         (0.04/0.04.)         (0.04/0.04.)         (0.04/0.04.)         (0.04/0.04.)         (0.04/0.04.)         (0.04/0.04.)         (0.04/0.04.)         (0.04/0.04.)         (0.04/0.04.)         (0.04/0.04.)         (0.04/0.04.)         (0.04/0.04.)         (0.04/0.04.)         (0.04/0.04.)         (0.04/0.04.)         (0.04/0.04.)         (0.04/0.04.)         (0.04/0.04.)                                                                                                    | ۲  | าะเบีย   | เสมุดออก    | าใบเสร็จรับเงิน  |                     |           |                |                                                                                                    |                                                                                                    |                                                                          |                                                          |                  |
|----------------------------------------------------------------------------------------------------|----|----------|-------------|------------------|---------------------|-----------|----------------|----------------------------------------------------------------------------------------------------|----------------------------------------------------------------------------------------------------|--------------------------------------------------------------------------|----------------------------------------------------------|------------------|
| 2         •         1107/2552         เคระเตรียง?         100         เคระเตรียง?         139 doith/dr R           3         •         117/2552         เคระเตรียง?         100         เคระเตรียง?         113 seforts/R R           3         •         117/2552         เคระเตรียง?         1000         เคระเตรียง?         113 seforts/R R           3         •         117/2552         เคระเตรียง?         1000         เคระเตรียง?         113 seforts/R R           4         •         7/8/2552         เคระเตรียง?         1000         เคระเตรียง?         113 seforts/R R           4         •         7/8/2552         เคระเตรียง?         1000         เคระเตรียง?         113 seforts/R R           4         •         7/8/2552         เคระเตรียง?         1000         เคระเตรียง?         112 เคระเตรียง?           4         •         7/8/2552         เคระเตรียง?         112 เคระเตรียง?         112 เคระเตรียง?           5         •         •         •         5         112 เคระเตรียง?         112 เคระเตรียง?           6         •         •         •         •         •         112 เคระเตรียง?         112 เคระเตรียง?           15/16         •         •         •         •                                                                                                    |    | ล้าตับ เ | ปดใช้งานได้ | วันที่           | ชื่อสมุดออกไบเสร็จ  | เล่มที่   | เลขที่เริ่มดัน | เลขที่สิ้นสุด                                                                                                    | ผู้เบิกไบเสร็จ                                                                                                    | ไข้ที่ห้อง                                                               | เลขที่สุดก้ายที่ออกใบเสร็จ                               | วันที่ออกไบเสร็จ |
| 2       0       1007/2552       ийа Е.В.       246       120       1000       тока и зало МАЗ       113 зебнит Ж.Е.В.       1         3       0       107/2552       ток и       253       1       1000       тока и зало МАЗ       113 зебнит Ж.Е.В.       1         4       0       7/0/2552       ток и       253       1       1000       ток и зало МАЗ       113 зебнит Ж.Е.В.       1         4       0       7/0/2552       ток и       253       1       1000       ток и зало МАЗ       113 зебнит Ж.Е.В.       1         4       0       7/0/2552       ток и       253       1       1000       ток и зало МАЗ       113 зебнит Ж.Е.В.       1       1000       1000       1000       1000       1000       1000       1000       1000       1000       1000       11000       11000       11000       11000       11000       11000       11000       11000       11000       11000       11000       11000       11000       11000       11000       11000       11000       11000       11000       11000       11000       11000       11000       11000       11000       11000       11000       11000       110000       11000       11000       110                                                                                                    | >  | 1        | <b>0</b>    | 16/7/2562        | ทคสอบBMS            | 8888888   | 1              | 1000                                                                                                    | ทคสอบ ระบบ BMS                                                                                                    | 999 ກະັນນ້ຳນ                                                             |                                                          | 1                |
| 3       •       18/72552       measultash       9999999       1       1000       measu suu BNS       113 señder sh ER         4       •       7/8/2552       measu       253       1       1000       measu suu BNS       142 fearnalu         5       •       •       •       •       •       •       •       •       •       •       •       •       •       •       •       •       •       •       •       •       •       •       •       •       •       •       •       •       •       •       •       •       •       •       •       •       •       •       •       •       •       •       •       •       •       •       •       •       •       •       •       •       •       •       •       •       •       •       •       •       •       •       •       •       •       •       •       •       •       •       •       •       •       •       •       •       •       •       •       •       •       •       •       •       •       •       •       •       •       •       •       • <t< th=""><th></th><th>2</th><th>0</th><th>18/7/2562</th><th>เก็บเงิน ER</th><th>246</th><th>120</th><th>1000</th><th>ทศสอบ ระบบ BMS</th><th>113 ຈຸດສັກປະລາດິ ER</th><th></th><th></th></t<>                                                                                                    |    | 2        | 0           | 18/7/2562        | เก็บเงิน ER         | 246       | 120            | 1000                                                                                                    | ทศสอบ ระบบ BMS                                                                                                    | 113 ຈຸດສັກປະລາດິ ER                                                      |                                                          |                  |
| 1     ?/8/252     กรรัน     253     1     1000     พดสะย ระบบ EMS     142 รับอากรัน                                                                                                    |    | 3        | 2           | 18/7/2562        | ทดสอบใบเสร็จ        | 999999999 | 1              | 1000                                                                                                    | ทศสอบ ระบบ BMS                                                                                                    | 113 จุดซักประวัติ ER                                                     |                                                          |                  |
| HOS PFinancelCPIBALIsEntryform       ×         folganzyalturafi+function       @con         winitafishuk       1:1/1/2552         gint       maxuellus         gint       maxuellus         gint       maxuellus         gint       maxuellus         gint       maxuellus         gint       maxuellus         gint       maxuellus         gint       maxuellus         within       in the sense and sense and sen | Ľ. | 4        | 0           | 7/8/2562         | การเงิน             | 263       | 1              | 1000                                                                                                    | າສສອນ ຈະນນ BMS                                                                                                    | 142 ห้องกาฆงิน                                                           |                                                          |                  |
|                                                                                                    |    | ***      |             |                  |                     |           |                | HOSEPER<br>ກ້ອງກູລດງ<br>ສາມານແກ້ຈາ<br>ຈາກເພິ່ມ<br>ໃນ<br>ກາ<br>ກາ<br>ກາ<br>ກາ<br>ກາ<br>ກາ<br>ກາ<br>ກາ<br>ກາ<br>ກາ<br>ກາ<br>ກາ<br>ກາ | nanceRCPIBilListentyForm<br>ดใบเริร์จรับเริง<br>มณฑึง 16/7/2562 -<br>เปลท์ 8088888 :<br>มัก เพลงงระบบEMS<br>993 กลับบ้าน<br>มามาพท<br>ผู้ร่าย | ร้องมูดอถาไนสร์จ (กรอย/BMS<br>(แรท์ร่ายัน 1 : แร<br>อกข้อมูลการเบิกสมุดใ | า<br>ก็สังนุด 1000 :<br>- © รังเ<br>- © รังเ<br>- © รังเ |                  |
|                                                                                                    |    | PS NUM   | SCRL INS    | S ทดสอบ ระบบ BMS | 5 : 142 พ้องการเงิน |           | TR-SARAWUT     | 192.16                                                                                                    | 3.2.74 [60] 3                                                                                                    | 2                                                                        |                                                          |                  |

แสดงหน้าจอระบุข้อมูลเบิกสุดใบเสร็จรับเงิน

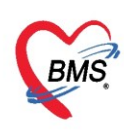

#### <u>วิธีเข้าสู่ระบบห้องการเงิน</u>

คลิกที่เมนู Finance ≻ Finance Entry เพื่อเข้าหน้าจอการใช้งานหลักของการเงิน

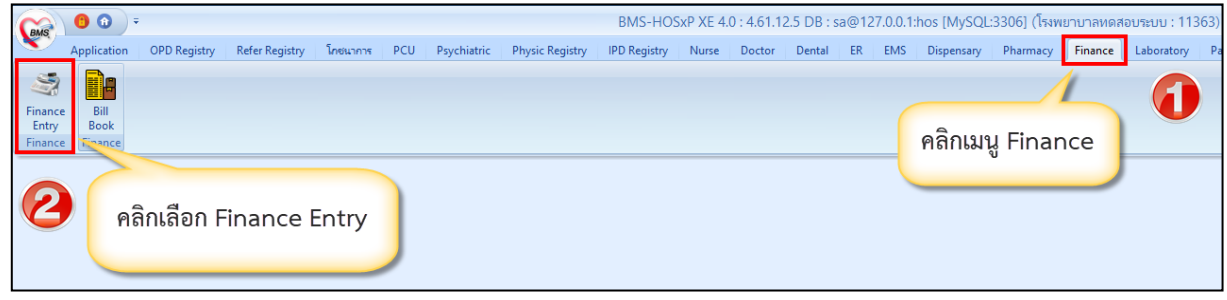

แสดงหน้าจอเมนูเข้าใช้งานระบบงานการเงิน

หลังจากคลิกเลือกเมนู Finance Entry เพื่อเข้าใช้งาน จะแบ่งหน้าจอออกเป็น 4 ส่วนหลักๆ ได้แก่ ส่วนที่ 1 ส่วนของการค้นหาผู้ป่วย เพื่อเรียกผู้ป่วยขึ้นมาบันทึกข้อมูล

| รายชื่อผู้ป่วยรอดรวจ 🔯 Tasl 🗸 วันที่ 25/3/2563 🗸 Q 🛛 0                                                                                         | ลำดับแสดงคิว <mark>ตามประเภทคนไข้ , คิวรับบริการ \vee</mark>                                                                                                    |
|----------------------------------------------------------------------------------------------------|----------------------------------------------------------------------------------------------------|
| 142 ห้องการเงิน : ทศสอบ ระบบ BMS<br>ค้นหา<br>HN 🔊 🔎 Q 💽 ใช้ติวย่อยของ                                                                          | รายชื่อผู้ป่วยที่ตรวจแล้ว รายการออกไมเสร็จ รายการออกไบแจ้งหนี้ รายการรับเงินมัตจำ รายการกับชำระ           รายชื่อผู้ป่วย Consult         รายที่อยู่ป่วย Consult |
| □ แสดงแลงพาะผู้ที่ได้รับคิวย่อยแล้ว<br>ผู้รอดิวตรวจ<br>ลำดับ คิวรับ HN ชื่อผู้ป่วย ▼ แฟ้ม Lat XR FN Px<br>> 1 1 99939399 นายหดดอบ ระบบ ? ■ X ✓ | ละธ<br>สามารถคับหาจากข่องคับหา HN ดับหา                                                                                                    |
|                                                                                                    | โดยใช้ปุ่มแว่นขยาย หรือการค้นหาจาก<br>/เวลา ออกไมเสร็จ ประเภทกรรับเงิน                                                                                          |
|                                                                                                    | ชอง Q (ควรวมทมารบบรการ เน รพ.)                                                                                                    |

แสดงหน้าจอส่วนการค้นหาผู้ป่วย

### **ส่วนที่** 2 ผู้รอคิวตรวจ แสดงรายชื่อผู้ป่วยที่จุดให้บริการต่างๆ บันทึกส่งต่อมายังห้องงานการเงิน

| รายชื่อผู้ป่วยรอดรวจ 🎯 Tesl 🗸 วันที่ <b>25/3/2563 -</b> Q                                                        | ลำดับแสดงพิว <mark>ตามประเภทตนไข้, ด้วรับบริการ v</mark>                                                                                                    | 🗹 Auto refresh 🚦 ปิดหน้าจอ                   |
|----------------------------------------------------------------------------------------------------|----------------------------------------------------------------------------------------------------|----------------------------------------------|
| 142 น้องกาหอิน : ทุพสอบ ระบบ BMS<br>กับงา                                                                        | 🐰 ระชังสูงอาศกรณภัง รรมารอยโนสร์ง ระมารอยโนส์หนี่ ระมารอนในสังว่ ระมารอนในสังว่                                                                                                |                                              |
| HN 😥 C [ 💦 ได้คำส่งขาดง                                                                                          | 2 vefitijve Consult 5uf (25/3/2663 - 5a (25/3/2663 - HN ) () famil (25/3/2663 - HN )                                                                                           |                                              |
| สู้รอดริวดรวจ<br>สำคัญ สังวริม HN สื่อผู้อ้วย ♥ แฟ้ม Lat XR FN Px<br>> 1 1 9999999 เมษาหลอบ ระบบ <b>2 0 </b> ♥ ♥ | สาย<br>                                                                                                    |                                              |
|                                                                                                    | แสดงหายไปหรืก<br>และการเกิรที่<br>สงสัย ST จำสะ 19ส์/เวลาอยาไมส์กัง ประเทศการกับเวล อื่อเร็กงจำกี่ ในสร้างแล่ที่ ไปหลังและที่ FPI และแน ซึ่งผู้รับอริกา<br>เมื่อสายและกล่างกับ | แสดงรายการที่หิมห์ในเสร็จ<br>ร สิทธิภารจับยา |
|                                                                                                    | 21 ♥ 2(25/2/263)155451 (Asian yosian ean EMS 283) 100(9999999 (CPO ) yournalion e                                                                                              | ราย ซิทระเจ็นออ                              |
|                                                                                                    | รายชื่อผัปวยที่ถกส่งต่อมายังห้องการเงิน                                                                                                    |                                              |
| 86645588+                                                                                                    | จะมีรายชื่อแสดงที่ส่วนของผู้รอคิวตรวจ                                                                                                    |                                              |
| ຮູ້ນໍາຢາກັບຈັນນອີກາຣ<br>ຂໍາກັນ Queue ຜູ້ໃຫ້ນອີກາຣ HN ຮູ້ຮັນນອີກາຣ ວັນຕົ້/ປ                                       |                                                                                                    |                                              |
|                                                                                                    |                                                                                                    |                                              |
|                                                                                                    |                                                                                                    |                                              |
|                                                                                                    |                                                                                                    |                                              |
| <no data="" display="" to=""></no>                                                                               |                                                                                                    |                                              |
|                                                                                                    |                                                                                                    |                                              |
|                                                                                                    |                                                                                                    |                                              |
|                                                                                                    | Single Tab                                                                                                    |                                              |

หน้าจอแสดงส่วนของรายชื่อผู้ป่วยรอคิวตรวจ

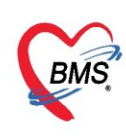

#### <u>คำอธิบายสถานะและสัญลักษณ์ต่างๆ</u>

| - ลำดับ        | ์<br>: ลำดับรายชื่อผู้ป่วยที่รอตรวจ                                           |
|----------------|-------------------------------------------------------------------------------|
| - คิวรับบริการ | : ลำดับคิวรวมในวันที่นับจากเวชระเบียนส่งตรวจผู้ป่วย                           |
| - แฟ้ม         | : สถานะ การยืมแฟ้ม OPD Card จากห้องเวชระเบียน จะมี 2 สถานะ                    |
|                | คือ ยังไม่มีการยืมแฟ้ม                                                        |
|                | คือ มีการยืนยันการยืมแฟ้มแล้ว                                                 |
| - Lab          | : สถานะ การสัง LAB จะมี 5 สถานะ<br>สือ — โอออซั่ง Lat                         |
|                | ศย —แก้กรสง Lab                                                               |
|                | คือ มีการสั่ง Lab หลายใบ แต่ยังรายงานผลไม่ครบทกใบ                             |
|                | คือ มีการสั่ง Lab แต่มีการรายงานผล Lab ไม่ครบทุกรายการ                        |
|                | 🥏 🕺 คือ มีการสั่ง Lab และรายงานผล Lab เรียบร้อย                               |
| - XR           | : สถานะ การสั่ง X-RAY จะมี 4 สถานะ                                            |
|                | คือ 🔲 ไม่มีการสั่ง X-Ray                                                      |
|                | คือ🧾 มีการสั่ง X-Ray และรอรายงานผล X-Ray                                      |
|                | คือ 🔃 มีการสั่ง X-ray หลายใบ แต่ยังรายงานผลไม่ครบทุกใบ                        |
|                | คือ 😔 มีการสั่ง X-Ray และรายงานผล X-Ray เรียบร้อย                             |
| - FN           | : สถานะการชำระเงิน มี 4 สถานะ                                                 |
|                | 🔲 คือ ยังไม่มีการชำระเงิน                                                     |
|                | 🧧 คือ มีการโอนค่าใช้จ่ายแยกตามสิทธิการรักษาแล้ว                               |
|                | 오 คือ มีการชำระเงินและออกใบเสร็จให้ผู้ป่วยแล้ว                                |
|                | 🔒 คือ มีการปิดรายการค่าใช้จ่ายจากห้องการเงินแล้ว                              |
| - AR           | : สถานะ ยอดการค้างชำระ จะมี 3 สถานะ                                           |
|                | 🔲 คือ ไม่มียอดเงินค้างชำระ                                                    |
|                | 🔺 คือ มียอดเงินค้างชำระ                                                       |
|                | 🥝 คือ ชำระเงินที่ค้างขำระเรียบร้อยแล้ว                                        |
| - FD           | <ul> <li>สถานะ การฝากเงินมัดจำ ถ้ามีการฝากไว้จะขึ้นจำนวนเงินที่ฝาก</li> </ul> |
| - ส่งมาจาก     | : จุดที่ส่งผู้ป่วยมารอตรวจที่แผนก                                             |
| - ชื่อผู้ป่วย  | : ชื่อของผู้ป่วยที่มารับบริการ                                                |
| - HN           | : HN ของผู้ป่วย                                                               |
| - ประเภท       | : ประเภทการมารับบริการ                                                        |
| - วันที่       | : วันที่มารับบริการ                                                           |

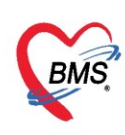

| - เวลาส่ง         | : | เวลาที่เวชระเบียนส่งตรวจมาที่แผนก |
|-------------------|---|-----------------------------------|
| - ความเร่งด่วน    | : | ความเร่งด่วนที่ต้องการรักษา       |
| - ประเภท          | : | ประเภทผู้ป่วย                     |
| - อาการ/สาเหตุ    | : | อาการสำคัญที่มารับบริการ          |
| - Chief complaint | : | อาการสำคัญ                        |
| - BPs             | : | ความดันโลหิตสูงสุด                |
| - BPd             | : | ความดันโลหิตต่ำสุด                |
| - Temp.           | : | อุณหภูมิ                          |
| - HR              | : | อัตราเต้นหัวใจ                    |
| - RR              | : | อัตราหายใจ                        |
|                   |   |                                   |

**ส่วนที่** 3 ผู้ป่วยกำลังรับบริการ เมื่อดับเบิ้ลคลิกรายชื่อผู้ป่วยมาแล้วรายชื่อผู้ป่วยจะมาแสดงในส่วนผู้ป่วย กำลังรับบริการ

## หน้าจอแสดงส่วนของผู้ป่วยกำลังรับบริการ

**ส่วนที่** 4 รายชื่อผู้ป่วยที่ตรวจแล้ว จะแสดงเมื่อห้องการเงิน บันทึกข้อมูลเสร็จแล้ว

| 🔏 รายชื่อผู้ป่วยที่ตรวจแล้ว | รายการออกไบเสร็จ ราย  | การออกโบแจ้งรหนี้ | รายการรับเงินมัตร์ | า รายการค้างข่าระ |                 |                |                |               |            |      |                  |                               |
|-----------------------------|-----------------------|-------------------|--------------------|-------------------|-----------------|----------------|----------------|---------------|------------|------|------------------|-------------------------------|
| รายชื่อผู้ป่วย Consult      | จีนที่ 25/3/258       | 33 - ពី           | a 25/3/2563        | + HN              |                 | 🔲 คันหา 🛛 📀 ม  | หคงข้อมูล 👘 นี | าส่งเงิน      |            |      |                  |                               |
|                             | ลิทธิ                 | ānā -             |                    |                   |                 |                |                |               |            |      |                  |                               |
|                             | 🔲 แสดงทาม             | สล่มที่/เลขที่    | เลมที่ 0           | 🗘 เลขที่          | 1 🛟 ถึง         | 9999 🗘         |                |               |            |      |                  |                               |
|                             | แสดงทามใบเสร็จ        | Dreg e colu       | mn hoedor hara     | to group by that  | toolumn         |                |                |               |            |      |                  | ມອອງຊາຍວາວທີ່ພື້ນນີ້ໃນເອລິກ   |
|                             | แสดงทามสิทธิ          | Diag a colu       | ininieader nere    | to group by that  |                 | A = = = 1      | 1              | A 2 1         |            |      | 4.00             | BRANDO IBLI I STIMBLAI EDRADA |
|                             | เหตุสามหมวดด่างเริการ | ลำดับ ST          | น้าส่ง วันที/เ     | หลาออกไบเสร็จ ป   | ระเภทการรับเงิน | ชื่อเจ้าหน้าที | ไบเสร็จ เล่มที | ไบเสร็จ เลขทั | HN         | แผนก | ชื่อผู้รับบริการ | สิทธิการรักษา                 |
|                             |                       | 1 🔍               | 👗  25/3/2          | 563 15:54:51  iā  | นสด             | ทดสอบ ระบบ BMS | 263            | 10            | 1/88888888 | IOPD | นายทคสอบ ระบบ    | ชำระเงินเอง                   |
|                             |                       |                   |                    |                   |                 |                |                |               |            |      |                  |                               |
|                             |                       |                   |                    |                   |                 |                |                |               |            |      |                  |                               |
|                             |                       |                   |                    |                   |                 |                |                |               |            |      |                  |                               |
|                             |                       |                   |                    |                   |                 |                |                |               |            |      |                  |                               |

หน้าจอแสดงส่วนของผู้ป่วยที่ตรวจเสร็จแล้ว

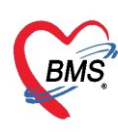

- ดึงรายชื่อผู้ป่วยขึ้นมาเพื่อจะให้บริการ ซึ่งในการเรียกรายชื่อผู้ป่วยขึ้นมาเพื่อให้บริการ มีวิธีในการค้นหา ดังนี้
- 2.1 ค้นจาก HN (Hospital Number) : ใส่หมายเลข HN ลงในช่อง HN จากนั้นกด Enter

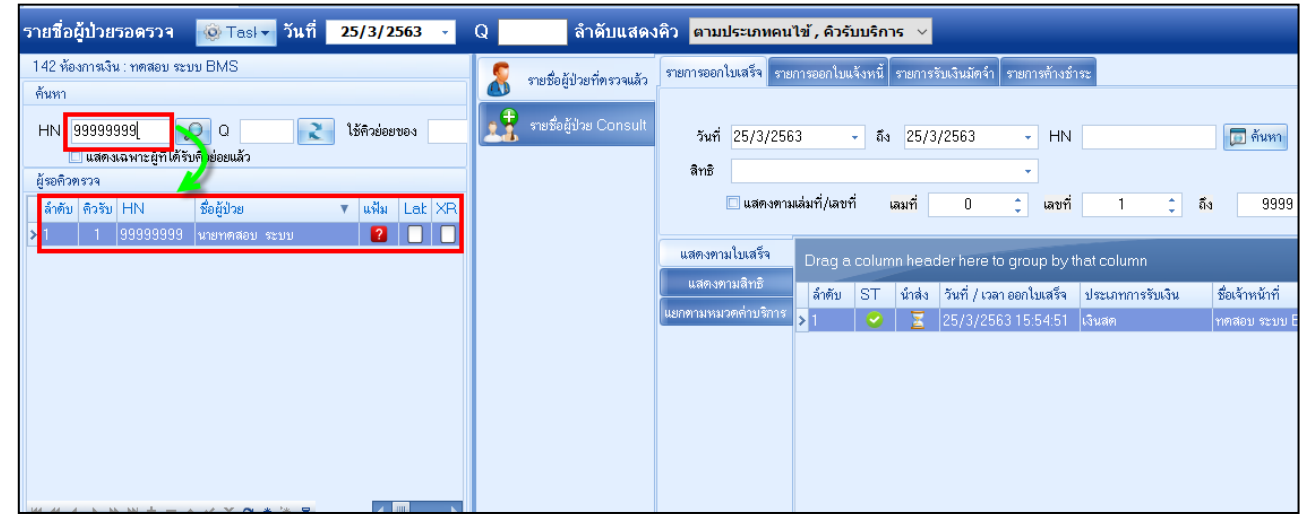

แสดงหน้าจอการค้นหาผู้ป่วยจากหมายเลข HN

2.2 ค้นจากคิวที่มารับบริการ (คิวรวมทั้งโรงพยาบาล) โดยในช่องคิว ให้พิมพ์เลขคิว จากนั้นกด Enter

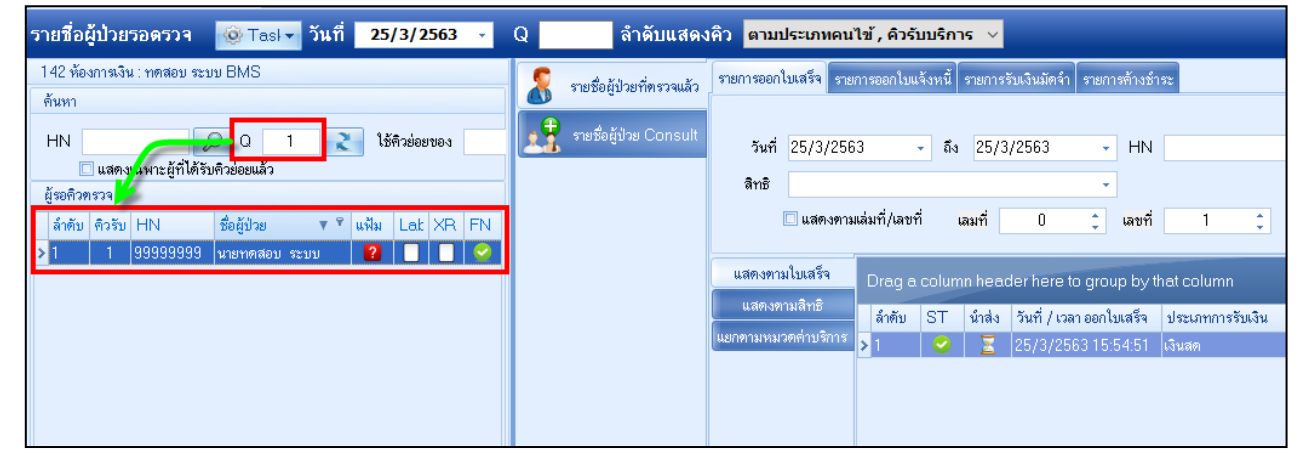

แสดงหน้าจอการค้นหาผู้ป่วยจากคิวมารับบริการ

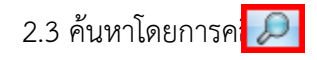

จะแสดงหน้าจอค้นหาผู้ป่วย ซึ่งสามารถค้นหาได้จากเลข HN, ชื่อ, นามสกุล, ชื่อ-นามสกุล, เลขบัตรประชาชน และเลข Passport No.

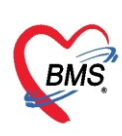

| ด้นหาผู้ | ป้วย           |                    |                               |                                                 |                                                  |                                             |                                |                |          |
|----------|----------------|--------------------|-------------------------------|-------------------------------------------------|--------------------------------------------------|---------------------------------------------|--------------------------------|----------------|----------|
| ค้นหา    |                |                    |                               |                                                 |                                                  |                                             |                                |                |          |
| คำค้นห   | ท ทคระ         |                    | 🔎 ค้นหา                       | 🥚 ค้นหาด้วย Smart                               | Card (บัครประชาชา                                | u)                                          |                                | Limit 100      | \$       |
| ผลการค้า | แทา            |                    |                               |                                                 |                                                  |                                             |                                |                |          |
| ลำตับ    | สถานะ Admit HN | ชื่อผู้ป่วย        | บ้าน                          | 📍 หมู่                                          | ถนน                                              | วันเกิด                                     | อายุ                           | มาครั้งสุดท้าย | ช่วงเวลา |
| > 1      | 99999999       | 9 นายทดสอบ ระบบปาย | 99                            | 1                                               | ข้างธนาคา                                        | າສາຊ 11/5/2532                              | 2 27 ปี 6 เดือน                | 19/5/2559      | 6 เดือน  |
|          |                |                    | พิมพ์จ<br>จาก<br>(เกาะ<br>สกุ | ำำที่ต้องกา<br>HN, ชื่อ,<br>space b<br>ล) และหม | รถ้นหา ส<br>ชื่อ นามส<br>ar 1 กรั้ง<br>มายเลขบัต | ามารถค้น<br>กุล, นาม<br>ก่อนพิมธ<br>ารประชา | เหาได้<br>เสกุล<br>พ์นาม<br>ชน |                |          |

#### แสดงหน้าจอค้นหาผู้ป่วย

#### นอกจากนี้ยังมีตัวเลือกสำหรับช่วยในการค้นหา

| 🌸 PatientSea                     | archForm                       |                    |                      |               |             |             |           |                 |         |          |        | -<br>X                     |
|----------------------------------|--------------------------------|--------------------|----------------------|---------------|-------------|-------------|-----------|-----------------|---------|----------|--------|----------------------------|
| ค้นหาเ<br>Patient<br>Front Offic | ผู้ป่วย<br>: 163,3<br>: * เวชร | 77 Rec<br>ະເນີຍນ » | cords<br>คันหาศูปิวย |               |             |             |           |                 |         | ทดส      | Last 8 | anu BMS<br>BMS<br>Search 👻 |
| ค้นหา                            |                                |                    |                      |               |             |             |           |                 |         |          |        |                            |
| คำค้นหา                          |                                |                    |                      | ð             | 🤉 ค้นหา 🦳 🧧 | ค้นหาด้วย ! | SmartCar  | d (บัตรประชาชน) |         | I        | Limit  | 100 🗘                      |
| ผลการค้น                         | หา                             |                    |                      |               |             |             |           |                 |         |          |        |                            |
| ลำดับ                            | สถานะ                          | Admit              | HN                   | ชื่อผู้ป่วย   |             | บ้านเลขที่  | หมู่      | ถนน             | วันเกิด | อายุ     |        | มาครั้งสุดท                |
| No data to display>              |                                |                    |                      |               |             |             |           |                 |         |          |        |                            |
| 4 P PP PP                        | PP [94]                        | ~ >                | € "¤ * ¥ ¥           | 1             |             |             |           |                 | 1       |          |        | •                          |
| 🗆 ค้นหาเล                        | ฉพาะผู้ถู <i>ก</i>             | าส่งตรวจ           | าในวันนี้ 🛛 ค้นห     | กด้วย Soundex | 🗖 ค้นหาอัตโ | ็นมัติ 🗆 ค่ | นหาด้วย I | Passport No.    |         | 🛛 🥥 ឲ្យវ | າລູ    | 🛛 ปิด                      |

แสดงหน้าจอค้นหาผู้ป่วย (ต่อ)

- ค้นหาเฉพาะผู้ถูกส่งตรวจในวันนี้ > จะแสดงรายชื่อผู้ป่วยที่ถูกส่งตรวจภายในวันเท่านั้น
- ค้นหาด้วย Soundex 🌾 ค้นหาด้วยข้อความที่เขียนไม่เหมือนกันแต่อ่านออกเสียงเหมือนกัน
- ค้นหาอัตโนมัติ ≻ เมื่อมีการค้นหาโดยการระบุคำค้นหาในช่องคำค้นหา จะแสดงผลการค้นหาให้ทันที ซึ่งวิธีการ

ค้นหาในช่องคำค้นหาสามารถระบุหมายเลข HN, ชื่อ, ชื่อ-นามสกุล, นามสกุล (กด Space Bar 1 ครั้งแล้วพิมพ์ นามสกุล), หมายเลขบัตรประชาชน

- ค้นหาด้วย Passport No. ≻ ค้นหาจากเลข Passport No. ของผู้ป่วย

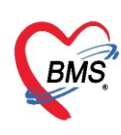

#### 3. การตรวจสอบค่าใช้จ่าย

ในการตรวจสอบค่าใช้จ่าย หลังจากที่เรียกผู้ป่วยขึ้นมาแล้วจะได้หน้าจอสำหรับบันทึกใบเสร็จรับเงิน พร้อม กับแสดงข้อมูลของผู้ป่วย การตรวจสอบค่าใช้จ่ายให้คลิกที่ปุ่มใบสั่งยา [F2]

| Application OPD Registi. Refer Regist โกรแกกร. PCU Psychiatric Phy           © DoctorWorkBenchQueueForm (X)           วายรื่อผู้ป่วยรอดรวจ           © Task+ วันที่ 18/1/2560 | sic Regit   IPD Registry   Nurse   Doctor   Dental   ER   EMS   Dispensary   Pharmacy   Finance   Laboratory   Radiology   Operation | ) CheckUp  Blood Bank   Back Office   KPI   Laundry  GIS   HHC   Tools   😡<br>I Auto refresh เช่นรียงตามติว 🔯 ปิดหน้าจอ                                                                                                    |
|----------------------------------------------------------------------------------------------------|----------------------------------------------------------------------------------------------------|----------------------------------------------------------------------------------------------------|
| 100 เองหารงรรม "พลิสป ระบบ"<br>ทั้งหา<br>HN ♪ ♪ ♪ ♪ ♪ ↓ ↓ ↓ ↓ ↓ ↓ ↓ ↓ ↓ ↓ ↓ ↓ ↓ ↓                                                                                             | มันทึกใบเสร็จรับเงิน เป็นสะท [F2] ปรับปรุงท่านจักกร [F3] โองก่าไร้ง่าย [F4] EMR [F5] สิทธิการจักกก [F6]                              | <ul> <li>Reset</li> <li>วัณท์</li> <li>เรียกคิว (F7)</li> <li>โอนลูกหนียคโนมัส</li> <li>มีครายการกำได้ร่าย</li> <li>สารและคุณหรือ</li> <li>สารและคุณหรือ<!--</td--></li></ul> |

แสดงหน้าจอบันทึกใบเสร็จรับเงินของผู้ป่วย

หลังจากที่คลิกปุ่มใบสั่งยา [F2] จะแสดงหน้าจอข้อมูลรายการใบสั่งยา สามารถตรวจสอบรายละเอียดค่าใช้จ่ายได้ และตรวจสอบยานอกบัญชี ยาในบัญชี ค่าใช้จ่ายอื่นๆ (มิใช่ยา) เบิกได้ เบิกไม่ได้ ลูกหนี้สิทธิ ยอดค่าใช้จ่ายรวม ทั้งหมด เป็นต้น

| HOSxPI        | MedicationOrderF                                                                                            | orm     |                      |                         |                   |             |        |               |            |         |                 |       |          |             |             |                               |                                      | X  |
|---------------|----------------------------------------------------------------------------------------------------|---------|----------------------|-------------------------|-------------------|-------------|--------|---------------|------------|---------|-----------------|-------|----------|-------------|-------------|-------------------------------|--------------------------------------|----|
| ข้อมูลรา      | เยการใบสิ่งยา                                                                                               |         |                      |                         |                   |             |        |               |            |         |                 |       |          |             |             |                               | 🗆 Mini Inf                           | io |
| ข้อมูลผู้รับบ | มริการ                                                                                                    |         |                      |                         |                   |             |        |               |            |         |                 |       |          |             |             |                               |                                      |    |
| ดำนำหน้า      | นาย 🗸                                                                                                    | ชื่อ    | ทดสอบ                | นามสกุล ระ              | ະນນ               |             |        | เพศ ชาย       | -          |         |                 |       | สังกัด   | พนง.ไม่ระบุ | ุ่ฝ่าย      |                               |                                      |    |
| วันเกิด       | 12/7/2552 🔹                                                                                                 | อายุ    | 10 ปี 8 เดือน 14 วัน | หมู่เลือด A             |                   | บัตรปชช.    | 0110   | 0915327       | 27         |         |                 |       |          |             |             |                               |                                      |    |
| แพ้ยา         | PARACETAM                                                                                                   | PMH     | l โรคประจำด้ว DM     |                         |                   | โรคเรื้อรัง | คลินิก | เบาหวาน N     | ICD,คลินิ  |         |                 | นัตร  | รั้งหน้า |             |             |                               |                                      |    |
| HN            | 99999999                                                                                                    | โทร     | ศัพท์ 021236548      | มือถือ 0                | 8888888888        |             | 0      | สีผิว ขาว     |            |         |                 |       |          |             |             |                               |                                      |    |
| บ้านเลขที่    | 40 หมู่ที่                                                                                                  | 7       | ถนน                  | ด้ำบล ด                 | .กุดเค้า อ.มัญจ   | กคีรี จ.ขอน | เก่น   |               |            | สัญชาร์ | ดิ แทนชาเนีย    |       |          |             |             |                               |                                      |    |
| วันที่มา      | วันที่มา 26/3/2563 - เวลา 19:45 🛟 สิทธิ ซ้ำระเงินเอง ส่งต่อห้อง 225 จุดธักประวัติ OPD - 🔲 ความเร่งด่วน ปกติ |         |                      |                         |                   |             |        |               |            |         |                 |       |          |             |             |                               |                                      |    |
| แผนก          | อายุรกรรม                                                                                                   |         | การมา มาเอง          |                         |                   |             |        | น้ำหนัก       |            | ส่วนสูง | BM              |       | Terr     | ıp.         | BP          | / PF                          |                                      |    |
| ใบสั่งยา      |                                                                                                    |         |                      |                         |                   |             |        |               |            |         |                 |       |          |             |             |                               |                                      |    |
| ชื่อยา/ค่าง   | ปริการ 🛛 WD [Cti                                                                                            | 1+W]    | 🗌 🗆 Mode 2 🛛 🚺 Task  | 🔹 จำนวน                 | หน่วยบรร          | 9 วิธีไ     | ช้     | Dose          | e หน่      | วย      | ความอื่         | เวลา  | ราค      | าา          | ใช้สำหรับ   | C+ Log                        | 🗖 ช่อน                               |    |
|               |                                                                                                    |         |                      | 0                       | :                 |             | •      |               |            | -       | •               |       | •        |             | 0 🛟 วั      | Cir [Ctrl+K                   | ] 🔞 M.Recon.                         |    |
| ฉลากช่ว       | ย                                                                                                    |         |                      | แก้ไข                   |                   |             |        |               |            |         |                 | 🗆 Loc | <        | 🕂 เพิ่ม     | 🔲 Quick m   | iode 🔲 ລນຈຳ                   | นวน 0 ออก                            |    |
| จุดบันทึ      | ก 142 ห้องการเงิน                                                                                           |         | - ภาษา ไทย -         | All ผู้สิ่ง             |                   |             |        | - 🗆 All       | 🗖 🐍        | × 3     | ยาที่ 🅥         | ิย    |          | •           | พิมพ์ Stic  | :ker 🗆 แจ้งเล่<br>ยา 🗖 ไม่ด้อ | า้อนสังจำนวน ()<br>งแสดงข้อความเคือน | l  |
| การแจ้ยา      |                                                                                                    |         |                      | สด                      | 1.95              | รา          | 21     | กา            | าร         | 6       | าไ              | 91    | ລ        | <b>J</b> EI |             |                               |                                      |    |
| "DAD          | ΔΟΕΤΑΜΟ                                                                                                    | . =     | ស់រមុស" ២៥           | DIV                     |                   |             | U      | •••           | 10         |         | 1 1 6           | U     | υ        | IU          |             |                               |                                      |    |
| ล้ำตับเรื     |                                                                                                    |         | สือสายอ              | าส                      |                   | 581         | ň      |               |            |         |                 |       | ด้วมวงเ  | ຮາລາ        | ส่วนอด      | ອານອາລາ                       | ňá.                                  |    |
| 1             | - 1-<br>- 1-                                                                                                | 42 ห้อง | มการเงิน ค่าบริกา    | ี<br>รผู้ป่วยนอก ในเว   | ม <b>ลาราชการ</b> | 304         | D      |               |            |         |                 |       | 1        | 50.00       | 61.3 1001/1 | 50.00                         | - Main 1                             |    |
| 2             | 🕑 🔐 🔽 1-                                                                                                    | 42 ห้อง | การเงิน IBUPP        | ROFEN 400 i             | ng tablet         | รับป        | ระทาง  | น 1 เม็ด วันเ | ละ 3 ครั้ง | หลังอาห | การเข้า กลางวัน | เย็น  | 15       | 1.50        | 0.00        | 23.00                         | ทดสอบ ระบบ BMS                       | з  |
| 3             | 🕗 🗗 🗹 1-                                                                                                    | 42 ห้อง | การเงิน Vitami       | n C 100 mg <sup>-</sup> | Tablet            | อมไ         | เม็ด : | วันละ 3 ครั้ง | ง หลังอาห  | ารเช้าก | ลางวัน เย็น     |       | 20       | 0.50        | 0.00        | 10.00                         | ทดสอบ ระบบ BMS                       | S  |
|               |                                                                                                    |         |                      |                         |                   |             |        |               |            |         |                 |       |          |             |             |                               |                                      |    |
|               | 3 of 3 🔸 🗰 😽                                                                                                | + -     | ▲ ✔ X ལ ¥ '* ₽       | •                       |                   |             |        |               |            |         |                 |       |          |             |             |                               |                                      | ►  |
| 🔲 ทุกหมว      | n None selecte                                                                                              | d       |                      | - D.                    | เสดงเฉพาะร        | ยการที่สิ่ง | กำห    | เนตจำนวนย     | กล้ำหรับ   | 0       | D 0 ;           | w     | 0 🤹      | M 📷 Se      | et 🗹 Auto   | DI Check 9                    | 0 🗘 วัน                              |    |
| ED            | 33.00 NED                                                                                                   | 0       | .00 อื่นๆ 50.00      | เบิกได้ 0.              | 00 เมิกไล         | ม่ได้ 83    | 8.00   | ลูกหนี้       | 0.00       | ล่วน    | เลค 0.00        | รวม   | 83       | 3.00 -      |             |                               |                                      |    |
|               |                                                                                                    |         |                      |                         |                   |             |        |               |            |         |                 |       |          |             |             | <b>1</b> v                    | นทึก 🛛 🗙 ปิด                         | 1  |

แสดงหน้าจอข้อมูลรายการใบสั่งยา

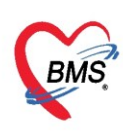

จากหน้าจอรายการใบสั่งยาสามารถทำการเพิ่มรายการ, แก้ไขรายการ, ลบรายการ, แก้ไขราคา ได้ดังนี้ 3.1 เพิ่มรายการ คีย์รายการที่ต้องการในช่องชื่อยา/ค่าบริการ กด Enter >> ระบุจำนวน >> กดปุ่มเพิ่ม

| ข้อมูลรา                     | ยการใเ                                                                            | เสิ่งยา                                 |             |                        |                        |               |           |           |            |         |       |             |        |         |          |     |          |        |         |              |        |             |         |
|------------------------------|-----------------------------------------------------------------------------------|-----------------------------------------|-------------|------------------------|------------------------|---------------|-----------|-----------|------------|---------|-------|-------------|--------|---------|----------|-----|----------|--------|---------|--------------|--------|-------------|---------|
| <b>ນ້ອ</b> ມູສຜູ້ຈັນນ        | ริการ                                                                             |                                         |             |                        |                        |               |           |           |            |         |       |             |        |         |          |     |          |        |         |              |        |             |         |
| คำนำหน้า                     | นาย                                                                               | •                                       | ชื่อ        |                        |                        |               | นามสกุล   |           |            |         | เพศ   | ชาย         | •      |         |          |     |          | สังกัด |         |              |        |             |         |
| วันเกิด                      | 21/2/25                                                                           | 26 🔹                                    | อายุ        | 33 បី 10 ៖             | เดือน 25 วัน           |               | หมู่เลือด | ไม่ทราบ   | • บัตร     | ปชช.    |       |             |        |         |          |     |          | 2      | เทธิประ | กันสุขภาพ    | 30 บ.ใ | иCUP        |         |
| แพ้ยา                        |                                                                                   |                                         | โรคเรื้     | อรัง คลินิ             | <b>ม</b> าโรคไทเรื้อรั | ia 🛛          |           |           |            |         |       |             |        |         |          |     | นัดครั้ง | ทน้า [ | 5 ðu]   | 23 unsi      | เคม 25 | 60 08:00    |         |
| HN                           |                                                                                   |                                         | โทร         | ศัพท์                  |                        |               | มือถือ    |           |            |         | สีมิว |             |        |         |          |     |          |        |         |              |        |             |         |
| บ้านเลขที่                   | 154/1                                                                             | หมู่ที่                                 | 7           | ถนน                    |                        |               | ด้ำบล     |           |            | 11112   |       |             | à      | ้ญชาทิ  | ไทย      |     |          |        |         |              |        |             |         |
| วันที่มา                     | วันที่มา 18/1/2560 - เวลา 01:34 🤇 ศ.ศ. ศ.ษ. ๑ 🛛 ท้องพรวจรรม - 🗊 ครามแร่งค่วน ปกติ |                                         |             |                        |                        |               |           |           |            |         |       |             |        |         |          |     |          |        |         |              |        |             |         |
| แผนก                         | แสนก อนุรกรรม คียรายการที่ต้องการ และระบุจำนวน สวนสูง BMI Temp. BP / PR           |                                         |             |                        |                        |               |           |           |            |         |       |             |        |         |          |     |          |        |         |              |        |             |         |
| ใบสั่งยา                     | โมส์มยา                                                                           |                                         |             |                        |                        |               |           |           |            |         |       |             |        |         |          |     |          |        |         |              |        |             |         |
| ชื่อยา/ด่าบริการ WD [Ctrl+W] |                                                                                   |                                         |             |                        |                        |               |           |           |            |         |       |             |        |         |          |     |          |        |         |              |        |             |         |
| ต่าบริการ                    | ทางการแพ                                                                          | ทย์นอกเวล                               | ลาราชก      | าร                     |                        |               | 1         | :         |            |         | •     | 0           |        | •       |          |     |          |        | 50.0    | 1            | วัน    | Cir [Ctrl+i |         |
| 22000                        |                                                                                   |                                         |             |                        |                        |               |           |           |            |         |       |             |        |         |          |     | ock      |        | uấu     | 6            | de     | 🗌 ລນຈໍ      | ่านวน   |
|                              | 00.50                                                                             |                                         |             |                        |                        |               | All       |           | _          | _       | _     | _           | _      | -       |          |     |          |        |         | C            | ler    | 🔲 ແຈ້ງ      | เคือนจ้ |
| งุคบนาล                      | า บบ.พอง                                                                          | 191534533                               | •           |                        | • 1119-1 [11           | 18 -          | All       | รายกา     | รที่เพิ่ม  | เจะลง   | มาที่ | ช่องด้า     | นล่    | าง      |          |     |          |        | -       | anu ag       | บยา    | 🔲 ไม่ดี     | องแสะ   |
| ลำดับ ยื                     | นยัน FL                                                                           | P s                                     | เคา<br>40.0 | จุดบันทึ<br>           | n 🖊                    | 5             | 1         | _         |            |         |       |             |        |         |          |     |          |        | จำนวง   | เ ส่วนลด     | 5      | วมราคา      |         |
| 9                            | 2 <mark>.</mark>                                                                  |                                         | 40.0        | 0 00.พ่อง<br>0 00.พ้อง | 19152952               | 5             | CPM 4     | e         |            |         | ຈັນປ  | ระทาน 1 เมื | ด วันอ | ะ 4 ค1้ | la.      |     |          |        | 20      |              |        | 40.0        | 0       |
| 10                           | 2 🔐                                                                               | 1                                       | 200.0       | 0 00.ห้อง              | หรวจรวม                | $\overline{}$ | Free      | 4         |            |         |       |             |        |         |          |     |          |        | 1       |              |        | 200.0       | 0       |
| >11                          | 2 🗗                                                                               | V                                       | 50.0        | 0 00.ห้อง              | ษารวจรวม               |               | ค่าบริการ | กางการแพ  | ทย์นอกเวล  | ราชการ  |       |             |        |         |          |     |          |        | 1       |              |        | 50.0        |         |
|                              | 11 of 11                                                                          | > >> >> >> >> >> >> >> >> >> >> >> >> > | H + -       | - • •                  | × • • `*               | Ŧ             | •         |           | -          |         |       |             |        |         |          |     |          |        |         |              |        |             |         |
| หมวด No                      | one sele                                                                          | cted                                    |             |                        |                        |               | - [       | 🛛 แสดงเฉา | พาะรายการ  | ที่สั่ง |       | 1           | ำหนด   | คจำนวน  | ພາສຳหรับ | 0   | ÷ 5      | iu 📧   | j Set   | Auto I       | DI Che | ck 30 🛟     | วัน     |
| ED                           | 107.00                                                                            | NED                                     | 0           | .00                    | อื่นๆ 720              | 0.00          | เบิกได้   | 0.00      | เบิกไม่ได้ | 827.0   | 0 an  | หนี้ 0.0    | 00     | ส่วนล   | ด 0.00   | รวม |          | 827    | .00     |              |        |             |         |
|                              |                                                                                   |                                         |             |                        |                        |               |           |           |            |         |       |             |        |         |          |     |          |        |         | C Con        | Sec.   |             | 5       |
|                              |                                                                                   |                                         |             |                        |                        |               |           |           |            |         |       |             |        |         |          |     |          |        |         | <b>1</b> 114 | mil    | <b>1</b> 9  |         |

แสดงหน้าจอการเพิ่มรายการในใบสั่งยา

3.2 แก้ไขรายการ ดับเบิ้ลคลิกรายการที่ต้องการแก้ไข หรือคลิกขวารายการที่ต้องการแก้ไข >> เลือกแก้ไขรายการ
 (N) รายการนั้นจะถูกดึงขึ้นมาแสดงที่ช่องชื่อยา/ค่าบริการ >> คีย์รายการใหม่ที่ต้องการแก้ไข >> กดปุ่มแก้ไข

| W HOSXPMedicationOrderForm                                  | - <sup>-</sup> ×                                                                            |
|-------------------------------------------------------------|---------------------------------------------------------------------------------------------|
| ข้อมูลรายการใบสั่งยา                                        | ■ Mini Info                                                                                 |
| ข้อมูลผู้รับบริการ                                          | แก้ใจรายการ(K) เลอกแกเขรายการ(N)                                                            |
| คำนำหน้า นาย 👻 ชื่อ ทดสอบ นามสกุล ระบบ                      | unilensio(L)                                                                                |
| วันเกิด 12/7/2552 - อายุ 10 ปี8เดือน 14 วัน หมู่เลือด A     | แก ใอจุดรบยา(N)                                                                             |
| แพ้ยา PARACETAM( PMH โรกประจำตัว DM                         | เปลี่ยนสถานะการพิมพ์(O) Ctrl นัดครั้งหน้า                                                   |
| HN 99999999 โทรศัพท์ 021236548 มือลือ 08888888              | Reset print status Ctrl+R                                                                   |
| บ้านลงที่ 40 หมู่ที่ 7 ถนน ทำบล ท.กุศเค้า อ.มี              | แค้ไอราคา(Q) ซาเนีย                                                                         |
| วันที่ม                                                     | ลบรายการ(S) - 🗊 ความเร่งด่วน ปกติ                                                           |
| 🔤 คีย์รายการใหม่ที่ต้องการแก้ไข                             | มกเลิกการจ่ายมา(T) BMI Ten PR                                                               |
| ใบสั่งยา                                                    | แสดงข้อมูลรายการคงเหลือ(U) กดปุ่มแก้ไข                                                      |
| ชื่อยา/ค่าบริการ WD (ctrl+W) 🛛 Mode 2 🥃 Task 🔻 จำนวน หน่วยบ | อนุมัติสิทธิการสั่งยา(V) มลี่ เวลา ราง                                                      |
| ต่ำบริการผู้ป่วยนอก ในเวลาราชการ 1 🗘                        | กำหนดวิธีใช้เป็นต่าเริ่มต้น(W) 50.00 0 ิ วัน Cir [Ctrl+K] 🐼 M.Recon.                        |
| แก้ไข                                                       | Medication Error Report 🔹 🗌 Lock 📑 แก้ไข 🔤 Quick mode 🗌 ลบจ้ำนวน ปี ออก                     |
| 42 ห้องการเงิน - ภาษา ไทย - All ผู้สิ่ง                     | ข้อมูลยา(X) 📃 🚺 🗇 ออกคิวรับยา 🔲 ไม่ต้องแสดงข้อความเตีอน                                     |
| การแหยา                                                     | แผนการชาระเงิน(V)                                                                           |
| "PARACETAMOL = สั่นแดง"                                     | กำหนดส่วนลด(Z)                                                                              |
|                                                             | มก้ใย Rad Criteria(A)                                                                       |
| ลาดบุยนยา FL P จุดบนทก ขอรายการ                             | Inv Setting > 1 50.00 50.00                                                                 |
| 2 🥝 🗗 🗹 142 ห้องกาฆงิน 🔪 IBUPROFEN 400 mg tablet            | รับประทาน 1 เม็ค วันละ 3 ครั้ง หลังอาหารเข้า กลางวัน เย็น 15 1.50 0.00 23.00 ทดสอบ ระบบ BMS |
| 3 🥥 🚅 🗵 142 ห้องกาฆงิน 📏 Vitamin C100 mg Tablet             | อม 1 เม็ค วันละ 3 ครั้ง หลังอาหารเข้า กลางวันเย็น 20 0.50 0.00 10.00 ทดสอบ ระบบ BMS         |
|                                                             |                                                                                             |
| 📖 🗸 🚺 เลือกรายการที่ต้องการแก้ไข                            |                                                                                             |
| 🔲 บุกหมวด None select                                       | ที่สั่ง กำหนดจำนวนยาสำหรับ 0 🗘 D 0 🗘 🗰 0 🗘 M 📷 Set 🗹 Auto DI Check 90 🗘 วัน                 |
| ED 33.00 NED 0.00 อีนๆ 50.00  เบิกได้ 0.00 เบิก             | มีได้ 83.00 ลูกหนี้ 0.00 ส่วนลด 0.00   รวม 83.00 -                                          |
|                                                             | 🗋 บันทึก 🛛 🗷 ปัต                                                                            |

#### แสดงหน้าจอการแก้ไขรายการในใบสั่งยา

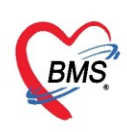

#### 3.3 ลบรายการ ให้คลิกขวารายการที่ต้องการลบ >> ลบรายการ(S)

| HOSxPMedicationOrderForm                                                        | - = x                                                                                                    |
|---------------------------------------------------------------------------------|----------------------------------------------------------------------------------------------------|
| ข้อมูลรายการใบสั่งยา                                                            | 🗆 Mini Info                                                                                                    |
| ข้อมูลผู้รับบริการ                                                              | แก้ไขรายการ(K)                                                                                                    |
| ดำน้ำหน้า นาย 🗸 ชื่อ ทดสอบ นามสกุล ระบบ                                         | แก้ไขร้อใช้(L) สังกัด พนง.ไม่ระบุฝ่าย                                                                                                    |
| วันเกิด 12/7/2552 - อายุ 10 ปี 8 เดือน 14 วัน หมู่เลือด A บัตรปชษ.              | แก้ไขจุดรับมา(N)                                                                                                    |
| แพ้ยา PARACETAM( PMH โรลประจำตัว DM โรลเรื่อรัง                                 | เปลี่ยนสถานหารพิมพ์(O) Ctrl+P<br>เคริ้งหน้า                                                                                                    |
| HN 99999999 โทรสัพท์ 021236548 มือถือ 08888888888 [                             | Reset print status Ctri+R                                                                                                    |
| บ้านเลขที่ 40 หมู่ที่ 7 ถนน ทำบล ค.กุศเด้า อ.มัญจาดีรีจ.บอนม                    | แก้ไขราคา(Q)                                                                                                    |
| วันที่มา 26/3/2563 - เวลา 09:45 🌲 สิทธิ <mark>ซำระเงินอง</mark>                 | ลยรายการ(S) 🗸 💭 🗸 ปกติ                                                                                                    |
| แหหน องค์สมลสท บบสหา ทาตง                                                       | บกเล็กการร่ามมา(T) Temp. BP / PR                                                                                                    |
| ใบสังยา                                                                         | แสดงข้อมูลรายการดงเหลือ(U)                                                                                                    |
| Rom langene WD [CH+W] Mode 2 Tack V annou mineures 32]                          | อนุมัติสิทธิการสังยา(V)                                                                                                    |
|                                                                                 | กำหนดวิธิใช้เป็นด่าเริ่มต้น(W)                                                                                                    |
|                                                                                 | រปลั่ยน Font(F)                                                                                                    |
| ฉลากช่วย แก้ไข                                                                  | Medication Error Report Ck 🗣 ເຈັ່ມ 🗋 Quick mode 🗋 ສນຈຳນວນ 0 ອອກ                                                                                              |
| จุดบันทึก 142 ห้องกาฆงิน - ภาษา ไทย - All ผู้สั่ง                               | ข้อมูลยา(X) 🦷 🗣 🛛 ออกคิวรับยา 🔂 ไม่ต้องแสดงปันวัน U                                                                                                    |
| าวสุบรัตก                                                                       | แผนการอ่าระมิน(Y)                                                                                                    |
|                                                                                 | กำหนดส่วนลด(Z)                                                                                                    |
| PARACETAMOL = ผนแดง                                                             | มก้ไข Rad Criteria(A)                                                                                                    |
| ลำดับ ยืนย้า FL P จุดบันทึก ชื่อรายการ วิธีไร่                                  | lov Setting จำนวน ราคา ส่วนลด รวมราคา ผู้สั่ง                                                                                                    |
| 112 ซึ่ง V 142 ห้องกาสงิน ค่าบริการผู้ป่วยนอก ในเวลาราชการ                      | 1 50.00 50.00                                                                                                    |
| 2 🔽 🖬 M 142 พรงการเงน IBOPROFEN 400 mg tablet รบบระกา<br>3 💟 🗗 🛛 142 ห้องการเงิ | ศกัน เฉพา ภนสะ 3 พรง พลงอาทารแรก าสางวันเอน 15 1.50 0.00 2.5.00 พศสอบ ระบบ DMG<br>ตวันอะ 3 ครั้ง หลังอาหารเข้า ภอางวันเอ็น 20 0.50 0.00 10.00 พดสอบ ระบบ BMS |
|                                                                                 |                                                                                                    |
| a 42                                                                            |                                                                                                    |
| เลอกรายการทตองการลบ                                                             |                                                                                                    |
| None se กะรายการที่สัง กัก                                                      | ทหนดจานวนยาสาหรบ U 📮 D U 📮 W U င္ M 🔯 Set 🗹 Auto Di Check 90 င္ จีน                                                                                          |
| ED 33.00 NED 0.00 อื่นๆ 50.00 เบิกได้ 0.00 เบิกไม่ได้ 83.00                     | ) ลูกหนี <u>0.00</u> ส่วนลด <u>0.00</u> รวม <u>83.00</u> -                                                                                                   |
|                                                                                 | 📄 บันทึก 📄 🔀 ปัต                                                                                                    |
|                                                                                 |                                                                                                    |

แสดงหน้าจอการลบรายการในใบสั่งยา

**3.4 แก้ไขราคา** คลิกขวารายการ >> แก้ไขราคา >> ใส่เหตุผลในการแก้ไขราคา >> กดปุ่มบันทึก

| w HOSxPMedicationOrderForm                                                                                                    | - = ×                                                                                                    |
|----------------------------------------------------------------------------------------------------|----------------------------------------------------------------------------------------------------|
| ข้อมูลรายการใบสั่งยา                                                                                                    | 🗆 Mini Info                                                                                                    |
| ข้อมูลผู้รับบริการ<br>ทำนำหน้า นาย - ซื้อ าคาสอบ นามสถุล ระบบ เป<br>รัณภิค 12/7/2552 - อายู 10 ปี 8 เดือน 14 วัน หนู่เมือค A มีตร ประ. 01100<br>แพ้ยา PARACETAM( PMH โรคประรำคัว <mark>DM โรคเรื่อ</mark> รัง คลินิณ<br>HN 99999999 โรคศัพท์ 021236548 มือถือ 0888888888 <b>2</b> 8<br>บ้านลองที่ 40 หนู่ที่ 7 อนน คำบล ค.กูดเร้า อ.มัญรศรีรัง ของแก่น                                                                                                    | นกัษรายการ(K)<br>นมกัษรรรรับกา(N)<br>นมโษรรรรับกา(N)<br>นมโษรรรรรับกา(N)<br>นมกัษรายการสามหรือ Ctrl+P<br>Reset print status Ctrl+R<br>แล้อกกินที่เรื่องการ(Q)                                                                 |
| วันที่มา 26/3/2563 - เวลา 09:45 () สิทธิ <mark>ธำระเงินอง</mark> ล่<br>แสนภ อายุรกรรม การมา มานอง                                                                                                    | สมรายการ(5)<br>ยกเล็กการร่นยา(1) em 2 / PR                                                                                                    |
| ใบสังชา<br>ชิ้งชา/ท่าบริการ WD[Ctrl+W] Mode 2 CTark ▼ จำนวน หน่วยบรรร วิธีได้<br>0 0 0 -<br>ลลากช่วย<br>รูดยันทึก 142 ห้องการเงิน - ภาษา ไทย - All ผู้สิ่ง<br>การแห้ยา<br>"PARACETAMOL = ฝื่นแดง"                                                                                                    | แสดงขอมูลรายการสมเหลีย(U)<br>อนุมัสิสิปการสังมา(V)<br>กำหนดวิธีให้เป็นต่าเริ่มต้น(W)<br>เปลี่ยน Font(F)<br>Medication Error Report<br>ข้อมูลยา(X)<br>แสนการซ่าระหัน(V)<br>กำหนดสำนสค(Z)                                       |
| <ul> <li>สำคัญ อีมยัก FL P จุดบันทึก ชื่อรายการ วิธีได้</li> <li>1 1 1 1 1 2 ห้องการเงิน ด้านรัการผู้ป่อยแล ในเวลารายการ</li> <li>2 2 1 1 2 ห้องการเงิน IBUPROFEN 400 mg tablet</li> <li>3 2 1 1 2 ห้องการเงิน</li> <li>1 1 2 ห้องการเงิน</li> <li>1 1 2 ห้องการเงิน</li> </ul> | มายัดสอบ Cititeta (ม)<br>100 สอบ Cititeta (ม)<br>11 50.00 50.00<br>11 ปีเดิวันละ 3 ครั้ง หลังอาหาหรักลางวันเซ็น 15 1.50 0.00 23.00 เทตสอบ ระบบ BMS<br>วันละ 3 ครั้ง หลังอาหาหรักลางวันเซ็น 20 0.50 0.00 10.00 เทตสอบ ระบบ BMS |
| อุทาพมาด None selected เสือกรายการที่ต้องการแก้<br>ED 33.00 NED 0.00 ต้มา                                                                                                    | ไขราคา<br>: D 0 : W 0 : M © Set V Auto DI Check 90 : วัน<br>ส่วนลด 0.00   รวม 83.00 -                                                                                                    |

แสดงหน้าจอการแก้ไขราคาในใบสั่งยา

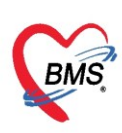

| แก้ไขราคา                         |                                    |
|-----------------------------------|------------------------------------|
| ราคาที่ต้องการแก้ไข               |                                    |
| แก้ไขเป็นราคา 120.00 บาท หมายเหตุ | ราคาไม่ถูกต้อง                     |
| ประวัติการแก้ไข                   |                                    |
| ลำดับ ร แก้ไขราคา หมายเหตุ        | เจ้าหน้าที่ เครื่อง เวลา           |
|                                   |                                    |
| <u> </u>                          |                                    |
|                                   | <no data="" display="" to=""></no> |
|                                   |                                    |
|                                   |                                    |
| ₩                                 |                                    |
|                                   | 🗋 บันทึก 🔽 ปิด                     |

แสดงหน้าจอการแก้ไขราคาในใบสั่งยา (ต่อ)

### 4. การโอนค่าใช้จ่าย

การโอนค่าใช้จ่าย ที่หน้าจอรายชื่อผู้ป่วยรอตรวจให้เลือกรายชื่อผู้ที่ต้องการจะออกใบเสร็จรับเงิน จากนั้น คลิกปุ่ม <u>โอนค่าใช้จ่าย [F4]</u> ดังภาพ

| จ 🧕 🧐 Task▼ วันที่ <mark>18</mark>                                                                                                    | /1/2560 - Q 0                                                                                                    |
|----------------------------------------------------------------------------------------------------|----------------------------------------------------------------------------------------------------|
| รายชื่อผู้ป่วยที่ครวจแล้ว           รายชื่อผู้ป่วย         รายชื่อผู้ป่วย           รายชื่อผู้ป่วย         Consult           (1)         (1) | <ul> <li>บันทึกใบเสร็จรับเงิน โบล้งยา [F2] ปรับปรุงค่าบริการ [F3] โดนต่าใช้จ่าย [F4] EMR [F5] สิทธิการรักษา [F6] CReset (สิ) พิมพ์ เรียกคิว [F7] โดน</li> <li>HN โกรศัพท์ มือถือ สิติว</li> <li>บ้านละที่ 154/1 หมู่ที่ 7 ถนน คำบล ค.บางง รุษุนพิน จ.สุราษฎร์ธานี สญชาติ โทย</li> <li>วันที่มา 18/1/2560 - เวลา 01:34 (สิทธิ ธำระเงินเอง คลิกปุ่ม โอนค่าใช้จ่าย [F4] สวนสูง BMI Temp. BP</li> </ul>              |
|                                                                                                    | สิทธิการรักษาปัจจุบัน<br>สำคัญ สถานะ รทัส ชื่อลิทธิ ความสำคัญ วงเงินสูงสุด วงเงินปัจจุบัน รอโอน โอนมาแล้ว รอทำรายการ วงเงินส<br>> 1 2 01 รำระเงินอง 1 0.00 0.00 777.00 0.00 0.00                                                                                                    |
|                                                                                                    | พ. ๙ ↔ ៷ พ. + ✓ X * + * *       สรุปการทำรายการทำไว้ร่าย       เมืองกไบแล้วจรับเวิน       ออกไบแล้วจรับเวิน       ออกไบแล้วจรับเวิน       ออกไบแล้วจรับเวิน       ออกไบแล้วจรับเวิน       ออกไบแล้วจรับเวิน       ออกไบแล้วจรับเวิน       ออกไบแล้วจรับเวิน       สุรปการทำรายการทำไว้ร่าย       สำคับ       สถานะ       สิทธิ       หมวดต่ารักษาพยาบาล       เบิกได้       เบิกไม่ได้       ลูกหนี       ส่วนลด |

แสดงหน้าจอข้อมูลการโอนค่าใช้จ่าย

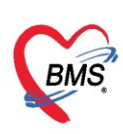

#### หลังจากคลิกปุ่มโอนค่าใช้จ่าย จะได้หน้าจอโอนรายการค่าใช้จ่ายผู้ป่วย เข้าสู่ระบบการเงิน

| 🌸 HOSx   | POPDF    | inanceTransfer  | Form                             |                                                                                                    |                    |            |         |                      |                       |             |            |         |              | - = x             |
|----------|----------|-----------------|----------------------------------|----------------------------------------------------------------------------------------------------|--------------------|------------|---------|----------------------|-----------------------|-------------|------------|---------|--------------|-------------------|
| โอนรา    | ยการ     | ค่าใช้จ่ายผู้ป่ | วย เข้าสู่ระบบการเงิน            |                                                                                                    |                    |            |         |                      |                       |             |            | เลือก   | าทุกรายการ   | ไม่เลือกทุกรายการ |
| รายการร  | อโอน     |                 |                                  |                                                                                                    |                    |            |         |                      |                       |             |            |         |              |                   |
| ลำดับ    | เลือก    | วันที่          | ชื่อรายการ                       | ประเภา                                                                                                    | ทรายการ            |            | จ้านวน  | ชนิตรายการ           | รวมจำนวน              | ราคา        | ส่วนลด     | รวมราคา | รวมราคาสุทธิ | สิทธิ             |
| > 1      | <b>V</b> | 26/3/2563       | IBUPROFEN 400 mg tablet          | 03ค่าย                                                                                                    | าในบัญชียาหลักแห่ง | ชาติ       | 15      | ช้าระเองเบิกไม่ได้   | 15                    | 1.50        | 0.00       | 23.00   | 23.00        | ข้าระเงินอง       |
| 2        | V        | 26/3/2563       | ค่าบริการผู้ป่วยนอก ในเวลาราชการ | 12ຄ່ານ                                                                                                    | ริการทางการพยาบา   | ล          | 1       | ข้าระเองเบิกไม่ได้ 👘 | 1                     | 50.00       | 0.00       | 50.00   | 50.00        | ช้าระเงินเอง      |
| 3        | V        | 26/3/2563       | Vitamin C 100 mg Tablet          | 03ค่าย                                                                                                    | าในบัญชียาหลักแห่ง | ชาติ       | 20      | ชำระเองเบิกไม่ได้    | 20                    | 0.50        | 0.00       | 10.00   | 10.00        | ช้าระเงินเอง      |
| 144 44 4 | ► H+     | ×+ -            | × • + '+ • •                     |                                                                                                    |                    |            |         |                      |                       |             | 0.00       | 83.00   | 83.00        |                   |
| หมวต     |          |                 |                                  |                                                                                                    |                    | * 246      | งินสงสต | 83.00                | 3                     | 針 โอนรายการ | 🗌 เลือกวัน |         |              |                   |
| สิทธิ    |          |                 |                                  | - ชนิด                                                                                                    |                    | •          |         | Group Bill 🔲 ไม่ต่   | ท้องปั <b>คเ</b> ศษ T | ask •       |            |         |              |                   |
| รายการโ  | อน       |                 |                                  |                                                                                                    |                    |            |         |                      |                       |             | _          |         |              |                   |
| ลำดับ    | สิทธิกา  | เรรักษา         | หมวดค่าบริการ                    |                                                                                                    | เบิกได้            | เบิกไม่ได้ | ลูกา    | หนี้ ส่วนลด          | 57                    | วมเงิน      |            |         |              |                   |
|          |          |                 |                                  | <no data<="" th=""><th>to display&gt;</th><th></th><th></th><th></th><th></th><th></th><th></th><th></th><th></th><th></th></no> | to display>        |            |         |                      |                       |             |            |         |              |                   |
|          |          |                 |                                  |                                                                                                    |                    |            |         |                      |                       |             |            |         |              |                   |
| 144 44 4 | • ••     | » + -           | · × • * * • •                    |                                                                                                    |                    |            |         |                      |                       |             |            |         |              | •                 |
| L 1      | ระวัติกา | รโอนรายการ      |                                  |                                                                                                    |                    |            |         |                      |                       |             |            |         | 🂾 บัน        | ทึก 🛛 🔀 ปิต       |

แสดงหน้าจอโอนรายการค่าใช้จ่ายผู้ป่วย เข้าสู่ระบบการเงิน

<u>การเปลี่ยนชนิดรายการของค่าใช้จ่าย</u> ในกรณีที่รายการค่าใช้จ่ายนั้นๆ ชนิดรายการไม่ถูกต้อง หรือต้องการเปลี่ยนชนิดรายการเฉพาะผู้มารับบริการรายนี้ในการรับบริการครั้งนี้

| S HOSX   | HUSXPUPUFInance iransferform     |                 |                         |           |                    |                              |         |               |                  |             |          |             |            |
|----------|----------------------------------|-----------------|-------------------------|-----------|--------------------|------------------------------|---------|---------------|------------------|-------------|----------|-------------|------------|
| โอนรา    | ยการเ                            | ค่าใช้จ่ายผู้ป่ | วย เข้าสู่ระบบการ       | เงิน      |                    |                              |         |               |                  |             |          |             |            |
| รายการร  | อโอน                             |                 |                         |           |                    |                              |         |               |                  |             |          |             |            |
| ລຳຕັນ    | เลือก                            | วันที่          | ชื่อรายการ              |           | ประเภทร            | ทยการ                        |         | จำนวน         | ชนิตรายกา        | s.          | รวมจำนวน | ราคา        | ส่วนลด     |
| 1        | V                                | 26/3/2563       | IBUPROFEN 400           | mg tablet | 03ค่ายาใ           | 03ค่ายาในบัญชียาหลักแห่งชาติ |         |               | ชำระเองเบิก      | เไม่ได้ 👘   | 15       | 1.50        | 0.00       |
| 2        | V                                | 26/3/2563       | ค่าบริการผู้ป่วยนอก ในเ | วลาราชการ | 12ค่าบริก          | 12ค่าบริการทางการพยาบาล      |         |               | ช้าระเองเบิก     | เไม่ได้     | 1        | 50.00       | 0.00       |
| > 3      |                                  | 26/3/2563       | Vitamin C 100 mg        | Tablet    | 03ค่ายาใ           | นบัญชียาหลักแห่ง             | เชาติ   | 20            | ร้าระเองเบิก     | ไม่ได้ 🔽    | 20       | 0.50        | 0.00       |
|          |                                  |                 |                         |           |                    |                              | _       |               | name             |             |          |             |            |
|          |                                  |                 |                         |           | _                  |                              |         |               | ด้างชำระ         |             |          |             |            |
|          |                                  |                 |                         | กำหนดจ    | ำหนดชนิดรายการ 👢 🛛 |                              |         |               |                  | าได้        |          |             |            |
|          |                                  |                 |                         |           |                    | ลูกหนลทธ                     |         |               |                  |             |          |             |            |
|          |                                  |                 |                         | ของค      | จ่าใช้จ            | ่าย                          |         |               | ชาระเองเบล       | าเมเต<br>รอ |          |             |            |
|          |                                  |                 |                         |           |                    |                              |         |               | et 3 860/16/1 80 | 91/1        |          |             | 0.00       |
| 144 44 4 | →                                | ₩ <b>+ - </b>   | X 🔉 * '* 🕈              |           |                    |                              |         |               |                  |             |          |             |            |
| หมวด     |                                  |                 |                         |           |                    |                              | • 0     | เงเงินสงสต    | 8                | 3 00        |          | 🖄 โอนรายการ | 🗆 เลือกวัน |
| F184 891 |                                  |                 |                         | -         |                    |                              |         | างงาดขังตุ่งเ |                  |             |          |             |            |
| สทธ      |                                  |                 |                         | - ชน      | P                  |                              | *       |               | Group Bill       | 💷 เมจ       | องบดเศษ  | ask 🔻       |            |
| รายการโล | อน                               |                 |                         |           |                    |                              |         |               |                  |             |          |             |            |
| ลำดับ    | าดับ สิทธิการรักษา หมวดค่าบริการ |                 |                         |           |                    | เบิกได้                      | เบิกไม่ | ได้           | ลูกหนี้          | ส่วนลด      | 5        | วมเงิน      |            |
|          |                                  |                 |                         |           |                    |                              |         |               |                  |             |          |             |            |
|          |                                  |                 |                         |           |                    |                              |         |               |                  |             |          |             |            |

แสดงหน้าจอการเปลี่ยนชนิดรายการค่าใช้จ่าย

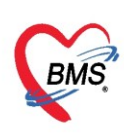

<u>การโอนค่าใช้จ่ายเข้าสู่ระบบการเงิน</u> มี 5 วิธี ได้แก่ วิธีที่ 1 การโอนค่าใช้จ่ายจาก "หมวดค่าใช้จ่าย" วิธีที่ 2 การโอนค่าใช้จ่ายจาก "สิทธิการรักษา" วิธีที่ 3 การโอนค่าใช้จ่ายจาก "ชนิดรายการ" วิธีที่ 4 การโอนค่าใช้จ่ายแบบทั้งหมด (ทุกรายการ) วิธีที่ 5 การโอนค่าใช้จ่ายเฉพาะรายการที่เลือก

## <u>ขั้นตอนการโอนค่าใช้จ่ายตามวิธีที่ 1 – วิธีที่ 3</u>

เลือกข้อมูลที่ต้องการโอนจากหมวดหรือจากสิทธิ หรือจากชนิดรายการ >> คลิกปุ่มโอนรายการ รายการ ค่าใช้จ่ายก็จะย้ายมาแสดงในส่วนของรายการโอน จากนั้นกดปุ่มบันทึก

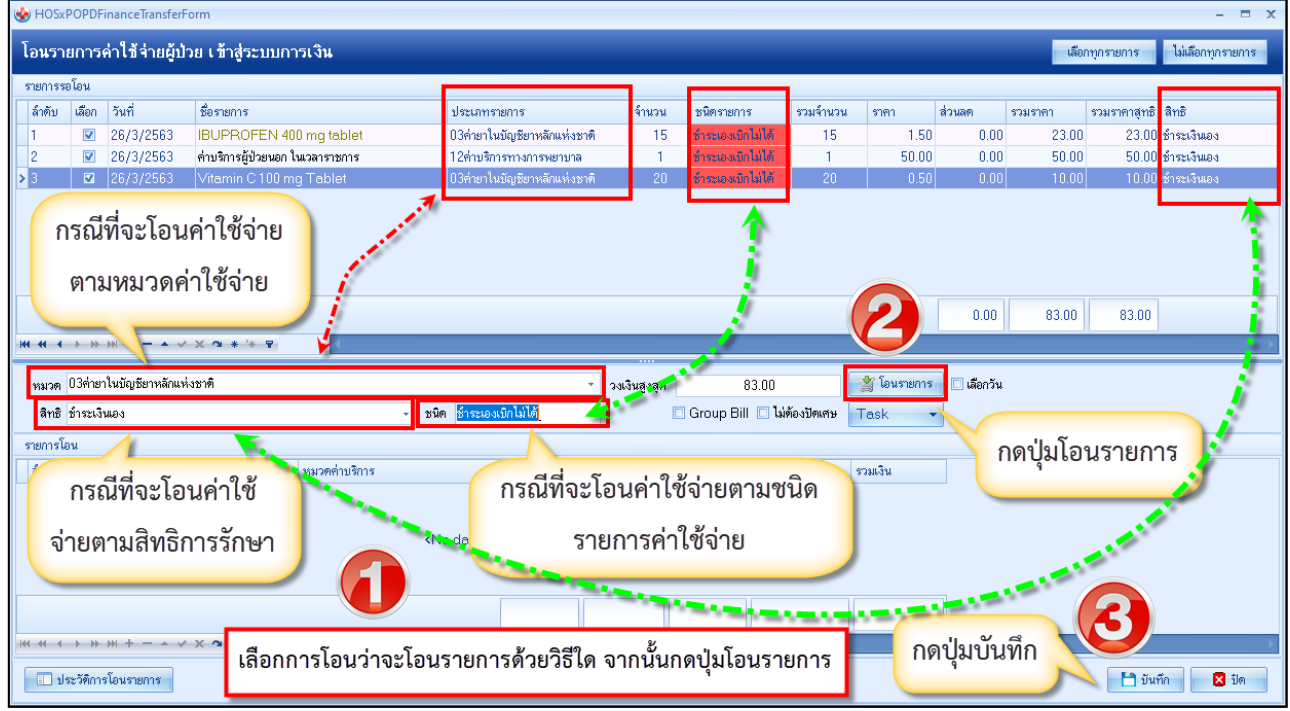

แสดงหน้าจอการเลือกโอนรายการค่าใช้จ่ายผู้ป่วยเข้าสู่ระบบการเงิน

<u>ขั้นตอนการโอนค่าใช้จ่ายตามวิธีที่ 4</u> : การโอนรายการค่าใช้จ่ายแบบทั้งหมด (ทุกรายการ)

หลังจากกดปุ่มโอนค่าใช้จ่าย [F4] เข้ามาแล้วจะปรากฏหน้าจอโอนรายการค่าใช้จ่ายผู้ป่วยเข้าสู่ระบบ การเงิน ที่รายการรอโอน โปรแกรมจะติ๊กถูกที่ช่องเลือกไว้ให้ก่อนอยู่แล้ว สามารถกดปุ่มโอนรายการได้เลย รายการ ค่าใช้จ่ายก็จะย้ายมาแสดงในส่วนของรายการโอน จากนั้นกดบันทึก

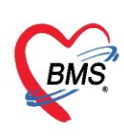

| 🚸 HOS         | POPDFi      | nanceTransfer    | Form                            |                                                                                                    |                                               |             |             |                                     |                |           |               |              |              | - = x       |
|---------------|-------------|------------------|---------------------------------|----------------------------------------------------------------------------------------------------|-----------------------------------------------|-------------|-------------|-------------------------------------|----------------|-----------|---------------|--------------|--------------|-------------|
| โอนรา         | ายการศ่     | ่ำใช้จ่ายผู้ป    | ไวย เข้าสู่ระบบการเงิน          |                                                                                                    |                                               |             |             |                                     |                |           |               | เลือกทุกรายส | าาร ไม่เลือก | ทุกรายการ   |
| รายการ        | รอโอน       |                  |                                 |                                                                                                    |                                               |             |             |                                     |                |           |               |              | 1            |             |
| ล้ำตับ<br>> 1 | เลือก<br>เว | iun<br>10/0/0500 | ชื่อรายการ                      |                                                                                                    | ประเภทรายการ<br>02-iโมวัณร์รักษป              | 1010        | จำนวน<br>15 | ชนิตรายการ<br>นักรายการ             | รวมจำนวน<br>15 | ราคา      | ส่วนลด รวมรา  | คา รา        | กสุทธิ สิทธิ |             |
| 2             |             | 6/3/2563         | ค่าบริการผู้ป่วยนอก ในเวลาราชกา |                                                                                                    | 0.5พายา เฉบญชยาหลอแห<br>12ด่าบริการทางการพยาบ | งชาต<br>เาล | 10          | ชาระเองเบกเมได<br>ชำระเองเบิกไม่ได้ | 15             |           | กดเลือกทุกร   | ายการ(เ      | ปกติ         | 3           |
| 3             | V           | 16/3/2563        | Vitamin C 100 mg Tablet         |                                                                                                    | 03ค่ายาในบัญชียาหลักแห่                       | งชาติ       | 20          | ชำระเองเบิกไม่ได้                   | 20             |           | ،<br>۲. ا     | <u>و</u> م   |              | 3           |
|               |             | _                |                                 |                                                                                                    |                                               |             |             |                                     |                |           | เบรแกรมจะ     | ะตกถูกท      | ชอง          |             |
|               |             |                  |                                 |                                                                                                    |                                               |             |             |                                     |                |           | เลือกไว้ให้อ  | ยู่ก่อนแล้   | ล้ว)         | )           |
|               |             |                  |                                 |                                                                                                    |                                               |             |             |                                     |                |           |               | U            |              | · · · · ·   |
|               |             |                  |                                 |                                                                                                    |                                               |             |             |                                     |                |           | 0.00          | 83.00 8      | 33.00        |             |
|               | + ₩         | ₩ + - <b>*</b> \ | / X ^ * '* P                    |                                                                                                    |                                               |             |             |                                     |                |           |               |              |              | <b>&gt;</b> |
| หมวด          |             |                  |                                 |                                                                                                    |                                               |             | งินสูงสุด   | 83.00                               |                | 🖞 โอนรายก | กร 🗌 เลือกวัน |              |              |             |
| สิทธิ         |             |                  |                                 | - ชนิ                                                                                                    | я                                             | -           |             | Group Bill 🔲 ໄມ່                    | ด้องปัดเศษ 🕇   | ask       |               |              |              |             |
| รายการใ       | ไอน         |                  |                                 |                                                                                                    |                                               |             |             | -                                   |                |           |               |              |              |             |
| <b>ລຳ</b> ອັນ | สิทธิการ    | รรักษา           | หมวดค่าบรื                      | การ                                                                                                    | เบิกได้                                       | เบิกไม่ได้  | โ ลูก       | ື່ ຄຸດາໄປ                           | บโจนราย        | ะเการ     |               |              |              |             |
|               |             |                  |                                 |                                                                                                    |                                               |             |             |                                     |                | 51110     |               |              |              |             |
|               |             |                  |                                 | <n< td=""><td>lo data to display&gt;</td><td></td><td></td><td></td><td></td><td></td><td></td><td></td><td></td><td></td></n<> | lo data to display>                           |             |             |                                     |                |           |               |              |              |             |
|               |             |                  |                                 |                                                                                                    |                                               |             |             |                                     |                |           |               | _            |              |             |
|               |             |                  |                                 |                                                                                                    |                                               |             |             |                                     |                |           |               | กดเ          | ปุ่มบันทึก   |             |
| 144 44 4      | > >>        | » + −            | ✓ X 2 * '* ₽                    |                                                                                                    |                                               |             |             |                                     |                |           |               |              |              |             |
| 1             | ไระวัติการ  | โอนรายการ        |                                 |                                                                                                    |                                               |             |             |                                     |                |           |               |              | 🗅 บันทึก     | 🔀 ปิด       |

แสดงหน้าจอการเลือกโอนรายการค่าใช้จ่ายผู้ป่วยเข้าสู่ระบบการเงิน

<u>ขั้นตอนการโอนค่าใช้จ่ายตามวิธีที่ 5</u> : การโอนรายการค่าใช้จ่ายเฉพาะรายการที่เลือก

หลังจากกดปุ่มโอนค่าใช้จ่าย [F4] เข้ามาแล้วจะปรากฏหน้าจอโอนรายการค่าใช้จ่ายผู้ป่วยเข้าสู่ระบบ การเงิน ที่รายการรอโอน ในช่องเลือกให้ติ๊กถูกเฉพาะรายการที่ต้องการจะโอน จากนั้นกดปุ่มโอนรายการ รายการ ค่าใช้จ่ายก็จะย้ายมาแสดงในส่วนของรายการโอน จากนั้นกดบันทึก

| โอนร   | โอนรายการค่าใช้ จ่ายผู้ป่วย เ ข้าสู่ระบบการเงิน เลือกทุกรษกร ไม่เลือกทุกรษกร ไม่เลือกทุกรษกร |                |                         |                                                                                                    |                                           |        |                     |          |              |              |              |          |  |
|--------|----------------------------------------------------------------------------------------------|----------------|-------------------------|----------------------------------------------------------------------------------------------------|-------------------------------------------|--------|---------------------|----------|--------------|--------------|--------------|----------|--|
| รายกา  | รรอโอน                                                                                       |                |                         |                                                                                                    |                                           |        |                     |          |              |              |              |          |  |
| ล่ำตับ | เลือก                                                                                        | วันที่         | ชื่อรายการ              |                                                                                                    | ประเภทรายการ                              | จ้านวน | ชนิตรายการ          | ราคา     | ส่วนลด       | รวมราคา      | ลิทธิ        | <b>^</b> |  |
| 3      |                                                                                              | 18/1/2560      |                         |                                                                                                    | ด่าบริการทางพยาบาล                        | 1      | ชำระเองเบิกไม่ได้   | 50.00    |              | 50.00        | ช้าระเงินเอง |          |  |
| 4      | V                                                                                            | 18/1/256       | 2                       | 2                                                                                                    | ชำระเองเบิกไม่ได้                         | 40.00  |                     | 80.00    | ช้าระเงินเอง | _            |              |          |  |
| 5      |                                                                                              | 18/1/250       | ติกเลือกเฉพาะรายการ     | ประกัน                                                                                                    | ค่าบริการอื่น ๆ ที่ไม่เกี่ยวกับการรักษาพะ | 1      | ชำระเองเบิกไม่ได้   | 300.00   |              | 300.00       | ช้าระเงินเอง |          |  |
| 6      | V                                                                                            | 18/1/          | d 2                     |                                                                                                    | ค่าทำหัดถการ และวิสัญญั                   | 1      | ชำระเองเบิกไม่ได้ 👘 | 20.00    |              | 20.00        | ช้าระเงินเอง |          |  |
| 7      | 7 🔽 🔽 ที่ ที่ต่องการจะเอน ค่าตรวจวินิจอัยกางเทสนิดการแพทย์น 1 ธำระธงเมิกไม่ได้ 40.00         |                |                         |                                                                                                    |                                           |        |                     |          |              | 40.00        | ข้าระเงินเอง |          |  |
| 8      | 8 🔲 18/1/2560 ค่าตรวจวินิจฉัยทางเทคนิตการแพทย์แก 1 ธัวระบองมักไม่ได้ 200.00                  |                |                         |                                                                                                    |                                           |        |                     |          |              |              | ข้าระเงินเอง | =        |  |
| I 9    | <b>V</b>                                                                                     |                | Cettrizine HCLLU mg เมค |                                                                                                    | ด่ายาในบัญชียาหลักแห่งชาติ                | 5      | ชำระเองเบิกไม่ได้   | 1.00     |              | 5.00         | ช้าระเงินเอง |          |  |
| 10     |                                                                                              |                | tic acid                |                                                                                                    | ด่าตรวจวินิจฉัยทางเทคนิดการแพทย์แ         | 1      | ชำระเองเบิกไม่ได้ 👘 | 60.00    |              | 60.00        | ช้าระเงินเอง |          |  |
|        |                                                                                              |                |                         |                                                                                                    |                                           |        |                     |          | 0.00         | 777.00       |              |          |  |
|        |                                                                                              |                |                         |                                                                                                    |                                           |        |                     |          | 0.00         | 111.00       |              | -        |  |
| H4 44  |                                                                                              |                |                         |                                                                                                    |                                           |        |                     |          |              |              |              |          |  |
| 181126 |                                                                                              |                |                         |                                                                                                    | - 2413                                    | นส่งสด |                     |          | 🖄 โอนรายกา   | ร 🗌 เลือกวัน |              |          |  |
|        |                                                                                              |                |                         |                                                                                                    |                                           |        |                     |          |              |              |              |          |  |
| สทะ    |                                                                                              |                |                         | - Bug                                                                                                    | •                                         |        | Grou                |          | Task         | •            |              |          |  |
| รายกา  | รโอน                                                                                         |                |                         |                                                                                                    |                                           | 1      |                     |          |              |              |              |          |  |
| ลำตับ  | สิทธิกา                                                                                      | รรักษา         | หมวดค่าบริการ           |                                                                                                    | เบิกได้ เบิกไม่ได้                        |        | ຄອງໃນໂລງ            | เรายุการ |              |              |              |          |  |
|        |                                                                                              |                |                         |                                                                                                    |                                           |        | แต่บุ้ชเอน          |          |              |              |              |          |  |
|        |                                                                                              |                |                         |                                                                                                    |                                           |        |                     |          |              |              |              |          |  |
|        |                                                                                              |                |                         | <n< td=""><td>o data to display&gt;</td><td></td><td></td><td></td><td></td><td></td><td></td><td></td></n<> | o data to display>                        |        |                     |          |              |              |              |          |  |
|        |                                                                                              |                |                         |                                                                                                    |                                           |        |                     |          |              |              |              |          |  |
|        |                                                                                              |                |                         |                                                                                                    |                                           |        |                     |          |              |              |              |          |  |
|        |                                                                                              |                |                         |                                                                                                    |                                           |        |                     |          |              | ุกดป่        | มบันทึก      |          |  |
|        |                                                                                              |                |                         |                                                                                                    |                                           |        |                     |          |              |              |              |          |  |
| 144 44 | < → >>>                                                                                      | ₩ + - + «      | ✓ X ′4 * '* ₽           |                                                                                                    |                                           |        |                     |          |              |              |              | >        |  |
|        | ปตะวัติถา                                                                                    | ะโอนรายอาส     |                         |                                                                                                    |                                           |        |                     |          |              |              | มันชื่อ 🛛 🗖  | \$Im     |  |
|        | D 95 9MULL                                                                                   | 1 40 K3 IDU 13 |                         |                                                                                                    |                                           |        |                     |          |              |              |              | DAI      |  |

แสดงหน้าจอการเลือกโอนรายการค่าใช้จ่ายผู้ป่วยเข้าสู่ระบบการเงิน

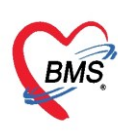

หลังจากกดปุ่มโอนรายการแล้วรายการค่ารักษาจะแสดงที่รายการโอน จากนั้นให้คลิกปุ่ม บันทึก และจะมี หน้าต่างยืนยัน "Please confirm transfer opd finance data?" ให้กดปุ่ม Yes

| โอนรายการค่า<br>รายการรอโอน<br>ลำดับ เลือก วั   | าใช้จ่ายผู้ป่วย     | บ เข้าสู่ระบบการเงิน                                           |                                |               |                    |               |                       |            |         |              | N 1 4             |
|-------------------------------------------------|---------------------|----------------------------------------------------------------|--------------------------------|---------------|--------------------|---------------|-----------------------|------------|---------|--------------|-------------------|
| รายการรอโอน<br>ลำดับ เลือก วั                   |                     |                                                                |                                |               |                    |               |                       |            | เลือ    | าทุกรายการ   | ไม่เลือกทุกรายการ |
| ล้ำดับ เลือก วิ                                 |                     |                                                                |                                |               |                    |               |                       |            |         |              |                   |
|                                                 | วินที               | ชื่อรายการ                                                     | ประเภทรายการ                   | จำนวน         | ชนิตรายการ         | รวมจำนวน      | ราคา                  | ส่วนลด     | รวมราคา | รวมราคาสุทธิ | สิทธิ             |
| 1 🗹 2                                           | 26/3/2563           | IBUPROFEN 400 mg tablet                                        | 03ค่ายาในบัญชียาหลักแห่งชาติ   | 15            | ชำระเองเบิกไม่ได้  | 15            | 1.50                  | 0.00       | 23.00   | 23.00        | ช้าระเงินเอง      |
| 2 🗹 2                                           | 26/3/2563           | ค่าบริการผู้ป่วยนอก ในเวลาราชการ                               | 12ค่าบริการทางการพยาบาล        | 1             | ชำระเองเบิกไม่ได้  | 1             | 50.00                 | 0.00       | 50.00   | 50.00        | ช้าระเงินเอง      |
| > 3 🛛 2                                         | 26/3/2563           | Vitamin C 100 mg Tablet                                        | 03ค่ายาในบัญชียาหลักแห่งชาติ   | 20            | ข้าระเองเบิกไม่ได้ | 20            | 0.50                  | 0.00       | 10.00   | 10.00        | ช้าระเงินเอง      |
| H4 44 4 >>>>>>>>>>>>>>>>>>>>>>>>>>>>>>>         | ×+>                 | < 21 + 14 - 17 (                                               | Confirm<br>Please confirm trar | nsfer opd fin | ance data ?        | ×             |                       | 0.00       | 83.00   | 83.00        |                   |
| หมวด<br>สิทธิ<br>รายการโอน                      |                     | v                                                              | 3 <sup>1</sup> Ū0              |               | Yes N              | • • • •       | 🐩 โอนรายการ<br>`ask 🔹 | 🗆 เลือกวัน |         |              |                   |
| ลำคับ สิทธิการรั<br>1 ชำระเงินผ<br>>2 ชำระเงินผ | รักษา<br>เอง<br>เอง | หมวดค่าบริการ<br>12ค่าบริการทางการพยา<br>03ค่ายาในบัญชียาหลักแ | บาล เมิกได้ 0.00               | 50<br>33.     | กดปุ่ม Yes         | ;<br>10<br>00 | วมเงิน<br>5.0<br>33.0 | 0          |         |              |                   |
|                                                 | N + - + V >         | < m + '+ 9                                                     | 0.00                           | 83.00         | 0.00               | 0.00          | 83.00                 |            | 6       | กดปุ่มป      | บันทึก            |

แสดงหน้าจอวิธีการโอนรายการค่าใช้จ่ายผู้ป่วยเข้าสู่ระบบการเงิน

หลังจากโอนรายการค่าใช้จ่ายเรียบร้อยแล้ว จะแสดงข้อมูลรายละเอียดค่าใช้จ่ายที่ส่วนของสรุปการ ทำ รายการค่าใช้จ่าย เป็นการโอนการค่าใช้จ่ายเข้าสู่ระบบการเงินแล้ว

| 🧖 รายชื่อผู้ป่วยที่พรวจแล้ว | มันทึกใบเสร็จรับเงิน 🧼 ในส์เขา [F2] 🏦 ปรีษปรุงสามริการ [F3] 📄 โอนส่าได้ชพ [F4] EMR [F5] ลิทธิการลักษา [F6] 📃 Reset Task 🔻 เสียกลัว [F7] โอนลูกหนัดโนมัติ 🕒 มันกัก [F9] 🛛 🛛 |   |
|-----------------------------|----------------------------------------------------------------------------------------------------|---|
| <b>•</b>                    | ร้อนูลผู้ป่วย                                                                                                    | ^ |
| รายชื่อผู้ป่วย Consult      | สำนักหวัก นาย - ชื่อ ทดสอบ หาลสถุล ระบบ เหต ชาย -                                                                                                    |   |
| 👤 นายทดสอบ ระบบ [1]         | วัณเกิด 12/7/2552 + อายู 10 ซี 8 เดียน 13 วัน หนู่เลือด A ซีกราปชะ 0110091532727                                                                                           |   |
|                             | แพ้ยา PARACETAM( PMH โพประวัทภ์ DM โทยเรื่อง คลิสินบาทวาม NCD.คลินิ นิตครั้งหน้า                                                                                           |   |
|                             | HN 9999999 โทษที่หน้ 021236548 มีอดีต 088888888 🗵 สลว ชาว                                                                                                    |   |
|                             | บ้านลอที่ 40 หมู่ที่ 7 ถนน คำบล ค.กุดเล้าอ.มัญจาลีรี จ.ของแก่น สัญชาติแทษชามีย                                                                                             |   |
|                             | วันที่มา 25/3/2563 - เวลา 09.27 📜 ลิทธิ <mark>ประเงินอง</mark> ส่งฟอต้อง 999กลับบ้าน                                                                                       |   |
|                             | แสมก อซุสารรม การเก มาแอง น้ำหนัก ส่วนสูง BMI Temp. BP / PR                                                                                                    |   |
|                             | สิทธิการภิษาบัจจุบัน                                                                                                    |   |
|                             | การตรวจสอบสิทธิ ตรวจสอบแล้ว                                                                                                    |   |
|                             | ลักษับ สถานะ รหัส ชื่อสิทธิ ความสำคัญ วงเริ่มสูงสุด วงเริ่มชีงรูชัน รอโอน โอนมาแล้ว ระกำรายการ วงเริ่มสวัสศักร ไร้สวัสศักรพร.เฟ ปร.เลขาป็นแร้งรังเงิน                      |   |
|                             | 🔰 1 😰 10 ຊື່ສາສະລັບພະ 1   0.00  83.00  0.00  83.00  0.00  0.00  0.00  ອີກ.                                                                                                 | 4 |
|                             |                                                                                                    |   |
|                             | ₩ (4 ( → ) → ) M + - → √ X / A + 3 · 9 · 1                                                                                                    |   |
|                             | สงการกำระหารสำไร้วย                                                                                                    | 1 |
|                             | 💽 ออกโนแจ้งหนึ่) บันทีกลับช่าจะ 🍙 บันทีกลับส่านงินมัดจำ 🔒 ปัตรอการทำไอ้ร่อย 💕 เปิดรอการทำไอ้ร่อย 🖬                                                                         |   |
|                             | ล์กลับ สถานะ สิทธิ์ หมวดค่าวัดษารยาบาล เบิกได้ เบิกไม่ได้ ลูกหนี้ ส่วนลด รวมรักเวนเว็น ส่วนลดดิตย ก้ารขการไปเล้ว ด้างร่าระ ขอดคลงหลือ                                      |   |
|                             | 1 🔽 ຣຳຂະຈັນພວະ 03ກໍາຊາໄນລິຊິສາານໂດແນ່ນຮາສັ 0.00 33.00 0.00 33.00 0.00 33.00 0.00 33.00 0.00 33.00                                                                          |   |
|                             | 🛛 2 😰 ອຳສະເລັນຂອງ 12ຄ່ານຈີກາງກາງກາງການການສາມາສ 0.00 50.00 0.00 0.00 50.00 0.00 0.00 0                                                                                      |   |
|                             |                                                                                                    |   |
|                             |                                                                                                    |   |
|                             | 0.00         83.00         0.00         83.00         0.00         0.00         83.00                                                                                      |   |
|                             | <b>₩ (( ( ) ) ) ) + - • • • X • + 3 •</b>                                                                                                    |   |

แสดงหน้าจอสรุปการทำรายการค่าใช้จ่าย

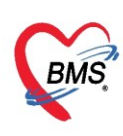

#### 5. การยกเลิกการโอนรายการค่าใช้จ่าย

ที่หน้าจอบันทึกใบเสร็จรับเงิน ให้กดปุ่มโอนค่าใช้จ่าย [F4] จะปรากฏหน้าจอโอนรายการค่าใช้จ่ายผู้ป่วย เข้าสู่ระบบการเงิน จากนั้นกดที่ปุ่มประวัติการโอนราย

| รายชื่อผู้ป่วยที่ทรวจแล้ว | บันทึกใบเร                | สรีจรับเงิน                                        | โบสังยา (F2) 🎳 ปรับป       | (F3) 💼 โอนค่าใช้จ่าย | (F4) EMR (F5) | າອີກາຣຈັກຍາ (F6) 📃 Re | set Task        | <ul> <li>เรียกคิว [F7]</li> </ul> | โอนลูกหนี้อัคโน | มัติ 💾 บันที         | ก (F9) 🛛 🗙 ปีค     |        |                                       |
|---------------------------|---------------------------|----------------------------------------------------|----------------------------|----------------------|---------------|-----------------------|-----------------|-----------------------------------|-----------------|----------------------|--------------------|--------|---------------------------------------|
| 😴 รายชื่อสัปวย Consult    | ข้อมูลผู้ป่วย             |                                                    |                            |                      | <u></u>       |                       |                 | r                                 |                 |                      |                    |        |                                       |
| <u> </u>                  | คานาหนา นาะ<br>วันเภิต 12 | u · ·                                              | u neasu                    | ามลกุล ระบบ          | โลบค่าใช้ล่าย | Ľ                     | ા જાય           | าด พนง.เมระบุสาย                  |                 |                      |                    |        |                                       |
| 👗 นายทศลอบ ระบบ [1]       | แพ้ยา P/                  | ARACETAM( P                                        | HOSxPOPDFinanceTransferFo  | rm                   | 00000000      |                       |                 |                                   | _               | _                    | -                  |        |                                       |
|                           | HN 99                     | 999999                                             | โอนรายการค่าใช้จ่ายผู้ป่วะ | ย เข้าสู่ระบบ        | A N 18        |                       |                 |                                   |                 | เลือกทุกร            | ายการ ไม่เลือกทุกร | รายการ |                                       |
|                           | บ้านลงที่ 40              | ) หมู่ที่                                          | รายการรอโอน                |                      |               |                       |                 |                                   |                 |                      |                    |        |                                       |
|                           | วันที่มา 26               | i/3/2563 🔹                                         | ลาคบ เลือก วินที           | ชื่อรายการ           |               | ประเภทรายการ          | จานวน           | ชนิครายการ                        | รวมจำนวน        | ราคา                 | ส่วนลด รวมราก      | 1 821  | ปกติ                                  |
|                           | แผนก อาเ                  | ยุรกรรม                                            |                            |                      |               |                       |                 |                                   |                 |                      |                    |        |                                       |
|                           | สิทธิการรักษาปั           | ใจจุบัน                                            |                            |                      |               |                       | - Bardan A      |                                   |                 |                      |                    |        |                                       |
|                           | การตรวจส                  | <b>เอบสิทธิ</b> ตร                                 |                            |                      |               |                       | aispiay≯        |                                   |                 |                      |                    |        |                                       |
|                           | ล้ำดับ สถาข               | นะ รทัส ชื่อสิท<br>10 สำระเจ                       |                            |                      |               |                       |                 |                                   |                 |                      |                    |        |                                       |
|                           |                           |                                                    |                            |                      |               |                       |                 |                                   |                 |                      |                    |        |                                       |
|                           | ₩ ** • •                  | * ** + - * *                                       |                            |                      |               |                       |                 | 1                                 |                 |                      |                    |        | •                                     |
|                           | สรุปการทำราย              | การค่าใช้จ่าย                                      |                            | A ** * *             |               |                       |                 |                                   |                 | <b>8</b> - <i>1</i>  | ]                  | -1     |                                       |
|                           | คอกใ                      | บเสร็จรับเงิน                                      | หมวด                       |                      |               | 0.0                   | * วงเงินสู่งสุด | 0.00                              | lilder attender | 🦉 เอนรายการ<br>Taali | 🗋 เสียกวัน         |        |                                       |
|                           | ล้ำดับ สถาน               | แะ สิทธิ                                           | สาย                        |                      | · 1           | 1411                  | •               |                                   | CHANGO DARAID   | Task                 |                    |        |                                       |
|                           | >1                        | ร้าระเงินเอง<br>ด้าระเงินเอง                       | สำคับ สิทธิการรักษา        |                      | หมวดค่าบริการ | เบิกได้               | เบิกไม่ได้      | ลูกหนี้ ส่วน                      | ลค              | รวมเงิน              |                    |        |                                       |
|                           | -                         |                                                    |                            |                      |               | No dete te disele: A  |                 |                                   |                 |                      |                    |        |                                       |
|                           | กด เ                      | ปุ่มประวัเ                                         | จิการโอนรายการ             |                      | ,             | No data to displays   |                 |                                   |                 |                      |                    |        |                                       |
|                           |                           |                                                    |                            |                      |               |                       |                 |                                   |                 |                      |                    |        |                                       |
|                           |                           |                                                    |                            |                      |               |                       |                 |                                   |                 |                      |                    |        |                                       |
|                           | snenns Visit              | > >> + + − → ₀ / Admission อึ่ง                    |                            |                      |               |                       |                 |                                   |                 |                      |                    |        | <b>&gt;</b>                           |
|                           | snanns Visit              | <b>&gt; )</b> +<br>/ Admission อึ่ง<br>11 ครั้ง มู | เส ส ↓                     | × •••3               |               |                       |                 |                                   |                 |                      | 🎦 บันทึก 🛛 🛛       | in in  | · · · · · · · · · · · · · · · · · · · |

แสดงหน้าจอการยกเลิกโอนค่าใช้จ่าย

หลังจากกดปุ่มประวัติการโอนราย จะปรากฏหน้าประวัติการโอนรายการค่าใช้จ่ายผู้ป่วยเข้าสู่ระบบการเงิน >> เลือกรายการที่ต้องการยกเลิก >> กดปุ่มยกเลิกการโอนรายการนี้ >> กด Yes เพื่อยืนยันการยกเลิกการโอน จากนั้นกดปิด

| ประวัติการโอนรายการค่าใช้จ่ายผู้ป่วย เช้าสู่ระบบการ | เงิน                                    |                                   |                              |         |            |         |          |                        |
|-----------------------------------------------------|-----------------------------------------|-----------------------------------|------------------------------|---------|------------|---------|----------|------------------------|
| วันที่                                              | รายละเอียด                              |                                   |                              |         |            |         |          |                        |
| ลำดับ วันที่ เวลา จำนวนเงิน เจ้าหน้าที่             | ล้ำดับ สถาน:                            | : สิทธิการรักษา                   | หมวดค่าบริการ                | เบิกได้ | เบิกไม่ได้ | ลูกหนี้ | ส่วนลด   | รวมเงิน                |
| > 1 26/3/2563 11:16:19 83.00 ทดสอบ ระบบ 8           | >1 💋                                    | ข้าระเงินเอง                      | 03ค่ายาในบัญชียาหลักแห่งชาติ | 0.00    | 33.00      | 0.00    | 0.00     | 33.0                   |
|                                                     | 2 💋                                     | ข้าระเงินเอง                      | 12ค่าบริการทางการพยาบาล      | 0.00    | 50.00      | 0.00    | 0.00     | 50.0                   |
|                                                     |                                         |                                   |                              |         |            |         |          |                        |
| .เลือกรายก                                          | ารที่ต้องก                              | ารจะยกเลิก                        |                              |         |            |         |          |                        |
|                                                     | Cont                                    | irm<br>Please confirm remove fina | X nce transfer data ?        |         |            |         |          |                        |
| กดปุ่มยกเลิกก                                       | ารโอน<br>                               |                                   | กดบุม "                      | Yes     |            |         |          |                        |
| รายการ                                              | ă<br>L                                  |                                   |                              |         |            |         |          |                        |
|                                                     | ห + + + + + + + + + + + + + + + + + + + | » +<br>โอนรายการนี้               | <                            | 0.00    | 83.00<br>m | 0.00    | not<br>O | 93.01<br>9<br>29<br>29 |

แสดงหน้าจอการยกเลิกโอนค่าใช้จ่าย (ต่อ)

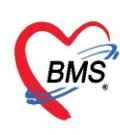

#### 6. การออกใบเสร็จรับเงิน

หลังจากมีการโอนค่าใช้จ่ายเข้าสู่ระบบการเงินแล้วจะทำการออกใบเสร็จรับเงิน โดยให้คลิกที่ปุ่ม

#### "ออกใบเสร็จรับเงิน"

| 8 | เร็ปการท<br>โรโร้ | ทำรายการต่<br>' ออกใบเสรี | า <b>ไว้จ่าย</b><br>จ <b>รับเงิน</b> 🚺 ออกไบแจ้งหนี้ | บันทึกค้างข้าระ 🔒 บันทึกรับฝากเงินมัดจำ       | 🔒 ปิดรายการค่าใช้ | เจ้าย 🗗 เปิดราย | บการทำใช้จ่าย | Task 🔻 |         |
|---|-------------------|---------------------------|------------------------------------------------------|-----------------------------------------------|-------------------|-----------------|---------------|--------|---------|
|   | ล่ำดับ            | สถานะ                     | สิทธิ                                                | หมวดค่ารักษาพยาบาล                            | เบิกได้           | เบิกไม่ได้      | ลูกหนี้       | ส่วนลด | รวมจำนว |
| > |                   | ?                         | ช้าระเงินเอง                                         | ต่ายาในบัญชียาหลักแห่งชาติ                    | 0.00              | 85.00           | 0.00          | 0.00   |         |
|   | 2                 | ?                         | ชำระเงินเอง                                          | ค่าตรวจวินิจฉัยทางเทคนิคการแพทย์และพยาธิวิทยา | 0.00              | 40.00           | 0.00          | 0.00   |         |
|   | 3                 | ?                         | ชำระเงินเอง                                          | ค่าทำหัดถการ และวิสัญญั                       | 0.00              | 20.00           | 0.00          | 0.00   |         |
|   |                   |                           |                                                      |                                               | 0.00              | 145.00          | 0.00          |        | 1       |

แสดงหน้าจอออกใบเสร็จรับเงิน

หลังจากนั้นจะแสดงหน้าจอออกใบเสร็จเงิน จากนั้นตรวจสอบเล่มที่ใบเสร็จรับเงิน เลขที่ใบเสร็จรับเงิน เลือก เครื่องพิมพ์ที่จะออกใบเสร็จรับเงิน แล้วคลิกปุ่มบันทึก

| 🚸 HOSxPFinanceRcptPrin | ntMoneyReceiveConfirm      | nForm             |        |        |     | - = x          |
|------------------------|----------------------------|-------------------|--------|--------|-----|----------------|
| ยืนยันออกใบเสร็จรับ    | แง <mark>ิน เล่มที่</mark> | 100002            | เฉขที่ | 1      |     |                |
| ข้อมูลการรับเงิน       |                            |                   |        |        |     |                |
| 53                     | มจำนวนเงินด้               | ้องชำระ           |        | 295.00 | บาท |                |
|                        | ใช้เ                       | งินมัดจำ          |        | 0.00   | บาท | (0.00)         |
|                        | รวมต้อง                    | ชำระเพิ่ม         |        | 295.00 | บาท |                |
|                        | ັ້ງ                        | บเงินสด           |        | 300.00 | บาท |                |
|                        |                            | เงินทอน 5         | 5.00   |        | บาท |                |
|                        | บัตรเครดิ                  | โต/เคบิต          |        | 0.00   | บาท | 📑 ນ້ວມູລນັຕຣ   |
|                        |                            | คูปอง             |        | 0.00   | บาท | ข้อมูลคูปอง    |
|                        |                            |                   |        |        |     |                |
| Check Value            | ภาษาหลักของเอกสาร          | <mark>ไ</mark> ทย | •      |        |     | 💙 ตกลง 🛛 🗙 ปิด |

#### แสดงหน้าจอออกใบเสร็จรับเงิน กดปุ่มข้อมูลบัตร

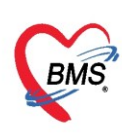

| HOSxPFinanceRcptPrintForm                                  |                  |                        |        |               | - 🗆 X      |  |  |  |  |  |
|------------------------------------------------------------|------------------|------------------------|--------|---------------|------------|--|--|--|--|--|
| ออกใบเสร็จรับเงิน                                          |                  |                        |        |               |            |  |  |  |  |  |
| ข้อมูลใบเสร็จรับเงิน                                       |                  |                        |        |               |            |  |  |  |  |  |
| เล่มที่ไบเสร็จรับเงิน 12345 🚊 🞑 เลือก เลขที่ไบเสร็จรับเงิน | 2 📫 HN           |                        | VN 600 | 118013407     | -          |  |  |  |  |  |
| ชื่อยังไวย                                                 | ที่อย่           | •                      |        |               | Section 2. |  |  |  |  |  |
| สินสีกระสังกระเวิทยาง                                      |                  | 33 สี 10 เดือน 25      | วัน    |               |            |  |  |  |  |  |
| attentsaten processed                                      | * อายุ           | 33 1 10 10 10 10 12 23 | 79     |               |            |  |  |  |  |  |
| จานวนเงนตางชาระ 0.00 🗣 นามาออกเบเสรจ                       | ประเภทการชาระเงน | เงนสด                  |        | •             |            |  |  |  |  |  |
| จ้านวนออกไบเสร็จ 0.00                                      |                  |                        |        |               |            |  |  |  |  |  |
| รายการออกใบเสร็จรับเงิน                                    |                  |                        |        |               |            |  |  |  |  |  |
| ล้ำตับ หมวดค่ารักษาพยาบาล                                  | เบิกได้          | เบิกไม่ได้             | ส่วนลด | รวมจ้านวนเงิน | คงค้าง     |  |  |  |  |  |
| > 1 ด่าบริการอื่น ๆ ที่ไม่เกี่ยวกับการรักษาพยาบาลโดยตรง    | 0.00             | 300.00                 | 0.00   | 300.00        |            |  |  |  |  |  |
| 2 ต่าบริการทางพยาบาล                                       | 0.00             | 50.00                  | 0.00   | 50.00         |            |  |  |  |  |  |
| 3 ค่าทำหัดถการ และวิสัญญั                                  | 0.00             | 20.00                  | 0.00   | 20.00         |            |  |  |  |  |  |
| 4 ค่าตรวจวินิจฉัยทางเทคนิคการแพทย์และพยาธิวิทยา            | 0.00             | 300.00                 | 0.00   | 300.00        |            |  |  |  |  |  |
| 5 คำยาในบิญชียาหลักแห่งชาติ                                | 0.00             | 107.00                 | 0.00   | 107.00        |            |  |  |  |  |  |
|                                                            |                  |                        |        |               |            |  |  |  |  |  |
|                                                            | 0.00             | 777.00                 | 0.00   | 777.00        |            |  |  |  |  |  |
| ₩ # < > >> >> + + = > < × ? + + = < (                      |                  |                        |        |               |            |  |  |  |  |  |
| รับเงินผ่านบัตนกรดิต เครื่องพิมพ์ใบเสร็จรับเงิน Snegit11   |                  |                        | -      | 🎦 ขันทึก      | 🗙 ปิด      |  |  |  |  |  |

แสดงหน้าจอออกใบเสร็จรับเงิน

หลังจากกดปุ่มบันทึกแล้วจะแสดงหน้ายืนยันออกใบเสร็จรับเงิน ในหน้าจอนี้สามารถใช้งานเครื่องคิดเลขได้ เมื่อระบุ จำนวนเงินที่รับ โปรแกรมจะคำนวณเงินทอนให้ จากนั้นคลิกปุ่มตกลง

| 🚸 HOSxPFinanceRc | ptPrintMoneyReceiveConfir | mForm           |        |        |             | - = x               |
|------------------|---------------------------|-----------------|--------|--------|-------------|---------------------|
| ยืนยันออกใบเส    | ร็จรับเงิน เล่มที่        | 100002          | เลขที่ | 1      |             |                     |
| ข้อมูลการรับเงิน |                           |                 |        |        |             |                     |
|                  | รวมจำนวนเงินไ             | ก้องชำระ        |        | 295.00 | บาท         |                     |
|                  | ใช้                       | เงินมัดจำ       |        | 0.00   | บาท         | (0.00)              |
|                  | รวมต้อ                    | งชำระเพิ่ม      |        | 295.00 | บาท         |                     |
|                  | ີ້ງ                       | <b>บเงินส</b> ด | 300    |        | บาท         |                     |
|                  |                           | เงินทอน         | 5.00   |        | บาท         | ข้อมูลของบัตรเครดิต |
|                  | บัตรเคร                   | ลิต/เดบิต       |        |        | บาท         | 🧾 ข้อมูลบัตร        |
|                  |                           | คูปอง           |        |        | <b>ນ</b> າກ | ข้อมูลดูปอง         |
|                  |                           |                 |        |        | ข้อมูลข     | ของคูปองส่วนลด      |
| Check Value      | ภาษาหลักของเอกสาร         | ไทย             | *      |        | _           | 🗢 ตกลง 🛛 🛛 ปิด      |

แสดงหน้าจอออกใบเสร็จรับเงิน

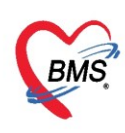

## กรณีมีการเพิ่มข้อมูลบัตร หรือ บัตรเครดิต

- 1. กดเพิ่ม
  - ใส่หมายเลขบัตร
  - ใส่ประเภทบัตร
  - ใส่จำนวนเงิน

| 😓 HOSxPFinanceRc | ptPrintMoneyRed | ceiveConfirr | mForm          |      |        |        |     | - = x           |
|------------------|-----------------|--------------|----------------|------|--------|--------|-----|-----------------|
| ยืนยันออกใบเส    | รีจรับเงิน      | เล่มที่      | 100002         |      | เลขที่ | 1      |     |                 |
| ข้อมูลการรับเงิน |                 |              |                |      |        |        |     |                 |
|                  | รวมจำนว         | วนเงินด้     | <b>้องชำระ</b> |      |        | 295.00 | ນາກ |                 |
|                  |                 | ใช้เ         | งินมัดจำ       |      |        | 0.00   | บาท | (0.00)          |
|                  |                 | รวมต้อง      | เช้าระเพิ่ม    |      |        | 295.00 | บาท |                 |
|                  |                 | รั           | บเงินสด        |      |        | 300.00 | บาท |                 |
|                  |                 |              | เงินทอน        | 5.00 |        |        | บาท |                 |
|                  | บั              | ัตรเครดี     | โต/เดบิต       |      |        | 0.00   | ນາກ | 📑 ນ້ອມູລນັຫร    |
|                  |                 |              | คูปอง          |      |        | 0.00   | ນາກ | ข้อมูลดูปอง     |
|                  |                 |              |                |      |        |        |     |                 |
| Check Value      | กาษาหลักร       | ของเอกสาร    | ไทย            | *    |        |        |     | 🥥 ຕກສ-1 🛛 🛛 ປັດ |

## แสดงหน้าจอออกใบเสร็จรับเงิน กดปุ่มข้อมูลบัตร

| 🚸 HOSxPFinan                                      | ceRcptPrintCred            | litCardListForm    |                |            |               | - = x |
|---------------------------------------------------|----------------------------|--------------------|----------------|------------|---------------|-------|
| ข้อมูลการรับ                                      | บัตรเกรดิต                 |                    |                |            |               |       |
| <ul> <li>ตาม</li> <li>ตาม</li> <li>ตาม</li> </ul> | 之 แก้ไข                    | ประเภทบัตร         | เลขที่บัดร     | จำนวนเงิน  | เจ้าหน้าที่   |       |
|                                                   | 🚸 HOSxPFinar               | nceRcptPrintCredit | CardEntryForm  |            | -             | = x   |
|                                                   | ข้อมูลการรับ<br>บัตรเครดิต | บบัตรเกรดิต        | ใส่หมายเลขบัตร | (          | ใส่ประเภทบัตร | Log   |
|                                                   | เลขที่บัตร                 |                    |                | ประเภทบัตร | Unknown       |       |
|                                                   | จำนวนเงิน                  | ไม่ถูกต้อง<br>     | บาท            |            |               |       |
|                                                   | หมายเหตุ                   |                    | ใส่จำนวนเงิน   |            |               |       |
|                                                   |                            |                    |                |            |               |       |
|                                                   | 🛛 🗖 ລນ                     |                    |                |            | 🎦 บันทึก 📃 ปี | ດ     |
|                                                   |                            |                    |                |            |               |       |
|                                                   |                            |                    |                |            |               |       |
| ₩ ≪                                               | ₩ + - + ✓                  | X 3 * '* F         | 4              |            |               | •     |
|                                                   |                            |                    |                |            |               | 🗙 ปิด |

แสดงหน้าจอการลงข้อมูลรับบัตรเครดิต

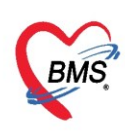

#### กรณีมีการใช้คูปองส่วนลด

- 2. กดเพิ่ม
  - ใส่ประเภทคูปอง
  - ใส่หมายเลขคูปอง
  - ใส่มูลค่า

| 😓 HOSxPFinanceRc | ptPrintMoneyRe | ceiveConfirr     | mForm     |        |        |       | - = X          |
|------------------|----------------|------------------|-----------|--------|--------|-------|----------------|
| ยืนยันออกใบเส    | ร็จรับเงิน     | เล่มที่          | 100002    | เลขที่ | 1      |       |                |
| ข้อมุลการรับเงิน |                |                  |           |        |        |       |                |
|                  | รวมจำน         | วนเงินด้         | ้องชำระ   |        | 295.00 | บาท   | ı              |
|                  |                | ใช้เ             | เงินมัดจำ |        | 0.00   | บาท   | (0.00)         |
|                  |                | รวมต้อง          | າ <b></b> |        | 295.00 | บาท   |                |
|                  |                | รั               | ับเงินสด  |        | 300.00 | บาท   | I              |
|                  |                |                  | เงินทอน   | 5.00   |        | บาท   |                |
|                  | ຳ              | <b>íตรเคร</b> ดิ | กิต/เดบิต |        | 0.00   | ນາກ   | 📑 ນ້ອນູລນັຫร   |
|                  |                |                  | مام       |        | 0.00   |       |                |
|                  |                |                  | มีกดง     |        | 0.00   | ויו ע | 🧃 🚝 มอทิตผ์กอง |
|                  |                |                  |           |        |        |       |                |
| Check Value      | กาษาหลัก       | ของเอกสาร        | ไทย       | •      |        |       | 🥑 ตกลง 🛛 🗙 ปีค |

แสดงหน้าจอออกใบเสร็จรับเงิน กดปุ่มข้อมูลคูปอง

| 😸 HOSxP     | FinanceRcptPrintCo | ouponListForm            |           |             |               |                  | - = X |
|-------------|--------------------|--------------------------|-----------|-------------|---------------|------------------|-------|
| ข้อมูลกา    | ารรับดูปอง         |                          |           |             |               |                  |       |
| <b>-</b> 13 | วิ่ม 📃 🔔 แก้ไข     |                          |           |             |               |                  |       |
|             | ะเภทคุปอง          | หมายเลขคุปอง             | จำนวนเงิน | เจ้าหน้าที่ | วันที่/เวลา   | หมายเหตุ         |       |
|             | 😔 HOSxPFinance     | RcptPrintCouponEntryForr | n         |             |               |                  | x     |
|             | ข้อมูลดูปอง        | lause                    | 10%0123   | ldama       | eu agias la s |                  | _og   |
|             | คูปอง              | 651032                   |           | เยทม        | อเสขคูบยา     |                  | _     |
|             | ประเภท             |                          | - เลข     | ที          |               |                  |       |
|             | มูลค่า             |                          |           |             |               |                  |       |
|             | หมายเหตุ           |                          |           |             |               | ×                |       |
|             |                    |                          | เสมูลค่า  |             |               |                  |       |
|             |                    |                          |           |             |               |                  |       |
|             |                    |                          |           |             |               |                  |       |
|             |                    |                          |           |             |               |                  | _     |
|             | 🗧 ລນ               |                          |           |             |               | 💾 บันทึก 🛛 🗙 ปิด |       |
|             |                    |                          |           |             |               |                  |       |
|             |                    |                          |           |             |               |                  |       |
| 144 44 4    |                    | ✓ X ལ ¥ ¥ ₽              | •         |             |               |                  |       |
|             |                    |                          |           |             |               |                  | NU 10 |

แสดงหน้าจอลงข้อมูลคูปอง

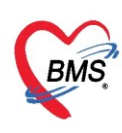

หลังจากนั้นจะกลับมาที่หน้าจอบันทึกใบเสร็จรับเงินแล้ว <u>สถานะจะเปลี่ยนเป็นเครื่องหมายถูกสีเขียว</u>แล้ว ให้คลิกที่ "ปุ่มบันทึก [F9]" เพื่อส่งผู้ป่วยไปยังจุดต่อไป

| 🧖 รายชื่อผู้ป่วยที่ตรวจแล้ว | นั้นทึกในแสร็จรับแจ้น 🕒 ในสัมชา [F2] 👫 ปรับประท่านรีกร [F3] 💭 โดยค่าไร้ร่าย [F4] EMR [F5] 🦣สสิการ์กรท [F6] 📃 Reset Tosk 🔹 เรียดค่า [F7] โอนลูกหนี้สดในมลิ 🗋 บันกัก [F9] 🔲 🛽 โด |
|-----------------------------|----------------------------------------------------------------------------------------------------|
| <b>•</b>                    | ข้อมูลผู้ป่วย                                                                                                    |
| รายขอสูปวย Consult          | ร้าน้ำหว้า นาย - ชื่อ พรสอบ นามสตุล ระบบ เพร ระบ -                                                                                                    |
| 🙎 นາຍາາສສອນ ຈະນນ [1]        | วันเกิด 12/7/2552 - อาซู 10 ปี 8 เดือน 14 วัน พนู่เลือด A มักราประ 0110091532727                                                                                               |
| •                           | แม้ยา PARACETAM( PMH โดนโจร์ก่าว DM โดนไร้เริ่ม กลินิสมาทาวน NCD,คลินิ นัดครั้งหน้า                                                                                            |
|                             | HN 9999999 โทษทัพท์ 021236548 มีเสีย 088888888 🕑 สเตา ชาว                                                                                                    |
|                             | บ้านละที่ 40 หมู่ที่ 7 ฌน คำเหล ค.ศ.ศ.ล ฉัญจาหรื- นะอนแก่น สัญชาพิแทนธาลีย                                                                                                    |
|                             | ້ານຕ້ມກ 25/2/2563 - ເວລາ 09:27 ີ ອີກອີ ຮ້າງຮະເຈັນແລງ ສຳຫລັກເລ 999.05ນນັ້ນ                                                                                                    |
|                             | иции американа мара 2000 ариана 2000 ариана ВМ Талиа ВР / РВ                                                                                                    |
|                             |                                                                                                    |
|                             | สิรธิการอิษาปัจจุบัน                                                                                                    |
|                             | การตรวจสอบสีทธิ ตรวจสอบแล้ว                                                                                                    |
|                             | อาณส์หลุ่ วองโมสูงสุด วองโมสูงสุด วองโมปีจุบัน ชอโอน โอนมานส้ว ซอก์กระบาร วองโมสวัสศึการ ไร้สวัสศึการสงหรับไป ลยะก็ไนสร้างในส                                                  |
|                             | หลังจากออกใบเสร็จรับเงินแล้วที่ช่อง 1 000 8300 000 8300 000 000 000 000 000                                                                                                    |
|                             |                                                                                                    |
|                             | สถานะจะเป็นตกถูกสเขยว                                                                                                    |
|                             |                                                                                                    |
|                             | 🔀 ออกในสังหนี ยังกักรับร่าย 🔒 ยังกักรับราวิมันครั้ง 🔒 ยิหระการทำไร้ร่าย 🗗 นิตระการทำไร้ร่าย Task 🗸                                                                             |
|                             | ล้กลับ สภาษะ สิทธิ์ หมวดคำถึงยานยาบาล เม็กได้ เปิกไม่ได้ สภาษี ส่วนลด รวมร์หมวนเริ่น ส่วนลดพิเศษ ทำระยการไปแล้ว ด้างร้างะ ยอดครมงลือ                                           |
|                             | 🔽 1 🥏 ຄຳແລ້າແລະ 03ກໍ່ພາໃນລັດສະຫາທັດແນ່ນສາສ. 0.00 33.00 0.00 33.00 0.00 33.00 0.00 0.00                                                                                         |
|                             | 2 🔮 ธักระวัลดง 12สำนวิทารทางการพานาล 0.00 50.00 0.00 50.00 0.00 50.00 0.00                                                                                                    |
|                             |                                                                                                    |
|                             |                                                                                                    |
|                             | 0.00         83.00         0.00         83.00         0.00         83.00         0.00         83.00         0.00                                                               |
|                             | ** * * * * * * * * * * * * * * * * * *                                                                                                     |
|                             | รายการ Visit / Admission อื่นๆ ที่ยังไม่ได้ Clear ค่าไร้งาย                                                                                                    |
|                             | OPD 11 ຄຣັ້ນ ມູສຄ່າ ມາກ ພະສະປະຊົມຊາດ OPD IPD 0 ຄຣັ້ນ ມູສຄ່າ ມາກ ພະສະປະຊົມຊາດ                                                                                                   |
|                             | ประวัติการเหโนสรีจ                                                                                                    |
|                             | ้ส์ค้ม ST วันนี้/เฉลาออกในสร้าง ประเภทการวันเริ่ม ชื่อเร้าหนักที่ ในแล้รแอนที่ ∛ ประเภทบัตร HN แอนก ชื่อดีวันบริการ ซิตธิภารภิณา                                               |
|                             | 🕽 1 🥑 25/3/2563 15.5451 เนินสด ทศสอบ ระบบ BMS 263 100 199999999 OPD หลาศสอบ ระบบ ร้างะเงินอง                                                                                   |
|                             | 🔰 2 🥝 26/3/25631317.28 เงินสต เหลอบ ระบบ BMS 263 101 99999999 OPD นายาเหลอบ ระบบ ตัวเวเนียเอง                                                                                  |

แสดงหน้าจอออกใบเสร็จรับเงิน

7. การยกเลิกใบเสร็จ ที่หน้าจอรายชื่อผู้ป่วยตรวจแล้ว ในแถบรายการออกใบเสร็จ >> แถบแสดงตามใบเสร็จ ให้ เลือกรายการที่ออกใบเสร็จรับเงินแล้ว จากนั้น double click ที่รายการหรือกดที่ปุ่มแสดงรายการที่พิมพ์ใบเสร็จ

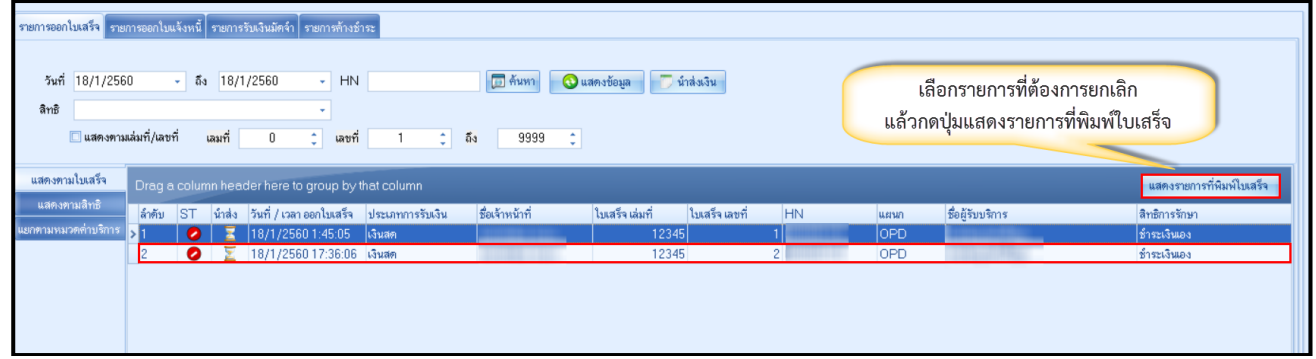

แสดงหน้าจอรายการออกใบเสร็จรับเงิน

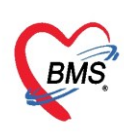

## คลิกที่ปุ่ม "ยกเลิกใบเสร็จรับเงิน"

| HOSxPF      | inanceRcpt     | ViewFor       | m          |        |                      |           |           |      |            |        |              | x    |
|-------------|----------------|---------------|------------|--------|----------------------|-----------|-----------|------|------------|--------|--------------|------|
| รายการใ     | บเสร็จรับ      | บเงิน         |            |        |                      |           |           |      |            |        |              |      |
| ข้อมูลเวชระ | เบียน          |               |            |        |                      |           |           |      |            |        |              |      |
| เวชระเบียน  |                |               |            |        |                      |           |           |      |            |        |              |      |
| คำนำหน้า    | นาย            | •             | ชื่อ       | 100    |                      | นามสกุล   |           |      | เพศ        | ชาย 👻  |              |      |
| วันเกิด     | 21/2/252       | 26 🗸          | อายุ 3     | 3 ปี 1 | ) เดือน 25 วัน       | หมู่เลือด | ไม่ทราบ 👻 | บัตร | ปชช.       |        |              |      |
| แพ้ยา       |                |               | โรคเรื้อร้ | ัง คลื | งนิกโรคไทเรื้อรัง    |           |           |      |            |        |              | นัตค |
| HN          |                |               | โทรศัท     | งท์    |                      | มือถือ    |           |      | ลีผิว      |        |              |      |
| บ้านเลขที่  | 154/1          | หมู่ที่       | 7          | ถนน    | L                    | ด้ำบล     | (         |      |            | ສັญ    | ชาติ ไทย     |      |
| รายการในให  | บเสร็จรับเงิน  |               |            |        |                      |           |           |      |            |        |              | _    |
| ล้ำดับ ห    | มวดค่ารักษา    | พยาบาล        |            |        |                      |           | เบิกได้   |      | เบิกไม่ได้ | ส่วนลด | รวมจำนวนเงิน |      |
| >1 ค่า      | าบริการอื่น ๆ  | ที่ไม่เกี่ยวเ | กับการรั   | าษาพย  | าบาลโดยตรง           |           |           | 0.00 | 300.00     | 0.00   | 300.0        | 00   |
| 2 ค่า       | าบริการทางห    | งยาบาล        |            |        |                      |           |           | 0.00 | 50.00      | 0.00   | 50.0         | 00   |
| 3 ค่า       | าทำหัตถการ     | ແລະວີສັญຄ່    | ប៊្<br>-   |        |                      |           |           | 0.00 | 20.00      | 0.00   | 20.0         | 00   |
| 4 ค่า       | าตรวจวินิจฉัย  | ยทางเทคร์     | นิคการแง   | พทย์แล | ละพยาชีวิทยา         |           |           | 0.00 | 300.00     | 0.00   | 300.0        | 00   |
| 5           | ດລີ            | กา่ไกเต       | ດເລີດ      | งใจแ   | สรีอรับเงิน          |           |           | 0.00 | 107.00     | 0.00   | 107.0        | 10   |
|             | 11611          | แก้ชด         | 116611     | 160    | 501 9 10 9 10 6 1 19 |           |           | 0.00 | 777.00     | 0.00   | 777.00       |      |
|             |                |               | /          | -      |                      |           |           | 0.00 | 777.00     | 0.00   | ///.00       | ,    |
| 144 44 4    | + + + + +      | /             | -          | * '    | * ¥                  |           |           |      |            |        |              |      |
| <b>8</b> 1  | าเลิกใบเสร็จร้ | รับเงิน       |            |        |                      |           |           |      |            |        | <b>×</b> 1   | ค    |

แสดงหน้าจอยกเลิกใบเสร็จ

จากนั้นจะแสดงหน้าจอยกเลิกใบเสร็จรับเงินขึ้นมา ให้ตรวจสอบดูข้อมูลแล้วระบุสาเหตุของการยกเลิกใบเสร็จ จากนั้น กดปุ่มบันทึก

| 😧 HOSxPFina              | anceRcptAbortEntryForm                                           |       |            |        |                | - 🗆 X          |
|--------------------------|------------------------------------------------------------------|-------|------------|--------|----------------|----------------|
| ยกเลิกใบเ                | สรีจรับเงิน                                                      |       |            |        |                |                |
| ข้อมูลการยกเลิ           | กไบเสร็จ                                                         |       |            |        |                |                |
| เล่มที่ไบเสร็จ<br>ผู้ออก | 12345 เลขที่ไปเสร็จ<br>bms<br>เหตุผลการยกเล็ก                    | ระบุเ | หตุผลการยก | เลิก   | 017 17:36:06   |                |
|                          |                                                                  |       |            |        |                | *              |
| รายการณายน               | สร้างการแกรงการ                                                  |       | เมือได้    | കിപ്പ് | dourse         | ອາມດ້ວຍແດຍແລ້ຍ |
| ิสเตบ หม.<br>>1 ต่าบ     | ตพารกษาพยาบเด<br>ริการอื่น ๆ ที่ไม่เกี่ยวกับการรักนานยาบาลโดยตรง |       | 0.00       | 300.00 | a 11am<br>0.00 | 300.00         |
| 2 คำบ                    | ริการทางพยาบาล                                                   |       | 0.00       | 50.00  | 0.00           | 50.00          |
| 3 ค่าท์                  | าหัดถการ และวิสัญญี                                              |       | 0.00       | 20.00  | 0.00           | 20.00          |
| 4 ค่าด                   | รวจวินิจฉัยทางเทคนิดการแพทย์และพยาธิวิทยา                        |       | 0.00       | 300.00 | 0.00           | 300.00         |
| 5 ค่าย                   | าในบัญชียาหลักแห่งชาติ                                           |       | 0.00       | 107.00 | 0.00           | 107.00         |
| -144 44 4                | <b>ト Hi + </b>                                                   | 4     | 0.00       | 777.00 | กดบันทึ        | n<br>777.00    |
|                          |                                                                  |       |            |        |                | บันทึก 🛛 🕅     |

แสดงหน้าจอยกเลิกใบเสร็จรับเงิน

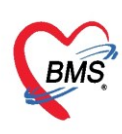

ตัวอย่าง หน้าจอหลังจากยกเลิกใบเสร็จรับเงินสถานะ "ST" จะเปลี่ยนจากเครื่องหมาย 🔽 ถูกสีเขียวเป็น เครื่องหมาย 🕗

| รายชื่อผู้ป่วยรอดรวจ                              | <u>© Task</u> • วันที่ <mark>18</mark>           | 8/1/2560                                           | - Q                                             |                                  |                             |                         |                      |         |             | Auto refresh     | ชี่เรียงดามคิว               | 🛙 ปิดหน้าจอ      |
|---------------------------------------------------|--------------------------------------------------|----------------------------------------------------|-------------------------------------------------|----------------------------------|-----------------------------|-------------------------|----------------------|---------|-------------|------------------|------------------------------|------------------|
| รษร์อยู่ป่วยที่ครางแล้ว<br>🚅 รษร์อยู่ป่วย Consult | รายการออกไมเสร็จ ราย<br>วันที่ 18/1/25/<br>สิทยิ | ยการออกไมแจ้งหนี้<br>160 - ถึง<br>ามเล่มที่/เลขที่ | ระชาวร้วมจินมัตร์า ระชาวร้<br>18/1/2560 -<br>   | างธ์กระ<br>HN                    | <ul> <li>ອັງຊາດຊ</li> </ul> | แสดงข้อมูล              | น้าส่งเงิน           |         |             |                  |                              |                  |
|                                                   | แสดงหามใบเสร็จ                                   | Drag a colum                                       | nn header here to group                         | by that column                   |                             | ]                       |                      |         |             |                  | แสดงรายกา                    | รที่พิมพ์ไบเสร็จ |
|                                                   | แสดงตามสิทธิ<br>แยกตามหมวดค่าบริการ              | ล้าดับ ST                                          | นำส่ง วันที่ / เวลา ออกไบเส<br>18/1/2560 1:45:0 | รีจ ประเภทการรับเงิน<br>5 เงินสด | ชื่อเจ้าหน้าที่             | โบเสร็จ เล่มที่<br>123- | ไบเสร็จ เลขที่<br>45 | HN<br>1 | แสนก<br>OPD | ชื่อผู้รับบริการ | สิทธิการรักษา<br>ชำระเงินเอง |                  |
|                                                   |                                                  | 2                                                  | 18/1/256017:36                                  | 06 เงินสด                        |                             | 123                     | 45                   | 2       | UPD         |                  | ช้าระเงินเอง                 |                  |
|                                                   |                                                  |                                                    |                                                 |                                  |                             |                         |                      |         |             |                  |                              |                  |

แสดงหน้าจอยกเลิกใบเสร็จรับเงิน

## 8. การบันทึกค่าใช้จ่ายลูกหนี้สิทธิ (ออกใบแจ้งหนี้)

ให้ตรวจสอบสิทธิการรักษาของผู้ป่วยจากนั้นให้คลิกที่ ปุ่ม โอนค่าใช้จ่าย เพื่อโอนเข้าในระบบการเงิน

| รายชื่อผู้ป่วยที่ครวจแล้ว | มันทึกใบเสว็จรับเงิน 🔹 โบลัษา (F2) ปรับปรุงท่าบริการ (F3) โองทำได้จ่าย (F4) EMR (F5) ติกธิการโกษา (F6) 🗢 Reset 🖨 มิมพ์ 🗋 มันทึก (F9) 🛛 ปิด |
|---------------------------|----------------------------------------------------------------------------------------------------|
| รายชื่อผู้ป่วย Consult    | เรียกคิว [F7]                                                                                                    |
| 6                         | ข้อมูลผู้ป้อย ที่สกัสนุน เรอนาย (ะ4)                                                                                                    |
| <b>6</b> [2]              | คำนำหน้า นาย - ชื่อ นามสถุล น                                                                                                    |
|                           | วันเกิด 4/1/2505 - อาซู 54 มี 0 เดือน 8 วัน หนุ่มถือด A - มัคร มษะ                                                                         |
|                           | แพ้ยา PARACETAM โรดเสียงัง โรดแบทงวน (E10-E14.9)                                                                                           |
|                           | HN 490009260 โทรศัพท์ 02 มีอถือ                                                                                                    |
|                           | บ้านเลขที่ 203/31ปี/ หมู่ที่ 1 อนน บางกรวย-ไทรน้อย ด้านล ด้องการเสียง เมืองการเสียง นัดครั้งหน้า <mark>(2 รับ) 13 บกรากบ 2559 08:00</mark> |
|                           | วันเริ่มก 12/1/2559 - เวลา 18:39 🗧 สิทธิ อ้าราชการ-OPD ส่งต่อห้อง 1302 ห้องพรวจอายุธกรรม - 🗊                                               |
|                           | แสนก อาซุรกรรม สาขา ความเร่งค่วน ปกติ การมา/อาการ มาแอง (ห้องบัตร) การตรวจสุขภาษทั่วไป                                                     |
|                           | สิทธิการจักษาปัจจุบัน                                                                                                    |
|                           | ลำดับ สถานะ รทัส <u>ฮื้อสิทธิ</u> ความสำคัญ วมเวินสูงสุด วนเวิมปัจจุบัน ซอโอน โอนมาแล้ว ซอท์ารบยการ วมเงินสวัสดิการ ไปสังวัสดิ             |
|                           | 1 2 10 Erstems-OPD 1 0.00 170.00 170.00 170.00 0.00 170.00                                                                                 |
|                           | สหริที่ใช้ของผู้ป่วย                                                                                                    |
|                           | สุดปการกำรามการต่าได้ร่าย                                                                                                    |
|                           | 🔚 ออกไมแล้งรวมเงิน 🚺 ออกไมแจ้งหนี้ เป็นก็กลังอ่าจะ 🛃 มันก็กรับสหาเงินมัตจ์า 🔒 มีครายการทำใช้จ่าย 🚮 เปิดรายการทำใช้จ่าย Task 👻              |
|                           | ลักดับ สถานะ สิทธิ หนวดคำรักษายามาล เม็กได้ เม็กไม่ได้ ลูกหนี้ ส่วนลด รวมร้านวนเงิน กำรายการไปแล้ว                                         |
|                           | 2 1 😰 ซ้าราธการ-OPD สาขาไนนัญชียาหลักแห่งชาติ 0.00 0.00 170.00 0.00 170.00 0.0                                                             |
|                           |                                                                                                    |
|                           | 0.00 0.00 170.00 170.00 0.00                                                                                                    |
| New window mode           | M. 4. 4. 5 N. N. 4                                                                                                    |

แสดงหน้าจอการบันทึกค่าใช้จ่ายลูกหนี้สิทธิ

เมื่อคลิกที่ปุ่ม โอนค่าใช้จ่ายแล้ว จะแสดงหน้าจอโอนรายการค่าใช้จ่ายผู้ป่วยเพื่อเข้าสู่ระบบการเงิน ทำตามลำดับหมายเลข ดังนี้

- หมายเลข 1 ให้สังเกตที่ชนิดของรายการผู้ป่วยคือ ลูกหนี้สิทธิ
- หมายเลข 2 ตัวช่วยเหลือในการกรองรายการต่างๆที่ต้องการโอนค่าใช้จ่าย
- หมายเลข 3 คลิกที่ปุ่ม โอนรายการเพื่อโอนค่าใช้จ่ายเข้าระบบการเงิน
- หมายเลข 4 เมื่อคลิกปุ่มโอนรายการแล้ว ค่าใช้จ่ายจะลงมาแสดงด้านล่างในส่วนของรายการโอน
- **หมายเลข 5** เมื่อตรวจสอบรายการถูกต้องแล้ว คลิกปุ่ม บันทึก

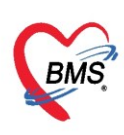

| 😓 HOS               | POPDF                           | inanceTransferF  | orm                             |                  |                      |           |        |              |          |        |           |         |              | - = X             |
|---------------------|---------------------------------|------------------|---------------------------------|------------------|----------------------|-----------|--------|--------------|----------|--------|-----------|---------|--------------|-------------------|
| โอนรา               | ายการ                           | ค่าใช้จ่ายผู้ป่ว | ม <mark>ย เข้าสู่ระบบ</mark> กา | ารเงิน           |                      |           |        |              |          |        |           | 5       | อกทุกรายการ  | ไม่เลือกทุกรายการ |
| รายการ              | รอโอน                           |                  |                                 |                  |                      |           |        |              | _        |        |           |         |              |                   |
| <b>ລຳ</b> ອັນ       | เลือก                           | วันที่           | ชื่อรายการ                      |                  | ประเภทรายการ         |           | จ้านวน | ชนิตรายการ   | รวมจำนวน | ราคา   | ส่วนลศ    | รวมราคา | รวมราคาสุทธิ | ลิทธิ             |
| 1                   |                                 | 26/3/2563        | IBUPROFEN 40                    | 10 mg tablet     | 03ค่ายาในบัญชียาหลัง | าแห่งชาติ | 15     | ลูกหนี้สิทธิ | 15       | 1.50   | 0.00      | 22.50   | 22.50        | ข้าราชการเบิกตรง  |
| 2                   | V                               | 26/3/2563        | ค่าบริการผู้ป่วยนอก ใ           | นเวลาราชการ      | 12ต่าบริการทางการพ   | เยาบาล    | 1      | ลูกหนี้สิทธิ | 1        | 50.00  | 0.00      | 50.00   | 50.00        | ข้าราชการเบิกตรง  |
| <mark>&gt;</mark> 3 | V                               | 26/3/2563        | Vitamin C 100 m                 | ig Tablet        | 03ค่ายาในบัญชียาหลัง | าแห่งชาติ | 20     | ลูกหนี้สิทธิ | 20       | 0.50   | 0.00      | 10.00   | 10.00        | ข้าราชการเมิกตรง  |
|                     |                                 |                  |                                 |                  |                      |           |        | 0            |          |        | 0.00      | 82 50   | 82 50        |                   |
|                     | > >>                            | >>+ - + - ×      | × ~ * 2                         | 4                |                      |           |        |              |          |        | 0.00      | 02.50   | 02.00        |                   |
| _                   |                                 |                  |                                 |                  |                      | _         |        |              |          |        | (3)       |         | _            |                   |
| หมวด                |                                 |                  |                                 |                  |                      |           | +      | วงเงินสูงสุด |          | 82.50  | U         | 31      | อนรายการ     | ] เลือกวัน        |
| สิทธิ               |                                 |                  |                                 |                  | ∽ ชนิด               |           | *      |              | Group Bi | 🔲 ไม่  | ต้องปัตเศ | # Task  | · •          |                   |
| รายการใ             | ไอน                             |                  |                                 |                  |                      |           |        |              |          |        |           |         |              |                   |
| ສຳຄັນ               | สิทธิกา                         | รรักษา           |                                 | หมวดค่าบริการ    |                      | เบิกได้   | เมิก   | ไม่ได้ ลูก   | าหนี้    | ส่วนลด |           | รวมเงิ  | u            |                   |
| 1                   | ข้าราชก                         | การเมิกตรง       |                                 | 12ค่าบริการทางก  | ารพยาบาล             |           | 0.00   | 0.00         | 50.00    |        | 0         | .00     | 50.00        |                   |
| <mark>&gt;</mark> 2 | ข้าราชก                         | การเมิกตรง       |                                 | 03ค่ายาในบัญชียา | เหลักแห่งชาติ        |           | 0.00   | 0.00         | 32.50    |        | 0         | .00     | 32.50        |                   |
| H4 44 4             | ► ⇒                             | × + - + ×        | X 2 * * F                       | 4                |                      |           | 0.00   | 0.00         | 82.50    |        | 0.1       | 00      | 82.50        | 5                 |
| 1                   | Jระวั <b>ต</b> ิกา <sup>.</sup> | รโอนรายการ       |                                 |                  |                      |           |        |              |          |        |           |         | Βŭ           | นทึก 🛛 🕺 ปิด      |

แสดงหน้าจอการบันทึกรายการโอนค่าใช้จ่ายลูกหนี้สิทธิ

จะแสดงหน้า Pop Up เพื่อยืนยันการโอนรายการ ให้ คลิกที่ปุ่ม "Yes" เพื่อยืนยันการโอนรายการค่าใช้จ่าย

| รายการระ                                                                                                    | อโอน                                                                                                    |                     |                       |                                                    |                                                                                                    |                        |                                            |                                                                                |                                          |                                     |                                          |                                                                                                    |                                                                                                    |                  |
|----------------------------------------------------------------------------------------------------|----------------------------------------------------------------------------------------------------|---------------------|-----------------------|----------------------------------------------------|----------------------------------------------------------------------------------------------------|------------------------|--------------------------------------------|--------------------------------------------------------------------------------|------------------------------------------|-------------------------------------|------------------------------------------|----------------------------------------------------------------------------------------------------|----------------------------------------------------------------------------------------------------|------------------|
| ลำดับ                                                                                                    | เลือก วันที่                                                                                                    |                     | ชื่อรายการ            |                                                    | ประเภทร                                                                                                    |                        | Anno                                       |                                                                                | รวมจำนวา                                 | ราคา                                | ล่วนลศ ร                                 | กวมราคา                                                                                                    | รวมราคาสุทธิ                                                                                                    | สิทธิ            |
| 1                                                                                                    | 26/3                                                                                                    | 3/2563              | IBUPROFEN 40          | 0 mg tablet                                        | 034                                                                                                    | กดาไบ ไ                | Vac ยี่ๆ                                   | เย้าเการ                                                                       | 15                                       | 1.50                                | 0.00                                     | 22.50                                                                                                    | 22.50                                                                                                    | ข้าราชการเมิกตรง |
| 2                                                                                                    | 26/3                                                                                                    | 3/2563              | ค่าบริการผู้ป่วยนอก ใ | นเวลาราชการ                                        | 12                                                                                                    | ពេសក្តីខ្ម             | 103 0                                      | NORILIA                                                                        | 1                                        | 50.00                               | 0.00                                     | 50.00                                                                                                    | 50.00                                                                                                    | ข้าราชการเบิกตรง |
| 3                                                                                                    | 26/3                                                                                                    | 3/2563              | Vitamin C 100 m       | g Tablet                                           | 03                                                                                                    | ໂດ                     |                                            | 000                                                                            | 20                                       | 0.50                                | 0.00                                     | 10.00                                                                                                    | 10.00                                                                                                    | ข้าราชการเมิกตรง |
|                                                                                                    |                                                                                                    |                     |                       |                                                    |                                                                                                    | ٥                      | นรายก                                      | L 13                                                                           |                                          |                                     |                                          |                                                                                                    |                                                                                                    |                  |
|                                                                                                    |                                                                                                    |                     |                       |                                                    |                                                                                                    |                        |                                            |                                                                                |                                          |                                     |                                          |                                                                                                    |                                                                                                    |                  |
|                                                                                                    |                                                                                                    |                     |                       |                                                    |                                                                                                    |                        |                                            |                                                                                |                                          |                                     |                                          |                                                                                                    |                                                                                                    |                  |
|                                                                                                    |                                                                                                    |                     |                       | Co                                                 | onfirm                                                                                                    |                        |                                            |                                                                                | ×                                        |                                     |                                          |                                                                                                    |                                                                                                    |                  |
|                                                                                                    |                                                                                                    |                     |                       |                                                    |                                                                                                    |                        |                                            |                                                                                |                                          |                                     |                                          |                                                                                                    |                                                                                                    |                  |
|                                                                                                    |                                                                                                    |                     |                       |                                                    | Pleas                                                                                                    | se confirm trar        | nsfer opd fin                              | ance data ?                                                                    |                                          |                                     |                                          |                                                                                                    |                                                                                                    |                  |
|                                                                                                    |                                                                                                    |                     |                       |                                                    | D Pleas                                                                                                    | se confirm trar        | nsfer opd fin                              | ance data ?                                                                    |                                          |                                     | 0.00                                     | 82.50                                                                                                    | 82.50                                                                                                    |                  |
|                                                                                                    | > >> >+ +                                                                                                    | - • •               | X 14 * ¥ ₽            |                                                    | i Pleas                                                                                                    | se confirm trar        | nsfer opd fin                              | ance data ?                                                                    | No                                       |                                     | 0.00                                     | 82.50                                                                                                    | 82.50                                                                                                    |                  |
| • •• •                                                                                                    | > >> >+ ++                                                                                                    | - • •               | X 14 * ¥ ₽            |                                                    | Pleas                                                                                                    | se confirm trar        | nsfer opd fin                              | ance data ?<br>Yes                                                             | No                                       | 00.50                               | 0.00                                     | 82.50                                                                                                    | 82.50                                                                                                    |                  |
| ( •• •<br>หมวด                                                                                                    | > >> + +                                                                                                    | - • •               | X 01 * '* T           |                                                    | D Pleas                                                                                                    | se confirm trar        | nsfer opd fin                              | ance data ?<br>Yes<br>สารเวินดูจลุด                                            | No                                       | 82.50                               | 0.00                                     | 82.50                                                                                                    | 82.50<br>นรายการ [                                                                                               | ] เลือกวัน       |
| เ + เ ∙<br>หมวด<br>สิทชิ                                                                                             | → >> >> +                                                                                                    | - • •               | X 01 * '* 2           |                                                    | Pleas<br>י צו                                                                                                    | se confirm tran<br>มิต | nsfer opd fin                              | Yes                                                                            | No<br>Group                              | 82.50<br>Bill 🗖 ไม่                 | 0.0C<br>ต้องปัตเศษ                       | 82.50                                                                                                    | 82.50<br>หมรายการ<br>-                                                                                           | ] เลือกวัน       |
| เ +                                                                                                    | →                                                                                                    |                     | X 21 * '* ¥           |                                                    | j Plea:<br>• ນຳ                                                                                                    | se confirm trar<br>มิต | nsfer opd fin                              | ance data ?<br>Yes<br>- รวษวันหลูงสุด<br>-                                     | No<br>Group                              | 82.50<br>Bill 🗖 ไม่                 | 0.00                                     | 82.50                                                                                                    | 82.50<br>เนรายการ [                                                                                              | ] เลือกวัน       |
| เ +                                                                                                    | >>>>>> +>>>>>> ++                                                                                                    | - * ~               | X 24 * '+ ♥           | หมวดต่าบจิการ                                      | i Plea:<br>• ນຳ                                                                                                    | se confirm trar<br>ມັກ | nsfer opd fin                              | ance data ?<br>Yes<br>งระวันสูงสุด<br>เปิกไม่ได้                               | No<br>Group                              | 82.50<br>3ill 🗆 ไม่                 | 0.00<br>ท้องปัตเศษ                       | 82.50<br>รวมเงิา                                                                                                    | 82.50<br>เนรายการ<br>                                                                                            | ] เลือกวัน       |
| เ + เ +<br>หมวด<br>สิทธิ<br>กยการโอ<br>ลำดับ<br>1                                                                    | → >> >> + +                                                                                                    | - • •               | X 개 + '+ 포            | หมวดต้าบจิการ<br>12ต่าบจิการทาง                    | Plea:                                                                                                    | se confirm trar<br>ນັກ | nsfer opd fin                              | ance data ?<br>Yes<br>รงเว้นสูงสุข<br>เปิกไม่ได้<br>0.00                       | No<br>Group I<br>ลูกหนี้<br>50.          | 82.50<br>3ill 🗆 ไม่<br>ส่วนละ       | 0.00<br>ต้องปัตเศษ<br>เ                  | 82.50<br>ອີງ (2010)<br>ອີງ (2010)<br>ອີງ | 82.50<br>14518015<br>                                                                                            | ] เลือกวัน       |
| เ ++ ↓<br>หมวด<br>สิทธิ<br>กยการโเ<br>ลำดับ<br>1<br>2                                                                | >>>>>+ ++++++++++++++++++++++++++++++                                                                                                    |                     | X 2 * '+ V            | หมวดตำบจิการ<br>12ต่ามจิการทาง<br>03ค่ายาไหมัญชีเ  | Please • มร์  ร งการพยาบาล ยาหลักแห่งบาล                                                                                                    | se confirm trai        | nsfer opd fin<br>[<br>กได้<br>0.00<br>0.00 | ance data ?<br>Yes<br>รงเว้นสูงสุข<br>เมิกไม่ได้<br>0.00<br>0.00               | No<br>Group<br>ลูกหนี้<br>50.<br>32.     | 82.50<br>3ill 🗆 ไม่<br>ส่วนละ       | (0.00)<br>ต้องปัตเศษ<br>(0.1<br>0.1      | 82.50                                                                                                    | 82.50<br>หมรายการ<br>-<br>-<br>-<br>-<br>-<br>-<br>-<br>-<br>-<br>-<br>-<br>-<br>-<br>-<br>-<br>-<br>-<br>-<br>- | ] เลือกวัน       |
| <ul> <li>เงงาง</li> <li>พมวด</li> <li>สิทธิ</li> <li>สาตับ</li> <li>1</li> <li>2</li> </ul>                          | >>>>>+ ++++++++++++++++++++++++++++++                                                                                                    | - • •               | X 7 * '* Y            | หมวดค่าบริการ<br>12ค่าบริการทาง<br>03ค่ายาในปัญรีส | Please • มร์ รการพยามาล                                                                                                    | se confirm trai        | nsfer opd fin<br>[<br>กได้<br>0.00<br>0.00 | ance data ?<br><u>Yes</u><br><u>รรเจ้นสูงสุด</u><br>เป็กไม่ได้<br>0.00<br>0.00 | No<br>Group<br>ลูกหนึ่<br>50.<br>32.     | 82.50<br>3ill 🗆 ไม่<br>ส่วนละ       | 0.00   <br>ท้องปัดเศษ<br>0.1<br>0.1      | 82.50<br>Task                                                                                                    | 82.50<br>ณรายการ<br>                                                                                             | ] เลือกวัน       |
| <ul> <li>เ</li> <li>เ</li> <li>พมวต</li> <li>สิทธิ</li> <li>รายการโอ</li> <li>สำคับ</li> <li>1</li> <li>2</li> </ul> | >>>>> +>>>>>>>>>>>>>>>>>>>>>>>>>>>>>>                                                                                                    | ন হ হ<br>।<br>গাঁহব | X 7 * '* Y            | หมวดค่าบริการ<br>12ค่าบริการทาง<br>03ค่ายาในปัญรีง | Please รับ รับ                                                                                                    | se confirm trai        | nsfer opd fin<br>[<br>[<br>                | ance data ?<br><u>Yes</u><br>รรมรับสูงจุดูห<br>ะมิกไม่ได้<br>0.00              | No<br>Group 1<br>ลูกหนี<br>50.<br>32.    | 82.50<br>3ill 🗆 ไม่<br>ส่วนละ       | 0.00   <br>ท้องปัตเศษ<br>1<br>0.1<br>0.1 | 82.50<br>ອີຊີເຊັ<br>ອີຊີເຊັ<br>ອີຊີເຊີເຊັ<br>ອີຊີເຊັ<br>ອີ<br>ອີຊີເຊັ<br>ອີຊີເຊັ<br>ອີຊີເຊັ<br>ອີ<br>ອີ<br>ອີ<br>ອີ<br>ອີ<br>ອີ<br>ອີ<br>ອີ<br>ອີ<br>ອີ<br>ອີ<br>ອີ<br>ອີ                                                                                                    | 82.50                                                                                                    | ] เลือกวัน       |
| เ +                                                                                                    | >>>>>+ ++++++++++++++++++++++++++++++                                                                                                    | ন 🗸 🗸               | X 73 + '+ V           | หมวดค่าบจิการ<br>12ค่าบจิการทาง<br>03ค่ายาไนปัญชีเ | Please Please ร ร ร ร ร ร ร ร ร ร ร ร ร ร ร ร ร ร ร ร ร ร ร ร ร ร ร ร ร ร ร ร ร ร ร ร ร ร ร ร ร ร ร ร ร ร ร ร ร ร ร ร ร ร ร ร ร ร ร ร ร ร ร ร ร ร ร ร ร ร ร ร ร ร ร ร ร ร ร ร ร ร ร ร ร ร ร ร ร ร ร ร ร ร ร ร ร ร ร ร ร ร ร ร ร ร ร ร ร ร ร ร ร s s s s s s s s s s s s s s s s s s s s s s s s s s s s s s s s s s s s s s s s s s s s s s s s s s s s s s s s s s s s s s s s s s s s s s s s s s s s s s s s s s s s s s s s s s s s s s s s s s s s s s s s s s s s s s s <                                                                                                    | se confirm trai        | nsfer opd fin<br>[                         | ance data ?<br>Yes<br>รมเว็นสูงสุด<br>เม็กไม่ได้<br>0.00<br>0.00               | No<br>Group<br>ami<br>50.<br>32.<br>82.5 | 82.50<br>Bill 🗆 🔓                   | 0.00<br>ต้องปิตเศษ<br>0.1<br>0.1         | 82.50                                                                                                    | 82.50                                                                                                    | ] เลือกวัน       |
| <ul> <li>พมวต</li> <li>สิทธิ</li> <li>ายการโอ</li> <li>สำคับ</li> <li>1</li> <li>2</li> </ul>                        | <ul> <li>&gt;&gt;&gt;&gt;&gt;&gt;&gt;&gt;&gt;&gt;&gt;&gt;&gt;&gt;&gt;&gt;&gt;&gt;&gt;&gt;&gt;&gt;&gt;&gt;&gt;&gt;&gt;&gt;&gt;&gt;&gt;&gt;</li></ul> | - • •               | X ~ + '+ ¥            | หมวดท่าบริการ<br>12ค่าบริการทาง<br>03สำยาใหมัญรับ  | Please • ชร์ ร ร </td <td>se confirm trai</td> <td>nsfer opd fin<br/>[<br/>กได้<br/>0.00<br/>0.00</td> <td>ance data ?<br/>Yes<br/>รมเว้มสูงสุพ<br/>เมิกไม่ได้<br/>0.00<br/>0.00</td> <td>No<br/>Group<br/>ami<br/>50.<br/>32.<br/>82.5</td> <td>82.50<br/>3ill 🗆 ไม่<br/>ส่วนละ<br/>50</td> <td>0.00<br/>ต้องปัตเศษ<br/>0.1<br/>0.2</td> <td>82.50</td> <td>82.50<br/>************************************</td> <td>] เลือกวัน</td> | se confirm trai        | nsfer opd fin<br>[<br>กได้<br>0.00<br>0.00 | ance data ?<br>Yes<br>รมเว้มสูงสุพ<br>เมิกไม่ได้<br>0.00<br>0.00               | No<br>Group<br>ami<br>50.<br>32.<br>82.5 | 82.50<br>3ill 🗆 ไม่<br>ส่วนละ<br>50 | 0.00<br>ต้องปัตเศษ<br>0.1<br>0.2         | 82.50                                                                                                    | 82.50<br>************************************                                                                    | ] เลือกวัน       |

แสดงหน้าจอ Pop Up เพื่อยืนยันการโอนรายการ

เมื่อยืนยันการโอนค่าใช้จ่ายแล้วรายการค่าใช้จ่ายจะมาแสดงด้านล่างในส่วนของสรุปการทำรายการค่าใช้จ่าย ให้ ตรวจสอบความถูกต้อง จากนั้นออกใบแจ้งหนี้ให้กับผู้ป่วยที่เป็นลูกหนี้สิทธิ

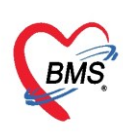

| บันทึกใ                         | าแสว็จรับ     | แงิน           | 🍹 ใบสั่   | งยา (F2) ปรับปรงค่ามริ          | อาร (E3)   โฮ            | มต่าใช้จ่าย (E4)          | E51 8m    | สการรักษา (F | 611 0     | Beset       | 🖨 พิมพ์   | 13800   | ว (F7) โองล     | าหนี้อัดโบมัติ 📕 F | <b>ว</b> ิ มันซึก (F9) | 🛛 🔀 ปีต             |               |
|---------------------------------|---------------|----------------|-----------|---------------------------------|--------------------------|---------------------------|-----------|--------------|-----------|-------------|-----------|---------|-----------------|--------------------|------------------------|---------------------|---------------|
| KoomKilor                       |               |                | • •       | pillel prostants                | 117 [1 3]                |                           |           | TTO ME TO S  |           |             | 0.1       |         | ·[, .] [        | IT ROTTERATION     | Described              |                     |               |
| ขยมูดคูบ <i>าย</i><br>ดำน้ำหน้า | 10.1          | -              | đo –      |                                 | 101903                   |                           | 1140      | ายปีก        |           |             |           | N.N.O.  |                 |                    |                        |                     |               |
| Kinkinwi                        | W19           | <u> </u>       | 20        | 0 H 0 . Free 10 Kr              | u in miju                | C. Number I               | CHINI .   | NGJa -       |           |             |           | A-3/101 |                 |                    |                        |                     |               |
| วนแกต                           | 2/4/2527      |                | อายุ วง   | 2 ปี 9 เดอน 16 วน               | ทมูเลอต                  | 0 - 1012 1128.            |           |              |           |             |           | สทธ     |                 |                    |                        |                     |               |
| แพ้ยา                           |               |                | โรคเรือรั | 19                              |                          |                           |           |              |           |             | นัตครั้งห | หน้า    |                 |                    |                        |                     |               |
| HN                              |               |                | โทรศัพ    | สท์                             | มือถือ                   |                           | สีผิว     |              |           |             |           |         |                 |                    |                        |                     |               |
| บ้านเลขที่                      | 57            | หมู่ที่        | 3         | ถมน                             | ด้าบล                    |                           |           |              | สัญชาติ ไ | ภาย         | 1         |         |                 |                    |                        |                     |               |
| วันที่มา                        | 18/1/256      | 30 <b>-</b>    | เวลา 1    | 6:52 🗘 สิทธิ ประ/               | กันสุขภาพ 30 บ           | . lu CUP                  | ส่งท่อพัก | อง 00.ท้องช  | กรวจรวม   |             |           |         |                 |                    |                        |                     | 🔲 ความเร      |
| แสนก                            | อายุรกรรม     |                |           | การมา รับต่อจากสถา              | มพยา                     |                           | น้ำทร์    | ฉัก          | ส่วนสูง   | BMI         |           | Temp.   | BP              | / PR               | 1                      |                     |               |
| สิทธิการรัก                     | เษาปัจจุบัน   |                |           |                                 |                          |                           |           |              |           |             |           |         |                 |                    |                        |                     |               |
| ล้ำตับ ส                        | สถานะ รพัส    | . ชื่อสิท      | กซิ       |                                 |                          | ความสำคัญ วงเงินสูงสุด    | วงเงิน"   | ปัจจุบัน     | รอโอน     | V           | เอนมาแล้ว | รอทำร   | ายการ วงเงินสวั | สติการ ใช้สวัสติกา | ร สวัสติการค           | กงเหลี ประ เลขที่ไป | บเสร็จรับเงิน |
| > 1                             | <b>?</b> 47   | 3 ประกั        | นสุขภาพ   | i 30 ນ. ໂน CUP                  |                          | 1 0                       | .00       | 118.00       | A T       | 0.00        | 118       | .00     | 118.00          | 0.00 0.            | 00                     | 0.00 am             |               |
|                                 |               | (              | ออก       | าใบแจ้งหนึ่                     |                          |                           |           |              |           |             |           | ~       |                 |                    |                        |                     |               |
| 144 44 4 1                      | 5 55 501 m    | -              | 00.       | 1600004110                      |                          |                           |           | แสดงศ        | ค่าใช้จ่า | ายที่ได้โร  | อนมา      |         |                 |                    |                        |                     |               |
| สรปการทำ                        | รายการทำใช้   | มีน่าย         |           | 7/                              |                          |                           | -         | 0            |           | -           | Pier I    |         |                 |                    |                        |                     |               |
|                                 | งอกใบเสร็จรัง | บเงิน          | 00        | <b>าใบแจ้งหนี้</b> บันทึกค้างร่ | line 🔒                   | มันทึกรับฝากเงินมัดจำ 🛛 🔒 | ปัตรายการ | เข่าใช้จ่าย  | of 154    | ารทำใช้จ่าย | Task      | × •     |                 |                    |                        |                     |               |
| Satis a                         |               |                | _         | annondo liona                   |                          |                           | -18       | 100111       |           |             | daur      |         | former las      | ร้อาวมออสไปเปลือ   | No ada an              |                     | 1             |
|                                 | 2             | เช<br>จะกับสนก | эм 30 v   | าม CLIP ด่ายาใหม้อเซีย          | พยาบ ด<br>วามลักแห่งชาติ |                           | 101       | 0.00         | 0.00      | 80mu<br>30  | 100       | 0.00    | 38.00           | 0.00               | 0.00                   | 38.00               | 8             |
| 2                               | 2 Jr          | ระกันสุขภ      | าพ 30 บ   | . ใน CUP ค่าบริการทาง           | พยาบาล                   |                           | 1         | 0.00         | 0.00      | 50          | J.00      | 0.00    | 50.00           | 0.00               | 0.00                   | 50.00               | 1             |
| 3                               | ? Jt          | ระกันสุขภ      | าพ 30 บ   | . ใน CUP ต่าบริการอื่น ๆ        | ๆ ที่ไม่เกี่ยวกับกา      | .รรักษาพยาบาลโดยตรง       | ſ         | 0.00         | 0.00      | 30          | J.00      | 0.00    | 30.00           | 0.00               | 0.00                   | 30.00               | j             |
|                                 |               |                |           |                                 |                          |                           |           |              |           |             |           |         |                 |                    |                        |                     | 3             |

แสดงหน้าจอสรุปค่าใช้จ่ายลูกหนี้สิทธิ

หลังจากกดปุ่มออกใบแจ้งหนี้แล้ว จะปรากฏหน้าจอออกใบแจ้งหนี้ ให้เลือกเครื่องพิมพ์สำหรับออกใบแจ้งหนี้ จากนั้น กดบันทึก จะมี pop up เด้งขึ้นมาให้ยืนยันการออกใบแจ้งหนี้ กดปุ่ม Yes

| 🚸 HOSxPFinancel                                                      | DebtPrintForm                                                    |                                 |                  |                                    |                              | -                  | = x |
|----------------------------------------------------------------------|------------------------------------------------------------------|---------------------------------|------------------|------------------------------------|------------------------------|--------------------|-----|
| ออกใบแจ้งหนึ่                                                        | ผู้ป่วย                                                          |                                 |                  |                                    |                              |                    |     |
| ข้อมูลใบเสร็จรับเงิน                                                 |                                                                  |                                 |                  |                                    |                              |                    |     |
| HN                                                                   | 99999999                                                         | N 630326094503                  |                  |                                    |                              | NV2CI<br>NK N NK N |     |
| ชื่อผู้ป่วย                                                          | นายทดสอบ ระบบ                                                    |                                 | ที่อยู่          | 40 หมู่ 7 ค.กุดเค้า อ.มัญจาดีรีจ.ข | ขอนแก่น                      | Setter III Anna    |     |
| สิทธิการรักษา                                                        | ประกันสังคมๆ                                                     |                                 | อายุ             | 10 ปี 8 เดือน 14 วัน               |                              |                    |     |
| รวมจำนวนเงิน                                                         | 82.50                                                            | บาท Approve                     | Code             |                                    |                              | EDC                |     |
|                                                                      |                                                                  |                                 |                  |                                    |                              |                    |     |
| รายการออกไมเสร็จรั<br>สำคับ หมวดค่าว<br>1 12ค่าบริก<br>> 2 03ค่ายาใง | รับเงิน<br>รักษาพยาบาล<br>กรากงการพยาบาล<br>ผมัญมียาหลักแห่งชาติ | Confirm<br>กรุณายินยันการออกโบเ | <b>งจังหนี</b> ้ | Yes No                             | รวมรำนวนเงิน<br>0.00<br>0.00 | 50.00<br>32.50     |     |
| ₩ 4 4 4 4                                                            | + × × • * *                                                      |                                 |                  | 82.50                              |                              | 2                  | ×   |
| เ <mark>ครื่องพิมพ์ใบแจ้ง</mark> ท                                   | หนี้ Snagit 11                                                   |                                 |                  | •                                  |                              | 🎽 บันทึก 🛛 🗶       | ปิด |
|                                                                      |                                                                  |                                 | _                |                                    |                              |                    |     |

แสดงหน้าจอออกใบแจ้งหนึ้

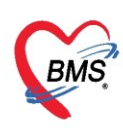

หลังจากยืนยันการออกใบแจ้งหนี้แล้ว <u>สถานะจะเปลี่ยนเป็นเครื่องหมายถูกสีเขียว</u> จากนั้นให้คลิกที่ปุ่ม "บันทึก [F9]" เพื่อส่งผู้ป่วยไปยังจุดต่อไป

| รายชื่อผู้ป่วยที่ครวจแล้ว | มันทึกใบเสร็จวับเงิน 🔸 ไดลัยก (F2) 指 ประปรุษท่างสการ (F3) 🛅 โดยหาได้ร่าย (F4) EMR (F5) 🖣 สิติการสักษา (F6) 🗌 Reset Task 👻 เนิดศิล (F7) โดยมูกหนึ่งค้ามสัต 🔂 ยังเกิก (F9) 🚺 Ba |
|---------------------------|----------------------------------------------------------------------------------------------------|
| <b>•</b>                  | ຮ້ອນູສຣູ່ນິ <i>າຍ</i>                                                                                                    |
| 🥂 รายชอลูปาย Consult      | สำนักหวัก นาย - ชื่อ ทุศสอบ นามสมุล จะบบ เหล ชาย -                                                                                                    |
| 🙎 นายทศสอบ ระบบ [1]       | วันเกิด 12/7/2552 - อายุ 10 19 8เดือน 14 วัน หนู้เลือด 🗛 มีทราปของ 0110091532727                                                                                              |
| -                         | แม้ยา PARACETAM( PMH โรคประวังสัว DM โรคประวังสวาม NCD,คลินิ นัดครั้งหน้า                                                                                                    |
|                           | HN 99393999 โททศัพท์ 021235548 มีเด็ด 0888888888 📴 ลีสิว ชาว                                                                                                    |
|                           | อ้านอรที่ 40 หลู่ที่ 7 ถนน คำหล่ คฎหล้า อมิญหลีจิ เรอนส่น สีญราติมารอานีย                                                                                                    |
|                           | วันที่มา 26/3/2563 - เวลา 09-45 ; ซิพธี ซำระเวินเอง สิงพ์อดัดง 225 รุตธักประวัติ OPD 🕅 ปกติ                                                                                   |
|                           | แสนน กรุงกรรม กรมา มายงง อ้างหนึ่ง ส่วนสูง BMI Temp, BP / PR                                                                                                    |
|                           | Andron Sharibagia                                                                                                    |
|                           | การตรวจสอบเสีทธิ์ ตรวจสอบแล้ว                                                                                                    |
|                           | ล้าดับ สถานะ รกัส ชื่อสิทธิ ความสำคัญ วงเงินสูงสุด วงเงินปัจจุบัน รอโอน โอนมาแล้ว รองกำรายการ วงเงินสวัดศักรร สวัดศักรรคมห ประเมษที่ไม่เสร็จรับเงิน                           |
|                           | 21 🖉 20 <mark>Uterituisenu 1   0.00 </mark> 82.50  0.00  82.50 0.00  0.00  0.00  0.00  0.00                                                                                   |
|                           |                                                                                                    |
|                           |                                                                                                    |
|                           | สุญภารกระกาศก่าใช้จะ                                                                                                    |
|                           | 🔝 sonlusfiklušu 🕐 sonlusfikla 🕺 Sufafizieliustasiaki 🔒 Berzenskilška 📾 Berzenskilška 🖉                                                                                        |
|                           | ล้าดับ สถานะ ลิทธิ์ หนวดทำลักษาเขาเกล เมิกได้ เมิกไม่ได้ ลูกหนี้ ส่วนลด รวมนำนวนเงิน ส่วนลดกัดกะ กำระการไปเมื่อ ด้างร้านะ ออดตรเหลือ                                          |
|                           | 2 🔮 <mark>ประวันสังคม</mark> 03สำหาไหนังสุริยาพลักแห่งราติ 0.00 0.00 32.50 0.00 32.50 0.00 32.50 0.00 0.00                                                                    |
|                           | 2 🥝 ประกันสังคม 12กับสิงทางการคามาล 0.00 0.00 50.00 0.00 50.00 0.00 0.00 0                                                                                                    |
|                           |                                                                                                    |
|                           |                                                                                                    |
|                           | 0.00 0.00 82.50 0.00 82.50 0.00 82.50 0.00                                                                                                    |
|                           |                                                                                                    |
|                           |                                                                                                    |
|                           | OPD 11 ครั้ง มูลค่า ניות שמפעלפעים OPD IPD 0 ครั้ง มูลค่า ניות שמפעלפעים IPD 0 איז שמפעלפעים IPD                                                                              |
|                           |                                                                                                    |

แสดงหน้าจอออกใบแจ้งหนี้ลูกหนี้สิทธิ

## <u>แต่ถ้าในกรณีที่เป็นการออกใบแจ้งหนี้ที่เป็นสิทธิข้าราชการที่ต้องรูด EDC</u>

หลังจากกดปุ่มออกใบแจ้งหนี้แล้ว จะปรากฏหน้าจอออกใบแจ้งหนี้ ให้ตรวจสอบค่าใช้จ่ายแล้วกดปุ่ม EDC เพื่อที่จะนำบัตรประชาชนไปรูดเพื่อเอาเลข Approval code

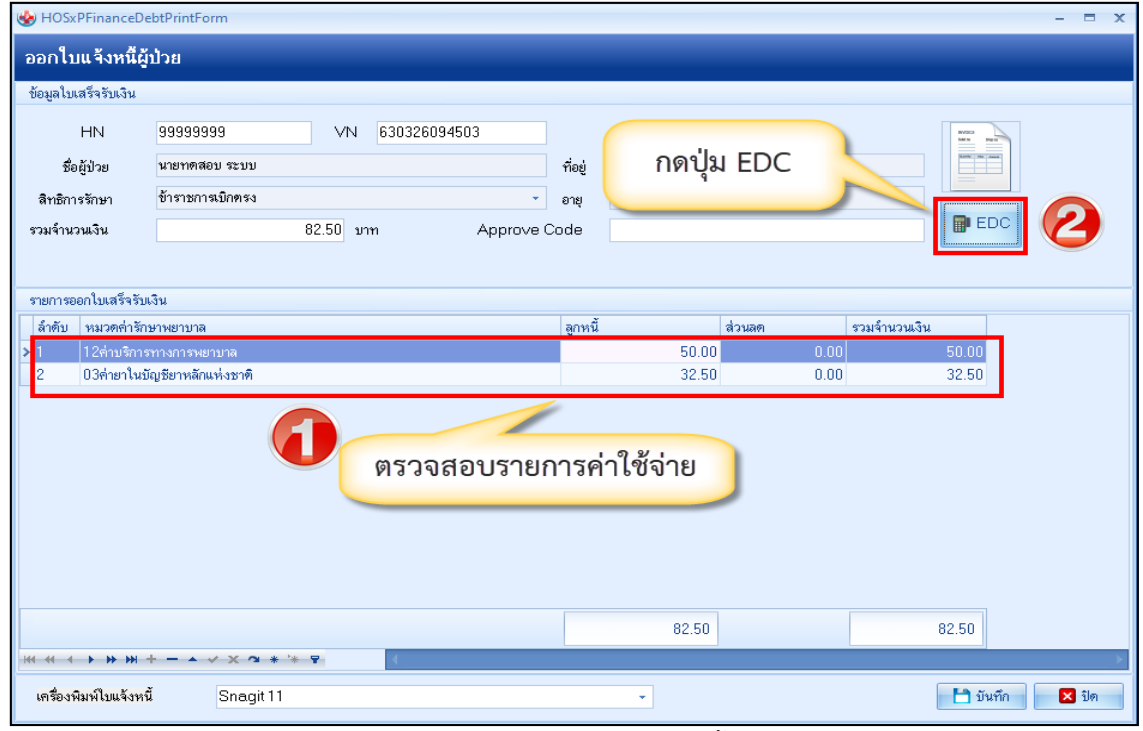

แสดงหน้าจอออกใบแจ้งหนึ้

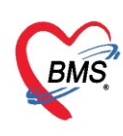

เมื่อเข้ามาที่หน้าจอ ส่งข้อมูลเข้าเครื่อง KTC-EDC แล้วให้เลือก Port เป็น COM9 แล้วตรวจสอบประเภทรายการและ จำนวนเงินที่จะทำการรูด จากนั้นให้กดปุ่มส่งข้อมูลการชำระบัตรสวัสดิการแล้วนำบัตรประชาชนเสียบเข้าเครื่อง EDC รอให้หน้าจอขึ้นว่า ได้รับข้อมูลสำเร็จแล้ว ค่อยถอดบัตรออกเครื่อง EDC จะส่งเลข Approval Code มาที่หน้าจอให้ แล้วค่อยกดปุ่มปิด

| 😸 HOSxPFinanceKTCEDCTransferForm<br>ส่งข้อมูลเข้าเครื่อง KTC-EDC เลือก COM9 ตรา                         | วจสอบจำนวนเงิน                                                   |
|----------------------------------------------------------------------------------------------------|------------------------------------------------------------------|
| Port Configuration<br>Port COM 9 จำนวนเงิน 82.50<br>ประเภทรายการ ผู้ป่วยนอกทั่วไป สิทธิตนเองและครอบครัว | 📊 ส่งข้อมูลการชำระบัตรสวัสดิการ                                  |
| Status         Approval Code         Approval Code         ได้รับข้อมูลสำเร็จแล้ว                       | กดส่งข้อมูลการชำระบัตร<br>สวัสดิการ จาก HOSxP<br>เข้าเครื่อง EDC |
| เครื่อง EDC จะส่งเลข<br>Approval Code กลับมา                                                            | กดปิด 🛛 🔀 บิด                                                    |

แสดงหน้าจอส่งข้อมูลเข้าเครื่อง KTC-EDC

จากนั้นโปรแกรมจะกลับมาหน้าจอ ออกใบแจ้งหนี้พร้อมกับเลข Approval code ที่ได้มาหรือในกรณีที่เครื่อง EDC ไม่ได้เชื่อมต่อกับ HOSxP ให้รูดปกติที่เคยทำแล้วนำเลข Approval code จากสลิปมากรอกในช่อง

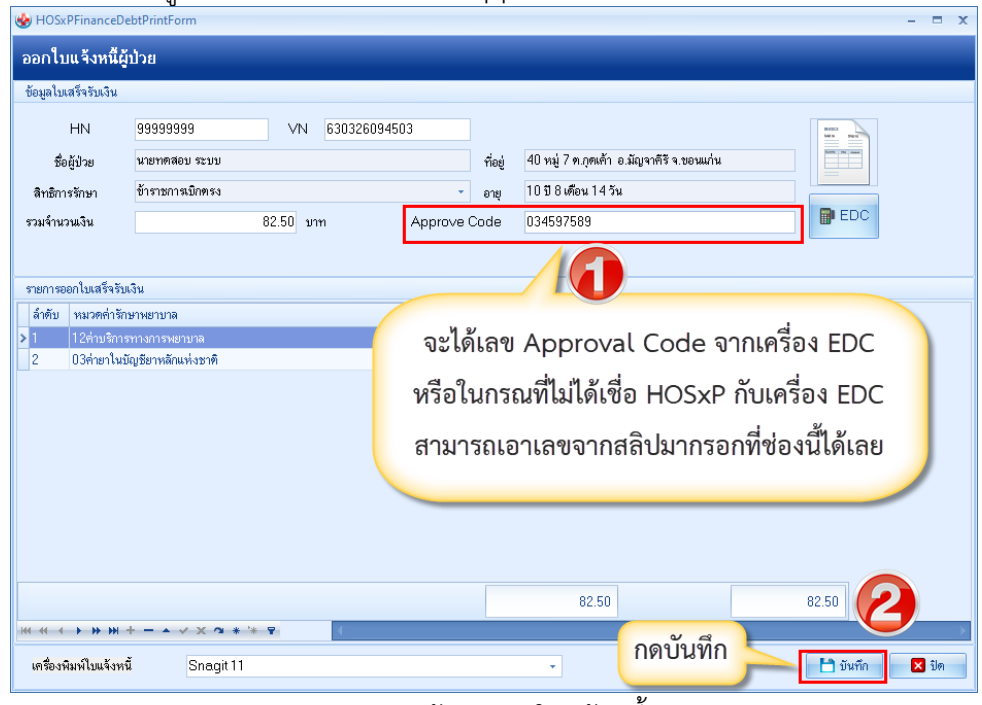

แสดงหน้าจอออกใบแจ้งหนึ่

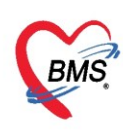

หลังจากยืนยันการออกใบแจ้งหนี้แล้ว สถานะจะเปลี่ยนเป็นเครื่องหมายถูกสีเขียว จากนั้นให้คลิกที่ปุ่ม "บันทึก [F9]" เพื่อส่งผู้ป่วยไปยังจุดต่อไป

| 🧖 รายชื่อผู้ป่วยที่ตรวจแล้ว | 🖞 🖬 អើកវា Lucaទី កវីបានជីង 🔹 balaur [F2] 👔 starty anizations (F3] 🔳 Conductive (F4] (EMR (F3) (Interviews (F6) 🗌 Reset (Task 🔍 stantis (F7) (Seagondán Suite (F3) (F3) (F3) (F3) (F3) (F3) (F3) (F3)                                                                                                    |
|-----------------------------|----------------------------------------------------------------------------------------------------|
| 🕂 เราเรื่อไประ Concult      | ร้อนสู่ป้าย                                                                                                    |
| 22 Vateria la Collistic     | ทำน้ำหน้า นาย - ชื่อ กาสเอย นามสถุด ระบบ เหศ ราย -                                                                                                    |
| 🤽 นายาเคสอบ ระบบ [1]        | รัณศัก 12/7/2552 - ang 10 ชี 8 เกียน 14 วัน หนู่เลือก A มีการประ 0110091532727                                                                                                    |
|                             | มพัตท PARACETAMI PMH ไทยประทัศ DM โทยเรือริง สนับแบบงาน NCD.กลัน<br>มัดตร้องหน้า                                                                                                    |
|                             | HN 9999999 1mmHmi 021236548 Safe 088888888 📴 ##>                                                                                                    |
|                             | บ้านมารที่ 40 หมู่ที่ 7 ถนน ที่บนล ค.กุษเก้า อ.มีญาที่ริจ.ของแก้น สัญหาพิมาบรรมิย                                                                                                    |
|                             | วันที่มา 26/3/2563 - เมท 09.45 🕻 สิทธิ <mark>ร่านเวินอง</mark> ส่งฟอฟ้อง 225 จุทธิกประวัส OPD 🔟 ปกติ                                                                                                    |
|                             | แสงก อาซุการรม ภาพา มนอง ข้างทัก ส่วนสูง BMI Temp. BP / PR                                                                                                    |
|                             | สิทธิภาพวิษฐมัน                                                                                                    |
|                             | การดรวจสอบเล้ทจิ ตรวจสอบแล้ว                                                                                                    |
|                             | ล์ท้อบ สถานะ วกัส ชื่อสิทธิ์ ความสำหัญ วงเงินสูงสุด วงเงินปัจจุบัน ระโอน โยนมานม้ว ระกับระการ วงเงินสวัสดิการ ไว้สวัสดิการ สวัสดิการความ ปะ และที่ไปแสจ็จริมเงิน                                                                                                    |
|                             | אר אר אר אר אר אר אר אר אר אר אר אר אר א                                                                                                    |
|                             |                                                                                                    |
|                             |                                                                                                    |
|                             | สะุปกากกระดาษทำให้ขอ                                                                                                    |
|                             | 💽 conlust-inisia 🚺 conlust-inis buininisine 🔥 buininistine 🚯 BarcanniniSite 🖬 BarcanniniSite Task 🝷                                                                                                    |
|                             | _ อำคัม สถาย: สิทธิ หมวดอำภักรางอาบาล เปริกได้ เปริกไม่ได้ สูงหนี้ ส่วนตด รวมรำนวนเงิน ส่วนตกนิงช ทำรายการไปแล้ว ด้างสราย: สดดดดงหลือ                                                                                                    |
|                             | >1 2 โรรระการปีเพระ (Dârin-bulg-ternikauiternik<br>0.00) 0.00 (2550) 0.00 (2550) 0.00 (2   |
|                             | געראיזארא ארא ארא ארא ארא ארא ארא ארא ארא ארא                                                                                                    |
|                             |                                                                                                    |
|                             | 000 000 8250 000 8250 000 8250 000                                                                                                    |
|                             |                                                                                                    |
|                             | ารชาวร Visit / Admission อินุๆ ที่ส่วนได้ Clear ทั่งไร้หอ                                                                                                    |
|                             | 0PD 11 els sen ym userifers 0PD IPD 0 els san ym userifers IPD                                                                                                    |
|                             | ore in with the same factor of the same factor of t |

แสดงหน้าจอออกใบแจ้งหนี้ลูกหนี้สิทธิ

เมื่อบันทึกรายการแล้ว จะแสดงหน้าจอจุดส่งต่อไปยังแผนกต่อไปขึ้นมาให้เลือกจุดที่ต้องงการจะส่งต่อ จากนั้นคลิกที่ ปุ่ม "ตกลง"

| PatientVisitDe             | partmentSelectForm |                                | - |     | × |
|----------------------------|--------------------|--------------------------------|---|-----|---|
| เลือกจุดรับบร              | ริการถัดไป         |                                |   |     |   |
| จุดรับบริการ               |                    | เลือกจุดรับบริการหรือจุดส่งต่อ |   |     |   |
| <mark>จุด</mark> รับบริการ | ท้องยา             | เลือกห้อง จำต่า                |   |     |   |
|                            |                    |                                |   |     |   |
|                            |                    | 📃 😒 ମାନ୍ୟଏ                     | × | ปิด |   |

แสดงหน้าจอจุดรับบริการ

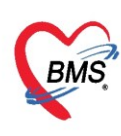

### 9. การยกเลิกออกใบแจ้งหนี้

ที่หน้าจอรายชื่อผู้ป่วยตรวจแล้ว ในแถบรายการออกใบแจ้งหนี้ >> แถบแสดงตามใบแจ้งหนี้ >> เลือก รายการใบแจ้งหนี้ที่ต้องการยกเลิก จากนั้นกดปุ่มแสดงรายการที่พิมพ์ใบแจ้งหนี้

| ≱Task <mark>- วันที่ 18</mark>                                                                                                    | /1/2560   | •            | Q        |              |                           |        |                        |                    |                  |                   |                    |                   | V         | Auto re  | fresh 🛛      | เรียงดามคื | រៃ 🛛 រ            | ปัดหน้าจอ |
|----------------------------------------------------------------------------------------------------|-----------|--------------|----------|--------------|---------------------------|--------|------------------------|--------------------|------------------|-------------------|--------------------|-------------------|-----------|----------|--------------|------------|-------------------|-----------|
| รษการของในแร้งหนี้ รษการรับเงินมัดร์า รษการกับรับระ<br>ร่วงวันที่<br>วันที่ 18/1/2560 - ถึง 18/1/2560 - สู่ออก - HN โฏ กับหา อินสตงรรษการ โอนายการที่พื่มพ์ใบแจ้งหนี้ |           |              |          |              |                           |        |                        |                    |                  |                   |                    |                   |           |          |              |            |                   |           |
| แสดงตามใบแจ้งหนี้                                                                                                    | Drag a    |              | header   | here to g    | roup by that co           |        |                        |                    |                  |                   |                    |                   |           |          | 📳 พิมพ์ใบสรุ | ป แสดงราย  | ยการที่พิมพ์ใบแจ้ | จังหนี้   |
| แสดงตามสิทธิ                                                                                                    | ล้ำตับ    | วันที่ / เวล | ลา ออกใบ | แจ้งหนี้ เลข | ที่ไบแจ้งห ชื่อเจ้าห      | น้าที่ | HN                     | แผนก               | ชื่อผู้รับบริการ |                   | ส์ท                | เธิการรักษา       |           |          | รวม          | ำนวนเงิน   | เครื่องที่ออก     |           |
| แยกตามหมวดด่าบริการ                                                                                                    | > 1       | 18/1/25      | 560 22:2 | 24:31        | 3917                      |        |                        | OPD                |                  |                   | ปร                 | ะกันสุขภาพ 30     | ม. ใน CUP |          |              | 118.00     | DANTHEP           |           |
|                                                                                                    | ₩ ₩ ↓     | 1 of 1       | ► ₩ ₩    | + - +        | √ X @ * '*                | Ÿ      | 4                      |                    |                  |                   |                    |                   |           |          |              |            |                   | •         |
|                                                                                                    | - forther |              | D        | enen         | อออันเลือ                 |        | An environ e           |                    | ດຫ1 <i>5</i>     |                   |                    |                   | Annon     | doume    | eros1eromo   | KÅ.        |                   |           |
|                                                                                                    | 3 MD      | 040410       |          | 30.00        | จุฑมหาก<br>กก น้องคราวราม |        | ออรายการ<br>ต่าทำขัดร  |                    | 3D 6D            |                   |                    |                   | 1         | 0.320060 | 30.00        | 640        | n                 | มายจากุกา |
|                                                                                                    | 2         |              | 2        | 50.00        | 00.ห้องครวจรวม            |        | ค่าบริการทั่วไป ผู้ป่า | อยนอก ในเวลาราชการ |                  |                   |                    |                   | 1         |          | 50.00        |            |                   |           |
|                                                                                                    | 3         | 0            | V        | 0.50         | 00.ห้องครวจรวม            |        | Diclofenac 25 r        | ng. เม็ด           | #รับประทานค      | รั้งละ 1 เม็ด วัา | ันละ 3 ครั้ง หลัง  | เอาหาร เช้า-กลาง  | วัน 15    |          | 7.50         |            |                   |           |
|                                                                                                    | 4         | 9            | V        | 1.50         | 00.ห้องครวจรวม            |        | Dicloxacillin 25       | 0 mg เม็ด          | #รับประทานค      | รั้งละ 1 แคปซู    | ุล วันละ 4 ครั้ง เ | า่อนอาหาร 3 มื้อเ | เละ 20    |          | 30.00        |            |                   |           |
|                                                                                                    |           |              |          |              |                           |        |                        |                    |                  |                   |                    |                   |           |          |              |            |                   |           |

แสดงหน้าจอรายการออกใบเสร็จรับเงิน

## คลิกที่ปุ่ม "ยกเลิกใบแจ้งหนี้"

| 😪 HOSxPFi               | nanceDebt     | ViewFor        | m        |             |           |           |         |       |        |       |              |             | - = X        |
|-------------------------|---------------|----------------|----------|-------------|-----------|-----------|---------|-------|--------|-------|--------------|-------------|--------------|
| รายการใ                 | บแจ้งหนี้     |                |          |             |           |           |         |       |        |       |              |             |              |
| ข้อมูลเวชระ             | เบียน         |                |          |             |           |           |         |       |        |       |              |             |              |
| เวชระเบียน              |               |                |          |             |           |           |         |       |        |       |              |             |              |
| ดำนำหน้า                | นาง           |                | ชื่อ     |             |           | นามสกุล   |         |       |        | เพศ   | หญิง 🗸       |             | 👱 สังกัด     |
| วันเกิด                 | 2/4/2527      | -              | อายุ 3   | }2 ปี 9 เดื | อน 16 วัน | หมู่เลือด | 0 -     | บัตร  | ปชช.   |       |              |             | 💓 สิทธิ      |
| แพ้ยา                   |               | 1              | โรคเรื้อ | รัง         |           |           |         |       |        |       |              |             | นัดครั้งหน้า |
| HN                      |               |                | โทรศั    | พท์         |           | มือถือ    |         |       |        | สีผิว |              |             |              |
| บ้านเลขที่              | 57            | หมู่ที่        | 3        | ถนน         |           | ต้ำบล     |         |       |        |       |              | ลัญชาติ ไทย |              |
| รายการในไร              | มเจ้งหนี้     |                |          |             |           |           |         |       |        |       |              |             |              |
| ล้ำดับ หะ               | มวดค่ารักษาง  | ผยาบาล         |          |             |           |           | ลูกหนี้ | ٩     | ส่วนลด |       | รวมจำนวนเงิน |             |              |
| <mark>&gt;</mark> 1 ค่า | เบริการอื่น ๆ | ที่ไม่เกี่ยวก่ | กับการรั | ล้กษาพยาร   | บาลโดยครง |           |         | 30.00 | (      | 0.00  | 30.0         | 00          |              |
| 2 ค่า                   | บดิ           | 6              |          |             |           |           |         | 50.00 | (      | 0.00  | 50.0         | 00          |              |
| _3 ค่า                  | 1             | คร             | ลักปุ่ะ  | ม           |           |           |         | 38.00 | (      | 0.00  | 38.0         | 00          |              |
|                         | ยกเ           | ลิกออ          | บกใเ     | มแจ้งา      | หนี้ 📃    |           |         |       |        |       |              |             |              |
|                         |               |                |          |             |           |           |         | 0.00  |        |       | 118.00       | )           |              |
| H4 44 4 ►               | ₩ +           | /              | x        | ¥ * K       | Y.        | •         |         |       |        |       |              |             | •            |
| 8                       | ยกเลิกใบแจ้งร | หนี้           |          |             |           |           |         |       |        |       |              |             | 🗙 ปิด        |

### แสดงหน้าจอยกเลิกใบแจ้งหนี้

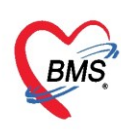

จากนั้นจะแสดงหน้าจอยกเลิกใบแจ้งหนี้ขึ้นมา ตรวจสอบดูข้อมูลแล้วระบุสาเหตุของการยกเลิกใบแจ้งหนี้ แล้วกดปุ่มบันทึก

| ยกเลิกใบแจ้                          | ้งหนึ่                      |         |                     |           |         |        |          | _            |        |
|--------------------------------------|-----------------------------|---------|---------------------|-----------|---------|--------|----------|--------------|--------|
| ข้อมูลการยกเลิกไมนจังหนี้ ระบุเหตุผล |                             |         |                     |           |         |        |          |              |        |
| เลขที่ใบแจ้งหนึ่                     | 39                          | 917     | วันที่/เวลาที่พิมพ์ | 18/1/2017 | ยก      | เลิกออ | กใบแจ้งห | ณี           |        |
| ผู้ออก                               | bms                         |         |                     |           |         |        |          |              |        |
|                                      | เหตุผลการยกเลิก             |         |                     |           |         |        |          |              |        |
|                                      |                             |         |                     |           |         |        |          |              | 4<br>• |
| รายการในใบแจ้งข                      | หนี้                        |         |                     |           |         |        |          |              |        |
| ลำดับ หมวดล่                         | ่ารักษาพยาบาล               |         |                     |           | ลูกหนี้ |        | ส่วนลด   | รวมจำนวนเงิน |        |
| > 1 ต่าบริกา                         | ารอื่น ๆ ที่ไม่เกี่ยวกับการ | รรักษาห | ผยาบาลโดยครง        |           |         | 30.00  | 0.00     | 30.00        |        |
| 2 คำบริกา                            | ารทางพยาบาล                 |         |                     |           |         | 50.00  | 0.00     | 50.00        |        |
| ่ 3 คายาเน                           | เบญชยาหลกแห่งชาต            |         |                     |           |         | 38.00  | 0.00     | 38.00        |        |
|                                      |                             |         |                     |           |         | 0.00   | กด       | เบันทึก      |        |
| HI                                   | ₩ + - × × ×                 | a ∗     | * 🗣                 | (         |         |        |          |              | •      |
|                                      |                             |         |                     |           |         |        |          | 🕒 บันทึก     | 🗙 ปิต  |

แสดงหน้าจอยกเลิกใบแจ้งหนี้

สามารถตรวจสอบข้อมูลและรายการได้ดังนี้

**หมายเลข 1** เลือกแถบรายการออกใบแจ้งหนี้

หมายเลข 2 เลือกช่วงเวลา, ชื่อผู้ออก, HN ที่ต้องการทราบ

**หมายเลข 3** คลิกที่ปุ่ม "แสดงรายการ"

**หมายเลข** 4 ข้อมูลแสดงพร้อมกับรายละเอียดที่ได้บันทึกรายการลงไป

| Applicatio   OPD Regis   Refer Regi   โกซมาการ                            | s   Physic Reg   IPD Regist   Nurse   Doctor   Dental   ER   EMS   Dispensary   Pharmacy   Finance   Labo | oratony   Radiology   Operation   CheckUp   Blood Ban   Back Offic   KPI   GIS   Laundry   Tools   🕝 |
|---------------------------------------------------------------------------|----------------------------------------------------------------------------------------------------|----------------------------------------------------------------------------------------------------|
| ContorWorkBenchQueueForm                                                  |                                                                                                    |                                                                                                    |
| รายชื่อผู้ป่วย เลือกที่แถบ รายการออก                                      | ใบแจ้งหนึ่                                                                                                | 🗹 Auto refresh 🕑 เวียงดามคิว 💦 🔽 ปิด                                                                 |
| ระยรือผู้ป่วยก็ครวงแล้ว<br>ระยรือผู้ป่วย Consult<br>วรมรือผู้ป่วย Consult | ารออกไปแล้งหนี้ ระยากรวินมิตจ์เ รายากลักษร์กระ<br>3 - ถึง 18/6/2558 - อู้ออก - HN                         | คลิกปุ่ม แสดงรายการ ๑ ทัพท อาสตะระทาร โอนระการสูงหรือ                                                |
| (2) แสดงตา นแจ้งหนั                                                       | Drag a column header here to group by that column                                                         | 🛱 พิมพิโบสรุป แสดงรายการที่พิมพิโนแจ้งหนึ่                                                           |
| เลือกช่วงเวลา<br><sub>กบริการ</sub>                                       | aneu วนท / เวลา ออกเอนจะหน (สชคาเอนจะห ชอเจาหนาท HN แสนค<br>▶ 1 18/6/2558 16:50:02 20 570568856 OPD       | ชอสูรบบรการ สทธการรกษา รวมจานวนเง่น เครองทออก<br>ข้าราชการเมิกร่ายครง 1,100.00 SLIF4NMJHOCP          |
|                                                                           | (3)<br>แสดงข้อมูลของการออ<br>ใบแจ้งหนี้                                                                   | n                                                                                                    |
|                                                                           |                                                                                                    | <u>م</u>                                                                                             |

#### แสดงหน้าจอรายการออกใบแจ้งหนึ่

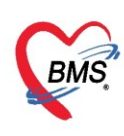

#### 10. การปิดรายการค่าใช้จ่าย

คลิกที่ปุ่ม "ปิดรายการค่าใช้จ่าย" ในกรณีที่มีการชำระเงินกับห้องการเงินเรียบร้อยแล้ว เมื่อคลิกที่ปุ่มปิด รายการค่าใช้จ่ายแล้ว จะแสดง Pop Up ขึ้นมาเพื่อยืนยันการปิดรายการทางการเงิน ให้คลิกที่ปุ่ม "Yes" จากนั้น คลิก บันทึก [F9] และส่งต่อผู้ป่วยไปยังจุดต่อไป

| 🧖 รายชื่อผู้ป่วยที่ครวจแล้ว | มันทีกใบเสร็จรับเงิน 🕞 โลลังก (F2) 🎉 ประประกรรการ (F3) 🖿 โองส่าไร้ร่าย (F4) [EMR (F5)] สิทธิการโรกา (F6) 🔲 Reset]   Task 🔷 (เรียกคือ (F7)] [โองมูกหนัดกันมัด 🎦 รับกัก (F3) 🛛 🔁 มีค                                                                                                    |
|-----------------------------|----------------------------------------------------------------------------------------------------|
|                             | ข้อมูลผู้ป่วย                                                                                                    |
| รายชื่อผู้ป่วย Consult      | ต้าม้าหน้า นาย - ชื่อ หดสอบ หามสกุล ระบบ เหต ชาย - 💽 💰 สังก์ หามะไม่กะบุภัาย                                                                                                    |
| 👤 นายทดสอบ ระบบ [1]         | วันเกิด 12/7/2552 - อายุ 1018 เดือน 14 วัน หนู่เลือด A มีทรประ. 0110091532727                                                                                                    |
|                             | แล้ยา PARACETAM PMH โรคประวัทภั DM โรคเรื่อรัง คลินิกมาทวาน NCD.กลินิ นิตครั้งหน้า                                                                                                    |
|                             | HN 99999999 โหรสันท์ 021236548 มีเตือ 0888888888 🔯 สีเสีว ชาว                                                                                                    |
|                             | บ้านสอที่ 40 หยู่ที่ 7 อนน ตั้นเลต ศุภพล้า อ.มัญจาคีริจ นองแน่น ลัญชาติ แทนชาเนีย                                                                                                    |
|                             | วันที่มา 26/3/2563 - เวลา 09:45 🔅 สิทธิ ซ้าราชการนิกครง ส่งต่อห้อง 225 จุดชักประวัติ OPD                                                                                                    |
|                             | แสมก อซุสารรม การก มกอง นักหมัก ส่วนสูง BMI Temp. BP / PR                                                                                                    |
|                             | สิทธิการที่งานไหรูบัน                                                                                                    |
|                             | การตรวจสอบสิทธิ ตรวจสอบแล้ว                                                                                                    |
|                             | ล์ด้วย สถานะ รหัส ชื่อสิทธิ Confirm 🗸 ยังรูบัน รอโอน โอนมาแล้ว รอก์กรายการ วมเงินสรีสดีการ สวัสดีการคงเหน่ง! และที่ไมเสร็จรัดเงิน                                                                                                    |
|                             | 2 1 😋 20 ธักราชการณีกลา                                                                                                    |
|                             | 1 กรุณรัยนห์มีเราบาทรัณ                                                                                                    |
|                             |                                                                                                    |
|                             | สรุปการกำระการทำไร ใน                                                                                                    |
|                             | 💽 conlucăรรับเริ่ม 🚺 conlucăรเหนี บันทึกส่างสรรร 🖻 บันทึกรับฟาลเงินมัตร์า 🔂 ปัตรายการก่าได้ร่าย 🖬 เม็ตรายการก่าได้ร่าย                                                                                                    |
|                             | 🛛 ได้หรือ สถานะ สิทธิ 🦾 แนวอสต่ารักษายาการ เป็นได้ เป็นไม่ได้ ลูกหนี้ ส่วนตด รวมรักมาแจ้น ส่วนตดพิสาม ทักระการไปแล้ว ก็กรรกระ ยอดคนเหลือ                                                                                                    |
|                             | 🔰 1 🥥 สำรายการเมือกระ (03สาขาไม่มีอุธียาหลักแห่งชาติ 0.00 0.0 32.50 0.00) 0.0                                                                                                    |
|                             |                                                                                                    |
|                             |                                                                                                    |
|                             | ปิดรายการค่าใช้จ่าย                                                                                                    |
|                             | 0.00 82.50 0.00 82.50 0.00                                                                                                    |
|                             |                                                                                                    |
|                             |                                                                                                    |
|                             | ปารายสูงสาราชมูลากา มากา แสดงรอยู่ลางาราย<br>เป็นสาราชมูลาการาย<br>เป็นสาราชมูลาการาย<br>เป็นสาราชมูลา<br>เป็นสาราชมูลาการาย<br>เป็นสาราชมูลา<br>เป็นสาราชมูลา<br>เป็นสาราชาราช<br>เป็น<br>เป็นสาราชาราช<br>เป็น<br>เป็น<br>เป็นสาราชาราชมูลา<br>เป็นสาราชาราชมูลา<br>เป็น<br>เป็น<br>เป็น<br>เป็น<br>เป็นสาราชาราชมูลา<br>เป็น<br>เป็น<br>เป็น<br>เป็น<br>เป็น<br>เป็น<br>เป็น<br>เป็น |

แสดงหน้าจอการปิดรายการค่าใช้จ่าย

เมื่อปิดรายการค่าใช้จ่ายทางห้องการเงินเรียบร้อยแล้ว สถานะ FN จะแสดงสถานะ 🔒 (รูปนาฬิกาล็อคสีเหลือง) คือ มีการปิดรายการค่าใช้จ่ายจากห้องการเงินแล้ว

| รายชื่อผู้ป่วยรอดรวจ 🧆 Task                                                                                                    |                                                                                                 | 🗹 Auto refresh 🛛 เรียงตามคิว 👘 🖸                                                                                                    | ปิด             |
|----------------------------------------------------------------------------------------------------|-------------------------------------------------------------------------------------------------|----------------------------------------------------------------------------------------------------|-----------------|
| การจับบัณฑิตรีกษา 1 ซึ่น1 : ทุตสอบ ระบบ<br>ตั้งหา<br>HN 570568856 - ระที่ 18/6/2558 - ไร้ด้ว<br>เรื่องศาสตรวมส่งสุดภาย<br>สู้ระติวัตรวง<br>เมื่อมีการชำระค่าใช้จ่าย<br>และได้ปิดค่าใช้จ่ายแล้ว<br>สถานะทางห้องการเงิน จะ<br>แสดงเป็นรูปแม่กุนแจล็อค | ຈາຍຮັດຜູ້ປາຍາກິດຈາມແລ້ວ<br>ສ່ວງກັນກີ<br>ຈາມຮັດຜູ້ປາຍ Consult<br>ໃນສຸດອາກາ<br>ແສດອາກາ<br>ແພກອາກາ | ปนสรี: ระการออกในแจ้งหนี้ ระการอิณจัมอัตร์) ระการด้วงรัวระ<br>18/6/2558 - ถึง 18/5/2558 - ğeen - HN<br>Illutăsหนี้ Drag a column headel here to group by that column ⊕ พิมพินสรูป แสดงระการที่พิมพิไมแจ้ง<br>เส้งกับ วินที / เวลา centus โรงที่ และที่ในหรือเร็งหนักที่ HN แนรง รัตยู่<br>เหล่าบริการ >1 18/6/2556 16:50:02 2:0 57/0568866 0FD | ະນັ<br>ໂນນອີກາະ |
|                                                                                                    |                                                                                                 |                                                                                                    |                 |
| ຢູ່ນິວສໍາລັ່ຈຮັນນຈີກາະ<br>ລຳອັກ Queue ຢູ່ໃຫ້ເຫັກາະ HN ຜູ້ຮັກແຮ່ກາະ ວັນນັ້ນ                                                                                                    |                                                                                                 |                                                                                                    |                 |
| <no date="" display="" to=""></no>                                                                                                    |                                                                                                 |                                                                                                    |                 |
| ·····································                                                                                                    | New window mode                                                                                 | ₩ « < 1 of 1 → >> >> +                                                                                                    |                 |
| CAPS NUM SCRL INS                                                                                                    |                                                                                                 |                                                                                                    |                 |

แสดงหน้าจอการปิดรายการค่าใช้จ่าย

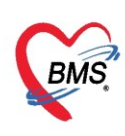

#### 11. การบันทึกค้างชำระ

### เมื่อทำการโอนค่าใช้จ่ายมาแล้ว ถ้าต้องการทำค้างชำระให้กดที่ปุ่ม ค้างชำระ

| 🥈 รายชื่อผู้ป่วยที่ตรวจแล้ว | บันทึกใบเสร็จรับเงิน • ใบดีมา (F2) ปรีมประทำบริการ (F3) โอนก่าไร้งข (F4) EMR (F5) สิทธิภาร์กษา (F6) 🗢 Reset 🕀 นิมพ์ เรียกกัว (F7) โอนลูกหนัดกันมัติ 🗅 รับกัก (F9) 🛛 3ท<br>HV เกรตพท                                                                                                    |    |
|-----------------------------|----------------------------------------------------------------------------------------------------|----|
| 🕂 รายชื่อลู้ป่วย Consult    | บ้านองที่ 154/1 หมู่ที่ 7 ณน ศำน≈ ( 1111) เป็น สญระพิโทย                                                                                                    |    |
| 2. [1]                      | วันนี้มา 18/1/2560 - เวลา 01.34 🗧 มิคลิ สำระเวินอง 🔹 ได้ส่งต้อง 00.วิเองครวจรวม - 🔟 ความสงโครวม ปกลี                                                                                                    |    |
|                             | แสม อรุตรรม การมา ริษอราสธรรษฐาทรศรีวไป จ้าหลัก ส่วนสูง BMI Temp, BP / PR                                                                                                    |    |
|                             | สิทธิการโทรปัจจุมัน                                                                                                    |    |
|                             | เล่าเสียง และ เกิด เอ็นส์ เพื่อเหลือ เล่าเสียง และ เกิด เล่าเสียง และ เล่าเสียง และ เกิด เล่าเสียง และ เกิด เล่<br>เสียง และ เกิด เล่าเสียง เล่าเสียง เล่าเสียง เล่าเสียง เล่าเสียง เล่าเสียง เล่าเสียง เล่าเสียง เล่าเสียง เล่าเส                                                                                                    |    |
|                             | 2 เมื่อ เป็นสรรณสม คลิกที่ปุ่ม เป็นของ วิวานอุย เป็นของ วิวานอุย เป็นของ เป็นของ เป็น<br>เป็นของ เป็นของ เป็นของ เป็นของ เป็นของ เป็นของ เป็นของ เป็นของ เป็นของ เป็นของ เป็นของ เป็นของ เป็นของ เป็นของ เป็นของ เป็นของ เป็นของ เป็นของ เป็นของ เป็นของ เป็นของ เป็นของ เป็นของ เป็นของ เป็<br>ของ เป็นของ เป็นของ เป็นของ เป็นของ เป็นของ เป็นของ เป็นของ เป็นของ เป็นของ เป็นของ เป็นของ เป็นของ เป็นของ เป็นของ เป็นของ เป็นของ เป็นของ เป็นของ เป็นของ เป็นของ เป็นของ เป็นของ เป็นของ เป็นข<br>ของ เป็นของ เป็นของ เป็นของ เป็นของ เป็นของ เป็นของ เป็นของ เป็นของ เป็นของ เป็นของ เป็นของ เป็นของ เป็นข<br>ของ เป็นของ เป็นของ เป็นของ เป็นของ เป็นของ เป็นของ เป็นของ เป็นของ เป็นของ เป็นของ เป็นของ เป็นของ เป็นข |    |
|                             | แแงงงงงง บันทึกค้างขำระ                                                                                                    |    |
|                             | สาม่าาทำระการทำให้ชม                                                                                                    |    |
|                             |                                                                                                    |    |
|                             | datu gove dat south and south and south and south south south                                                                                                    |    |
|                             | 21 2 βτατάδωμα ////////////////////////////////////                                                                                                    |    |
|                             | 2 7 ຄຳຊະເຈັນແລະ ຄຳສະລາວໃຫ້ເລືອກາງແນກສາສິກການນາກສາມາກສາມາກສາມາກສາມາກສາມາກສາມາກສາມ                                                                                                    |    |
|                             | 3 😰 ສຳສະເຈັນພອງ ຕຳກຳກັງຫລາງຮຸນຂະວັສັດຫຼັງ 0.00 20.00 0.00 0.00 20.00 0.00 20.00                                                                                                    |    |
|                             | 4 👔 ສຳສະຈັນຄອງ ທ່ານຈັກກາງພະຫມາສ 0.00 50.00 0.00 50.00 0.00 50.00 0.00                                                                                                    |    |
|                             | 5 👂 ສຳເຫາລັບແລະ ຂ່ານເອົາແອ້ນເລີ້ອນອີນກ່ອງການແຫ່ນແຫ່ນເຮັດ 🗤 🗤 🗤 🗤 📭 👔                                                                                                    |    |
|                             | 0.00 777.00 0.00 777.00 0.00 777.00 0.00 777.00                                                                                                    | -  |
|                             | (↓) ■ ■ ■ ■ ■ ■ ■ ■ ■ ■ ■ ■ ■ ■ ■ ■ ■ ■ ■                                                                                                    | СV |
|                             | รายการ Visit / Admission อื่นๆ ร้องไม่ได้ Clear ค่าไร้ร่าย                                                                                                    |    |
|                             | OPD 12 ครั้ง มูลค่า มาท แสดงชัญเล OPD IPD 0 ครั้ง มูลค่า มาท แสดงชัญเล IPD                                                                                                    |    |
|                             | มระวิหักของในสร้าง                                                                                                    |    |
| New window mode             | ได้พืช IST [วิทศ์/เวลาลดกในหรือ ไร่แรงการรับเรีย ซึ่งเจ้าหรักที่ ในหรือเลยที่ INN และก เชื่อรู้รับบริการ สิทธิการการ                                                                                                    |    |
|                             | ه يوه يو                                                                                                    |    |

หน้าจอการทำค้างชำระ

จะปรากฏหน้าจอการทำค้างชำระ ให้เลือกเครื่องพิมพ์ >> กดปุ่ม บันทึก >> จะมี pop up ยืนยันการทำค้างชำระ >> กด YES >> จะมี pop up แจ้งเตือนว่าผู้ป่วยมีการค้างชำระอยู่เท่าไร

| IOSxPFinanceArrearPrintForm       |                             |                           |        |              | - = x                                                                                                    |
|-----------------------------------|-----------------------------|---------------------------|--------|--------------|----------------------------------------------------------------------------------------------------|
| บันทึกรายการค้างชำระ              |                             |                           |        |              |                                                                                                    |
| รายการค้างชำระ                    |                             |                           |        |              |                                                                                                    |
| ล้ำดับ หมวดค่ารักษาพยาบาล         | เบิกได้                     | เบิกไม่ได้                | ล่วนลด | รวมจำนวนเงิน |                                                                                                    |
| 1 03ค่ายาในบัญชียาหลักแห่งชาติ    | 0.00                        | 33.00                     | 0.00   | 33.00        |                                                                                                    |
| > 2   12ค่าบริการทางการพยาบาล     | 0.00                        | 50.00                     | 0.00   | 50.00        |                                                                                                    |
| Confirm<br>1 กรณามินนับการค้า<br> | <sup>มประ</sup><br>คลิกที่ว | ′ <u>es</u> №<br>ປູ່ม Yes | Ň      |              | and a second second sec |
| เลือกเครื่องพิมพ์                 | 0.00                        | 83.00                     | 0.00   | 83.00        | 2                                                                                                    |
| เครื่องพิมพ์ไบค้างชำระ Snagit 11  | *                           |                           |        | 🗎 บันทึก     | 🗙 ปิด                                                                                                    |

หน้าจอการทำค้างชำระ (ต่อ)

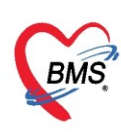

**12. การยกเลิกค้างซำระ** ที่แถบรายชื่อผู้ป่วยที่ตรวจแล้ว >> แถบรายการค้างซำระ กรองวันที่ >> ค้นหา HN >> กดปุ่มแสดงรายการ >> คลิกเลือกรายการที่ต้องการจะยกเลิก >> คลิกปุ่มแสดงรายการที่พิมพ์ใบค้าง ชำระ

แสดงหน้าจอการยกเลิกค้างชำระ

จะปรากฏหน้าจอรายการค้างชำระ ให้กดปุ่ม ยกเลิก >> ใส่เหตุที่ยกเลิก >> กดปุ่มบันทึก รายการที่ยกเลิก ช่อง จำนวนเงินจะเป็น 0

| รายการค้างชำระ                                  | ยกเลิกใบค้างชำระ                                                                     |                                      |
|-------------------------------------------------|--------------------------------------------------------------------------------------|--------------------------------------|
| ข้อมูลใบด้างทำระ                                | ข้อนอกระยบเอิกในแล้งหมู่ไ                                                            |                                      |
| วันที่ 30/10/2558 👻 เวลา 19:30:45               | ออยู่แก้ เออเหลายแน่งงาน<br>เลขที่ใบต้าง 780 วันที่/เวลาที่พิมพ์ 30/10 ใส่เหตุผลการย | กเลิก                                |
| ข้อมูลรายการค้างชำระ                            | สู้ออก ล.                                                                            |                                      |
| ลำดับ หมวดค่าใช้จ่าย                            | เหตุแลการทุกเลิก                                                                     |                                      |
| > 1 ต่ำยาในบัญชียาหลักแห่งชาติ                  |                                                                                      |                                      |
| 2 ค่าตรวจวินิจฉัยทางเทคนิคการแพทย์และพยาธิวิทยา | test                                                                                 |                                      |
| 3 ต่าตรวจวินิจฉัยและรักษาทางรังสีวิทยา          |                                                                                      |                                      |
| 4 ค่าบริการทางพยาบาล                            |                                                                                      |                                      |
|                                                 | รายการในใบค้าง                                                                       |                                      |
|                                                 | ลำดับ หมวดค่าใช้จ่าย จำนว                                                            | านเงิน ประเภท ชำระแล้ว วันที่ทำรายกา |
|                                                 | > 1 ค่ายาในบัญชียาหลักแห่งชาติ                                                       | 20.00 ซำระเองเบิกได้ 📃               |
|                                                 | 2 ค่าตรวจวินิจฉัยทางเทคนิลการแพทย์และพยาธิวิทยา                                      | 450.00 ซำระเองเบิกได้ 🔲              |
|                                                 | 3 ค่าตรวจวินิจฉัยและรักษาทางรังสีวิทยา                                               | 5,220.00 ซำระเองเบิกได้ 🔲            |
|                                                 | 4 ค่าบริการทางพยาบาล                                                                 | 470.00 ซำระเองเบิกได้ 🔲              |
| คลิกปุ่ม ยกเลิก                                 | 8                                                                                    | คลิกปุ่ม บันทึก                      |
| 📴 ยกเลิก                                        |                                                                                      | 🕒 บันทึก 💌 ปิด                       |

แสดงหน้าจอการยกเลิกค้างชำระ (ต่อ)

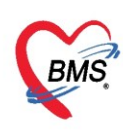

#### 13. การพิมพ์ใบนำส่งเงิน

ให้เลือกที่แถบ ผู้ป่วยที่ตรวจแล้ว >> แถบรายการออกใบเสร็จ จากนั้นคลิกที่ปุ่มนำส่งเงินเพื่อเข้าสู่ หน้าจอนำส่งเงิน

|                                                                                      | อกใบเสร็จ<br>(คริก ระการตัวเร่าระ<br>- HN (มีกับกา) (จาก<br>                     | คลิกที่ปุ่ม<br>นำส่งเงิน<br>สหรรัญแล 🥂 ร่าส่งเงิน     | v Auto refresh                     | เรียงลามสิว เมือหน้าจอ                  |
|--------------------------------------------------------------------------------------|----------------------------------------------------------------------------------|-------------------------------------------------------|------------------------------------|-----------------------------------------|
| แสดงตามไมเสร็จ Drag a column header he                                               | ere to group by that column                                                      |                                                       |                                    | แสดงรายการที่พิมพ์ไบเสร็จ               |
| นสถงรามเสิทธิ์<br>นี่สุทธิบริมาร์<br>มะสาหานหนวดค้าวจิการ > 1 0 3 18/1<br>2 0 ∑ 18/1 | /เวลา ออกไมเสร็จ ประเภทการรับเงิม<br>/25601-45.05 เงินอก<br>/256017.38.06 เงินอก | ในสรีจ เม่นที่ ในสรีจ เลยที่ HN<br>12345 1<br>12345 2 | ແຜນາ ຮົ່ວຢູ່ຈັນອາການ<br>OPD<br>OPD | สิทธิการโกษา<br>ดำระวันคง<br>สำระเวินอง |

แสดงหน้าจอการพิมพ์ใบนำส่งเงิน

## แสดงหน้าจอนำส่งเงิน จากนั้นให้คลิกที่ ปุ่ม เพิ่มรายการ

| PHOSxPFi        | nanceMoneyTran | smitMainForm     |               |             |              |            |  |      | a<br>X |
|-----------------|----------------|------------------|---------------|-------------|--------------|------------|--|------|--------|
| รายการนำส่งเงิน |                |                  |               |             |              |            |  |      |        |
| การแสดงข้อะ     | มูล            |                  |               |             |              |            |  |      |        |
| ช่วงวันที่      | 22/8/2557      | ∗ ถึงวันที่      | 22/8/2557     | - Q Refresh |              |            |  |      |        |
| รายการนำส่ง     | แงิน           |                  |               |             |              |            |  |      |        |
| ลำตับ -         | วันที่         | เวลา             | เจ้าหน้าที่   |             | จำนวนใบเสร็จ | รวมมูลค่า  |  |      |        |
| > 1             | 22/8/2557      | 23:20:38         |               |             |              | 2 5,088.00 |  |      |        |
|                 |                |                  |               |             |              |            |  |      |        |
|                 |                |                  |               |             |              |            |  |      |        |
|                 |                |                  |               |             |              |            |  |      |        |
|                 |                |                  |               |             |              |            |  |      |        |
|                 |                |                  |               |             |              |            |  |      |        |
|                 |                |                  |               |             |              |            |  |      |        |
|                 |                |                  |               |             |              |            |  |      |        |
|                 |                |                  |               |             |              |            |  |      |        |
|                 |                |                  |               |             |              |            |  |      |        |
|                 |                |                  |               |             |              |            |  |      |        |
|                 |                |                  |               |             |              |            |  |      |        |
|                 |                |                  |               |             |              |            |  |      |        |
|                 |                |                  |               |             |              |            |  |      |        |
|                 |                |                  |               |             |              |            |  |      |        |
|                 |                |                  |               |             |              |            |  |      |        |
| คลิกที          | ปุ่ม เพิ่มราย  | การ              |               |             |              |            |  |      |        |
|                 | -              |                  |               |             |              |            |  | <br> |        |
| 14 44 4 1       | UT H H H       | XA               | • • •         | 4           |              |            |  |      | >      |
| 📲 เพิ่มรา       | ยการ 🔣 แก้ไข   | รายการ 🛛 📳 พิมพ์ | ไบน้ำสิ่งเงิน |             |              |            |  |      | 🗙 ปิด  |

แสดงหน้าจอการพิมพ์ใบนำส่งเงิน (ต่อ)

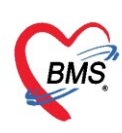

## จากนั้นให้กำหนดช่วง เวลา/วันที่ ที่ต้องการเลือก แล้วคลิกที่ปุ่ม เลือกใบเสร็จ

| 😸 HOSxPFinanceMoneyTransmitEntryForm – 🗖 🗙                 |                 |                 |                |    |      |           |  |  |  |
|------------------------------------------------------------|-----------------|-----------------|----------------|----|------|-----------|--|--|--|
| บันทึกนำส่งเงิน                                            |                 |                 |                |    |      |           |  |  |  |
| ข้อมูลการนำส่ง                                             |                 |                 |                |    |      |           |  |  |  |
| วันที่ 26/3/2563 - เวลา 14:38 🗘 🖸 เลียกไมเสร็จ             |                 |                 |                |    |      |           |  |  |  |
| รายการเบเสรจ<br>ลำดับ วันที่ / เวล ปเสร็จ ประเภทการรับเงิน | ชื่อเจ้าหน้าที่ | ใบเสร็จ เล่มที่ | ใบเสร็จ เลขที่ | HN | แผนก | ชื่อผู้จั |  |  |  |
| <no data="" display="" to=""></no>                         |                 |                 |                |    |      |           |  |  |  |
| ₩ ≪ < 0 of 0 > >> >> +                                     |                 |                 |                |    |      |           |  |  |  |
| 🔁 ลบ                                                       |                 |                 |                |    |      |           |  |  |  |

แสดงหน้าจอการพิมพ์ใบนำส่งเงิน (ต่อ)

เมื่อเข้าสู่หน้าจอเลือกใบเสร็จแล้ว สามารถทำตามหมายเลขดังนี้

**หมายเล<sup>้</sup>ข 1** ให้เลือกข้อมูลโดยการกรองข้อมูลจาก ช่วงวันที่/ผู้ออกใบเสร็จ/เครื่อง PC ที่ออกใบเสร็จ/แผนก/เล่มที่ ออกใบเสร็จ

หมายเลข 2 เมื่อเลือกช่วงเวลาแล้ว คลิกที่ปุ่มแสดงรายการ

หมายเลข 3 รายชื่อและข้อมูลจะแสดงแล้วให้คลิกเลือก

**หมายเลข 4** หรือเมื่อต้องการเลือกทั้งหมดให้คลิกเลือกที่ปุ่มเลือกทั้งหมดในกรณีที่มากกว่า 1 รายการ

**หมายเลข 5** คลิกเลือกที่ปุ่มตกลง

| HOSxPFinanceMoneyTransmitBillSelectForm                     |                                    |                          |                       | - @ x                                                                                                    |
|-------------------------------------------------------------|------------------------------------|--------------------------|-----------------------|----------------------------------------------------------------------------------------------------|
| เลือกใบเสร็จรับเงิน                                         |                                    |                          |                       |                                                                                                    |
| ช่วงวันที่                                                  |                                    | 2 4                      |                       |                                                                                                    |
|                                                             |                                    |                          |                       |                                                                                                    |
| วันที่ 4/1/2560 - ถึง 4/1/2560 -                            | ช่วงเวลา 00:00:00 🛟 ถึง 15:00:00 🔅 | 🔮 แสดงรายการ เลือกทั้งหม | ด ไม่เลือกทั้งหมด     |                                                                                                    |
| Been เจ้าหน้าทีBMS                                          | 🖸 เครื่อง 🗸                        |                          |                       |                                                                                                    |
| แผนก - เลือกตามเล่มที/เลขทีโบเสรี                           | จุเลฆท U 🔅 เลขท U                  | Ç 64 U Ç                 |                       |                                                                                                    |
| ล้รษัน เลือก 🛦 ST วันที่ / เวลา ออกไบเสร็จ ประเภทการรับเงิน | ชื่อเจ้าหน้าที่ ใบเสร็จ เล่มที่    | โบเสร็จ เลขที่ HN        | แสนก ชื่อผู้รับบริการ | สิทธิการจักษา                                                                                                    |
| ม 3   🛛   4/1/2560 13:27:19 เงินสด                          | เจ้าหน้าที่BMS                     | 1 204 3802733            | OPD                   | ซ้ำระเงินเอง                                                                                                    |
| -                                                           |                                    |                          |                       |                                                                                                    |
|                                                             |                                    |                          |                       |                                                                                                    |
|                                                             |                                    |                          |                       |                                                                                                    |
|                                                             |                                    |                          |                       |                                                                                                    |
|                                                             |                                    |                          |                       |                                                                                                    |
|                                                             |                                    |                          |                       |                                                                                                    |
|                                                             |                                    |                          |                       |                                                                                                    |
|                                                             |                                    |                          |                       |                                                                                                    |
|                                                             |                                    |                          |                       |                                                                                                    |
|                                                             |                                    |                          |                       |                                                                                                    |
|                                                             |                                    |                          |                       |                                                                                                    |
|                                                             |                                    |                          |                       |                                                                                                    |
|                                                             |                                    |                          |                       |                                                                                                    |
|                                                             |                                    |                          |                       |                                                                                                    |
|                                                             |                                    |                          |                       |                                                                                                    |
| *** ** + 1 of 1 → >> >> +                                   | •                                  | II                       |                       | F Contraction of the second second seco |
|                                                             |                                    |                          |                       | 5 🔍 ANAU                                                                                                    |

#### แสดงหน้าจอเลือกใบเสร็จรับเงิน

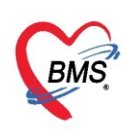

## จากนั้นให้ คลิก บันทึกอีกครั้งในหน้าจอนี้

| HOSxPFinanceMoneyTransmitEntryForm                        |                                        |                   |                              | - ® X            |  |  |  |
|-----------------------------------------------------------|----------------------------------------|-------------------|------------------------------|------------------|--|--|--|
| บันทึกนำส่งเงิน                                           |                                        |                   |                              |                  |  |  |  |
| ข้อมูลการนำส่ง                                            |                                        |                   |                              |                  |  |  |  |
| วันที่ 23/8/2557 - เวลา 00:01 🛟                           | เลือกใบเสร็จ                           |                   |                              |                  |  |  |  |
| รายการใบเสร็จ                                             |                                        |                   |                              |                  |  |  |  |
| ลำดับ วันที่ / เวลา ออกใบเสร็จ ประเภทการรับเงิน ชื่อเจ้าห | าน้าที่ ใบเสร็จ เล่มที่ ใบเสร็จ เลขที่ | HN แสนก           | ชื่อผู้รับบริการ สิทธิการรัก | ษา จำนวนเงิ      |  |  |  |
| > 1 22/8/2557 23:57:03 เงินตก                             | 2                                      | 109 100160101 OPD | ข้าระเงินอ                   | 1                |  |  |  |
|                                                           |                                        |                   |                              |                  |  |  |  |
| स स ∢ 1of1 → )+ )+ + +                                    | 1                                      | 1                 |                              | คลิกเลือก บันทึก |  |  |  |

## แสดงหน้าจอบันทึกใบส่งนำเงิน(ต่อ)

## จากนั้นให้พิมพ์ใบส่งเงิน ให้คลิกที่ปุ่ม "ใบส่งเงิน"

#### แสดงหน้าจอพิมพ์ใบส่งเงิน

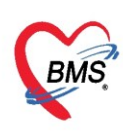

## เมื่อมีการพิมพ์ใบส่งเงินแล้ว สถานะจะเปลี่ยนเป็นเครื่องหมายถูกสีเขียว

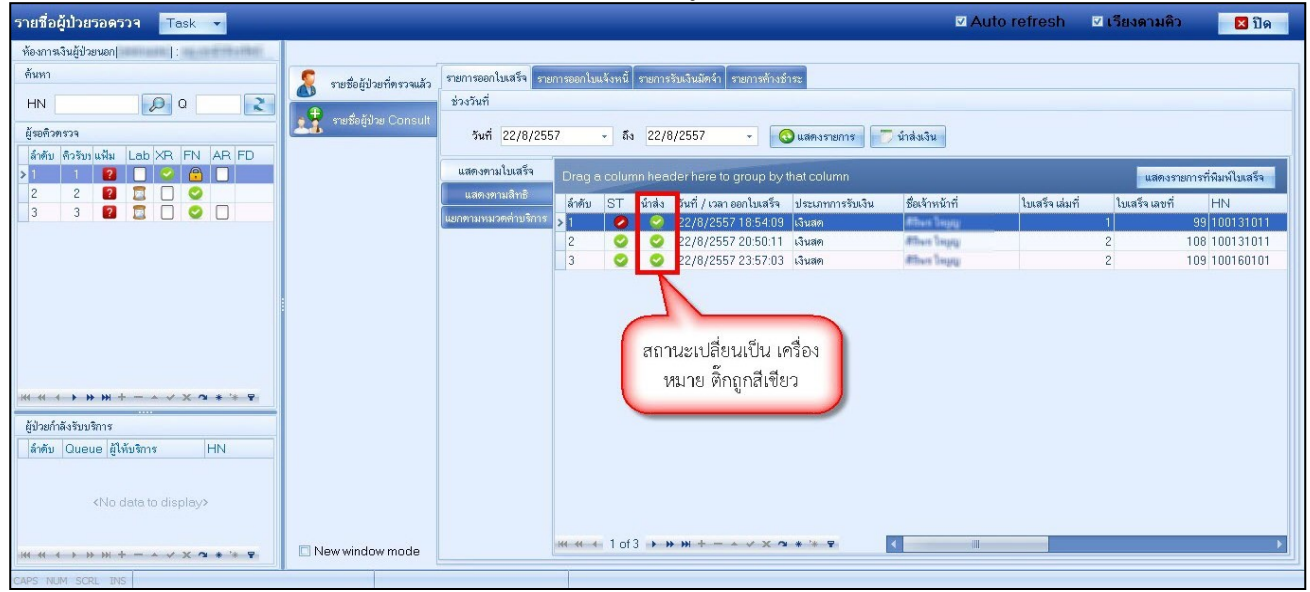

แสดงหน้าจอแสดงสถานะหลังจากรายการถูกนำส่งเงินแล้ว